| 1. Eir | nleitung                      | 2  |
|--------|-------------------------------|----|
| 2. Ins | stallation                    | 2  |
| 3. Be  | dienung                       | 3  |
| 4. Sta | ammdaten                      | 4  |
| 4.1. A | Adressverwaltung              | 4  |
| 4.2.   | Projektleiter                 | 5  |
| 4.3.   | Projektstatus                 | 5  |
| 4.4.   | Rechnungstypen                | 6  |
| 4.5.   | Zahlungsbedingungen           | 6  |
| 4.6.   | Rechnungsübersicht            | 7  |
| 4.7.   | Bestelleingangsübersicht      | 8  |
| 4.8.   | Artikelstamm (Verkauf)        | 9  |
| 4.9.   | Artikelstamm (Einkauf)        | 10 |
| 5. Pro | ojektdaten                    | 11 |
| 6. Ar  | beitsbereiche                 | 12 |
| 6.1.   | Daten eingeben                | 13 |
| 6.1    | .1. Kopfdaten                 | 13 |
| 6.1    | .2. Detaildaten               | 14 |
| 6.2.   | Daten auswählen               | 15 |
| 6.3.   | Daten übernehmen              | 16 |
| 6.4.   | Rechnungen                    | 17 |
| 6.5.   | Fertigungsaufträge            | 18 |
| 6.5.1  | . Stücklisten                 | 19 |
| 6.6.   | Bestellvorschlag              | 21 |
| 6.7.   | Bestellungen                  | 22 |
| 7. Au  | sdrucke                       | 23 |
| 8. Pro | ogrammablauf                  | 24 |
| 8.1.   | Adresse anlegen               | 24 |
| 8.2.   | Projekt anlegen               | 24 |
| 8.3.   | Angebot anlegen               | 25 |
| 8.4.   | Ausdruck                      | 27 |
| 8.5.   | Auftragsbestätigung erstellen | 28 |
| 8.6.   | Lieferschein erstellen        | 28 |
| 8.7.   | Rechnung erstellen            | 29 |

## 1. Einleitung

Dieses Programm dient dazu, die Auftragsdaten eines kleinen Unternehmens leicht und übersichtlich zu erstellen und zu gliedern. Das Programm enthält Stammdaten, auf die in den einzelnen Programmteilen leicht zugegriffen werden kann.

## 2. Installation

Eine Installation im herkömmlichen Sinne (Setup ... etc.) ist nicht notwendig. Das Programm besteht lediglich aus einer Datenbankdatei mit der Endung "… .mdb". Diese Datei kopiert man in ein gewünschtes Arbeitsverzeichnis auf dem Server und erstellt anschließend eine Verknüpfung auf dem eigenen Desktop.

Sinnvollerweise sollte man für dieses Programm ein eigenes Verzeichnis auf dem Server anlegen.

Nach dem Erststart auf einem Rechner mit "frisch" installierter Access-Version 2007, sollte man einige Voreinstellungen vornehmen. Dies ist notwendig, um Einschränkungen im Programmablauf abzuwenden. (siehe Grafiken). Die Einstellungen findet man unter "Access Optionen".

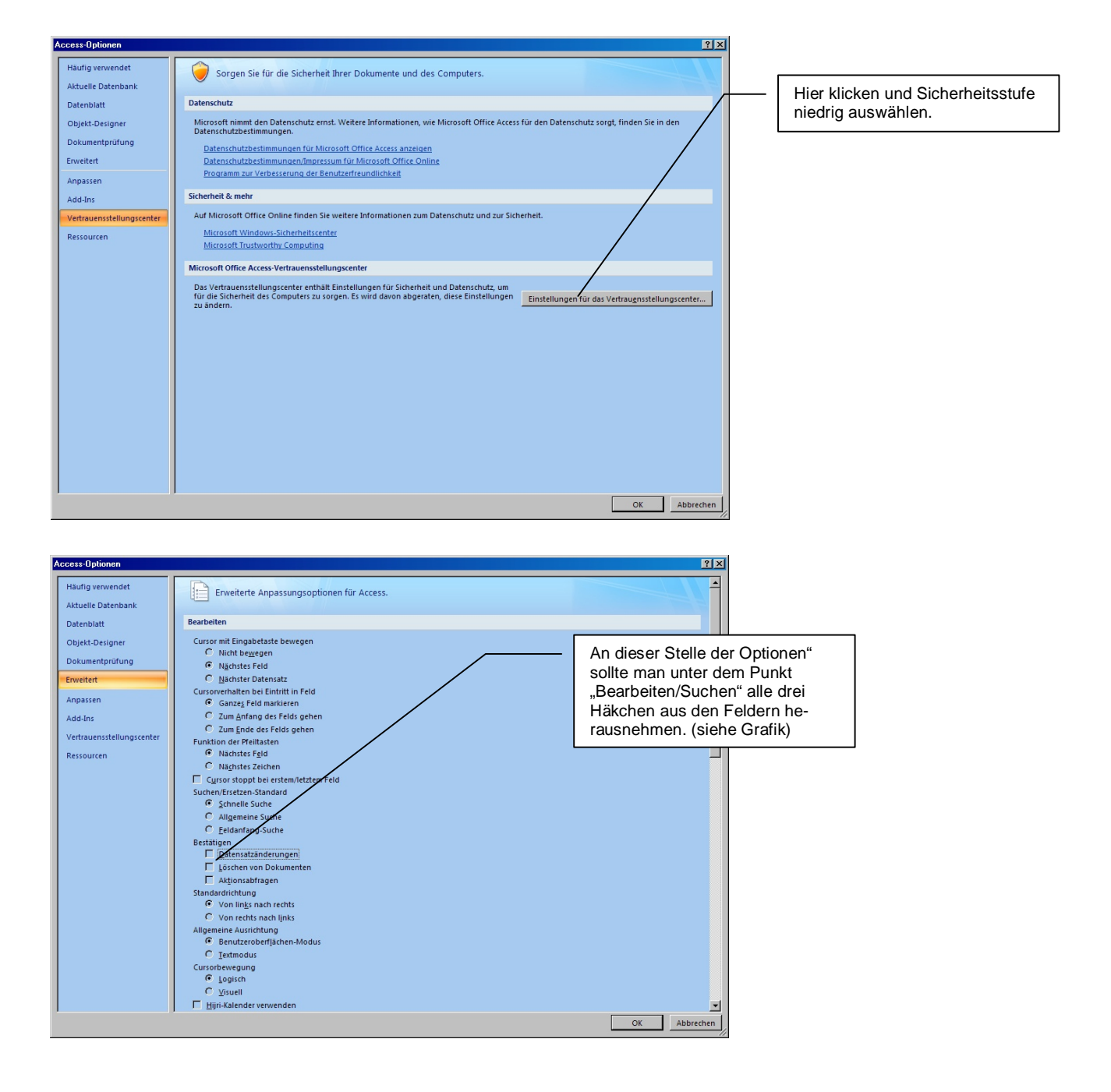

## 3. Bedienung

Nach dem Start des Programms erscheint folgendes Bild:

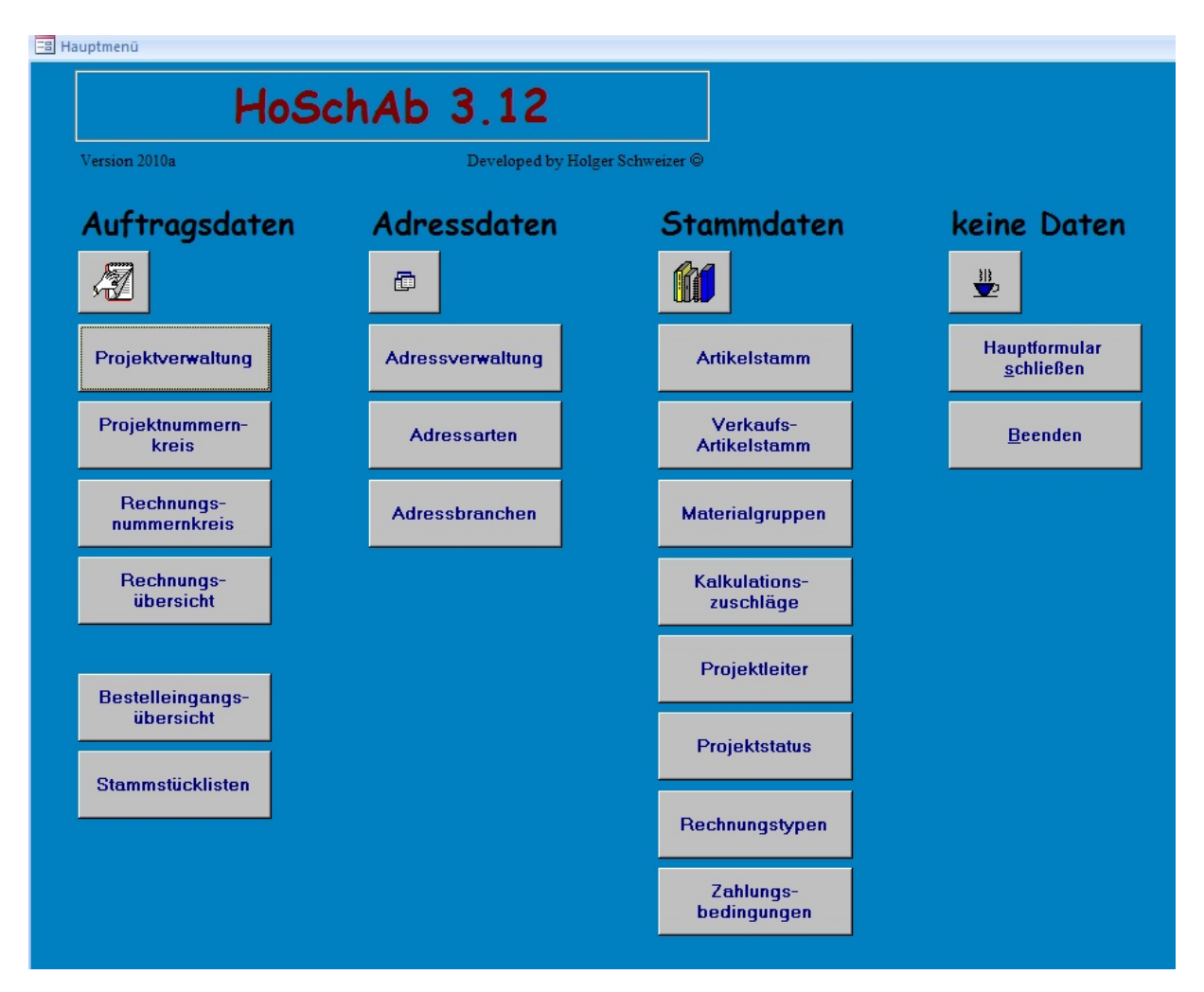

Dies ist das Hauptmenü des Programms. Von hier aus kann man in die verschiedenen Programmbereiche per Mausklick gelangen.

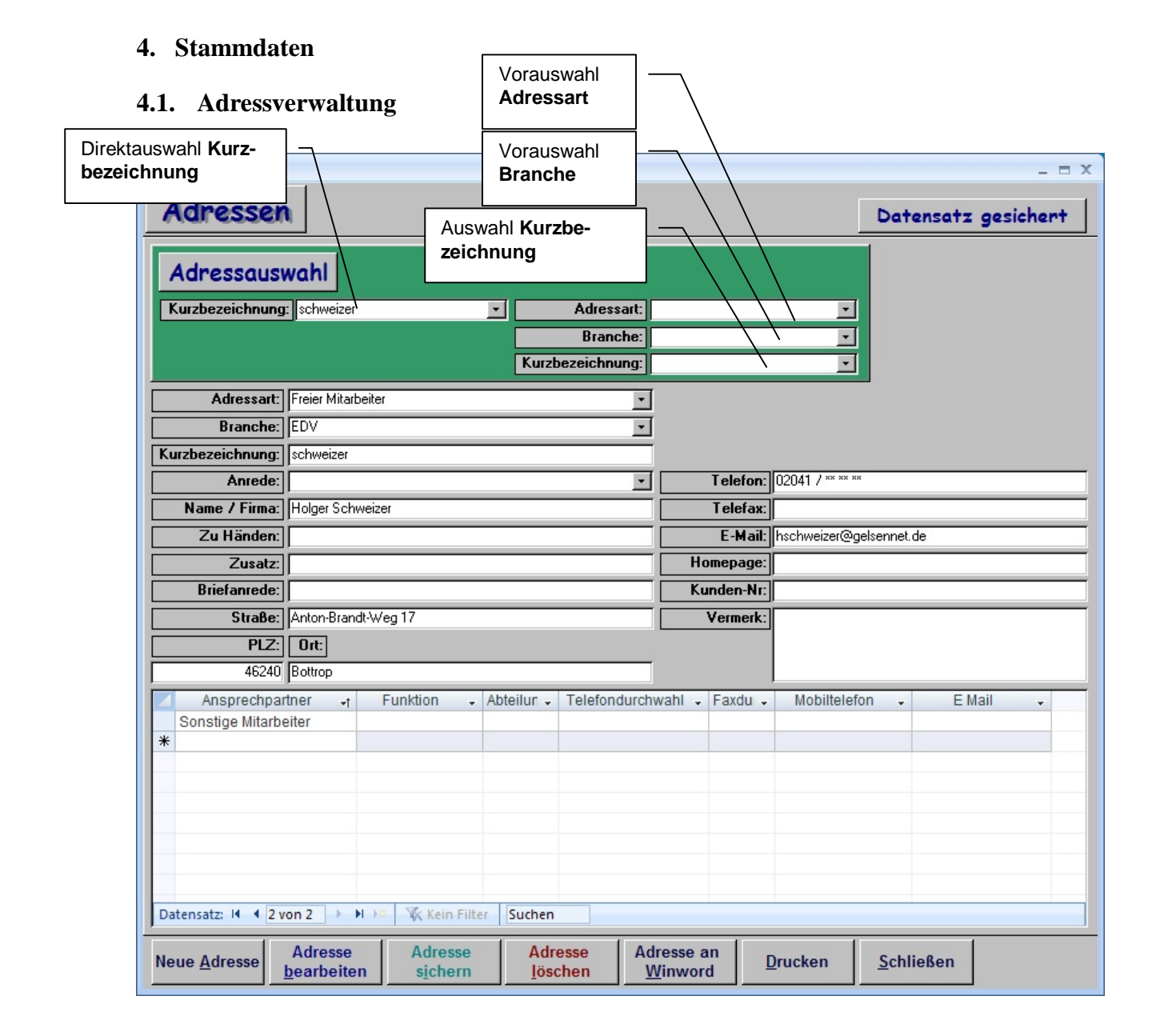

Das Formular "Adressen" ist fast selbsterklärend. Zur Auswahl einer Adresse gibt es 2 Möglichkeiten:

- 1. Man wählt die Adresse indem man die Kurzbezeichnung (Achtung: Kurzbezeichnung immer klein schreiben) in der Direktauswahl eintippt aus oder
- Man wählt zunächst die Adressart und Branche (Achtung: für beide Felder gibt es eigene Stamm-Tabellen, die aus dem Hauptmenü heraus aufgerufen werden können) und anschließend die Kurzbezeichnung (siehe Legenden) aus. Dies hat den Vorteil, dass man die Daten vorfiltern kann.

Die Schaltflächen im unteren Teil des Formulars sind selbsterklärend. Wichtig hierbei ist, dass bei einer Neueingabe Adressart und Branche unbedingt ausgewählt werden müssen, damit die Adresse diesen Bereichen eindeutig zugewiesen ist. Dies ist nötig für die Filterfunktion. Ansprechpartner können im Unterformular beliebig viele eingegeben werden. Dies erleichtert eine Zuweisung verschiedenster Telefon-, Faxnummern und E-Mail-Adressen.

Mit der Schaltfläche "Adresse an Winword" lässt sich die Adresse samt Telefon- , Faxnummer und E-Mail-Adresse in Winword hineinkopieren. Achtung: Hierzu muss Winword geöffnet sein!!!

#### 4.2. Projektleiter

| -8 | Projektleiter |                     |                 |                 |        |            |
|----|---------------|---------------------|-----------------|-----------------|--------|------------|
|    | Name          | Status              | Telefon         | Fax             | E-Mail | Initialien |
| ►  | Dieter Muster | Geschäftsführer     | 1234 / 12 34 02 | 1234 / 12 34 01 |        | DM         |
|    | Helge Reichel | Arbeitsvorbereitung | 1234 / 12 34 04 | 1234 / 12 34 01 |        | HR         |
| *  |               |                     |                 |                 |        |            |
|    |               |                     |                 |                 |        |            |
|    |               |                     |                 |                 |        |            |
|    |               |                     |                 |                 |        |            |
|    |               |                     |                 |                 |        |            |
|    |               |                     |                 |                 |        |            |
|    |               |                     |                 |                 |        |            |
|    |               |                     |                 |                 |        |            |
| Da | tensatz: 🚺 🔳  | 1 ▶ ▶I ▶* von       | 2               |                 |        |            |

Die Eingabe der Projektleiter ist sehr wichtig für die weitere Auftragsbearbeitung. Es sollten für die einzelnen Projekte Projektleiter ausgewählt sein, da diese bei der Datenauswertung und den Auftragsberichten (Ausdrucke) immer wieder mit erscheinen.

#### 4.3. Projektstatus

| 😫 Projektstatus 📃 |                                      |           |  |  |  |
|-------------------|--------------------------------------|-----------|--|--|--|
|                   | Projektstatus                        | Statustyp |  |  |  |
| ►                 | Angebot                              | A         |  |  |  |
|                   | Auftragsbestätigung                  | AB        |  |  |  |
|                   | Auftrag in Bearbeitung               | AV-B      |  |  |  |
|                   | Auftrag fertig / Rechnung stellen    | AV-X      |  |  |  |
|                   | Rechnung gestellt                    | RE        |  |  |  |
|                   | kein Auftrag                         | KA        |  |  |  |
|                   | Reklamation                          | AV-R      |  |  |  |
|                   | Erwartung                            | AV-E      |  |  |  |
|                   | Planung                              | Р         |  |  |  |
|                   | Rechnung erhalten / Auftrag erledigt | XXXX      |  |  |  |
| *                 |                                      |           |  |  |  |
|                   |                                      |           |  |  |  |
|                   |                                      |           |  |  |  |
|                   |                                      |           |  |  |  |
| Da                | tensatz: 🔣 🚽 🚺 🕨 🕨 🕨                 | von 10    |  |  |  |

Der Projektstatus dient der Übersicht der einzelnen Projekte. Es gibt Berichte die nach diesen Kriterien die Daten sortieren und auswerten.

## 4.4. Rechnungstypen

| -8 | Rechnungstyp                                   |
|----|------------------------------------------------|
|    | Rechnungstyp                                   |
|    | Rechnung                                       |
|    | Gutschrift                                     |
|    | Akontorechnung                                 |
|    | Proforma - Rechnung                            |
| *  |                                                |
| Da | tensatz: II I III III IIII IIII IIIII IIIIIIII |

Zu den Rechnungen muss ein Rechnungstyp für den Bericht angegeben werden. Wichtig ist dies gerade bei Vorabzahlungen, wie sie bei "Akontorechnungen" angefordert werden.

## 4.5. Zahlungsbedingungen

| 🖻 Zahlungsbedingungen                                                                                                    |         |
|----------------------------------------------------------------------------------------------------|---------|
| Zahlungsbedingung                                                                                                    |         |
| 50% bei Auftragserteilung, Rest nach Erhalt der Rechnung rein netto, ohne A                                                                                            | bzug    |
| 30% bei Auftragserteilung; 30% vor Auslieferung; 30% bei Montageende bzw.<br>Inbetriebnahme, Rest innerhalb 30 Tagen nach Rechnungserstellung, Rechnunetto, ohne Abzug | ng rein |
| sofort zahlbar nach Erhalt der Rechnung, rein netto ohne Abzug                                                                                                    |         |
| 40% bei Auftragserteilung; 30% nach Abnahme; 30% bei Rechnungsstellung                                                                                                 |         |
| nach Vereinbahrung                                                                                                    |         |
|                                                                                                    |         |
| Datensatz: II I 6 D DI D* von 6                                                                                                    |         |

Man kann Zahlungsbedingungen angeben, die anschließend in den Formularen bei Angeboten, ABs und Rechnungen leicht auszuwählen sind. Damit erspart man sich eine Menge Schreibarbeit.

## 4.6. Rechnungsübersicht

## Ausgangsrechnungen

| -8 | ۹ech  | nungs | bearbeitu | ng : Formular  |           |                  |             |        |              |      |             |      |             |           |             |           |        |
|----|-------|-------|-----------|----------------|-----------|------------------|-------------|--------|--------------|------|-------------|------|-------------|-----------|-------------|-----------|--------|
|    | Re    | chnu  | ingsausg  | jang 📃         |           |                  |             |        |              |      |             |      |             |           |             |           |        |
| Г  | R     | e-Nr  | Projekt-N | Objekt         | Rechnungs | Firmenbezeichr   | Rechnungsd: | Fällig | Datum fällig | 1Mał | Datum 1 Mah | 2Mal | Datum 2Mahi | BSumme    | Eingegangen | offen     | Eingan |
|    | ) 10  | 03    | 04-0002   | Probeprojekt   | Rechnung  | Walther Müller   | 18. Sep. 04 | 5      | 23. Sep. 04  | 10   | 03. Okt. 04 | 5    | 08. Okt. 04 | 449,80€   | 0,00€       | 449,80€   |        |
|    | 10    | 04    | 04-0004   | Soso           | Rechnung  | Walther Müller   | 10. Aug. 04 | 30     | 09. Sep. 04  | 10   | 19. Sep. 04 | 10   | 29. Sep. 04 | 553,24€   | 0,00€       | 553,24€   |        |
|    | 10    | 05    | 04-0005   | Neues Projek   | Rechnung  | Walther Müller   | 05. Nov. 04 | 14     | 19. Nov. 04  | 10   | 29. Nov. 04 | 10   | 09. Dez. 04 | 1.064,88€ | 0,00€       | 1.064,88€ |        |
|    | 10    | 06    | 06-0028   | Friseureinrich | Rechnung  | Meister Friseure | 14. Apr. 06 | 30     | 14. Mai. 06  | 10   | 24. Mai. 06 | 10   | 03. Jun. 06 | 3.993,00€ | 0,00€       | 3.993,00€ |        |
| 3  | *     |       |           |                |           |                  |             |        |              |      |             |      |             |           |             |           |        |
|    |       |       | _         |                |           |                  | _           |        | _            |      | _           |      | _           |           |             |           |        |
|    |       |       |           |                |           |                  |             |        |              |      |             |      |             |           |             |           |        |
|    |       |       |           |                |           |                  |             |        |              |      |             |      |             |           |             |           |        |
|    |       |       |           |                |           |                  |             |        |              |      |             |      |             |           |             |           |        |
|    |       |       |           |                |           |                  |             |        |              |      |             |      |             |           |             |           |        |
|    |       |       |           |                |           |                  |             |        |              |      |             |      |             |           |             |           |        |
|    |       |       |           |                |           |                  |             |        |              |      |             |      |             |           |             |           |        |
|    |       |       |           |                |           |                  |             |        |              |      |             |      |             |           |             |           |        |
|    |       |       |           |                |           |                  |             |        |              |      |             |      |             |           |             |           |        |
|    |       |       |           |                |           |                  |             |        |              |      |             |      |             |           |             |           |        |
|    |       |       |           |                |           |                  |             |        |              |      |             |      |             |           |             |           |        |
|    |       |       |           |                |           |                  |             |        |              |      |             |      |             |           |             |           |        |
|    |       |       |           |                |           |                  |             |        |              |      |             |      |             |           |             |           |        |
|    |       |       |           |                |           |                  |             |        |              |      |             |      |             |           |             |           |        |
|    |       |       |           |                |           |                  |             |        |              |      |             |      |             |           |             |           |        |
|    |       |       |           |                |           |                  |             |        |              |      |             |      |             |           |             |           |        |
|    |       |       |           |                |           |                  |             |        |              |      |             |      |             |           |             |           |        |
|    |       |       |           |                |           |                  |             |        |              |      |             |      |             |           |             |           |        |
|    |       |       |           |                |           |                  |             |        |              |      |             |      |             |           |             |           |        |
|    |       |       |           |                |           |                  |             |        |              |      |             |      |             |           |             |           |        |
|    |       |       |           |                |           |                  |             |        |              |      |             |      |             |           |             |           |        |
|    |       |       |           |                |           |                  |             |        |              |      |             |      |             |           |             |           |        |
|    |       |       |           |                |           |                  |             |        |              |      |             |      |             |           |             |           |        |
|    |       |       |           |                |           |                  |             |        |              |      |             |      |             |           |             |           |        |
| 1  | Daten | satz: |           | 1 + 1          | Von 4     | ł                |             |        |              |      |             |      |             |           |             |           |        |
|    | 1     | Mabr  | unden     | 2 Mahr         |           | 3 Mahnung        | en          | Über   | eicht        |      |             | •    | Rechnung    | en        |             | Schlie    | ßen    |
|    | 1.    | mann  | ungen     | Z. Manr        | ungen     | э. mannung       | en          | obers  | siciit       |      |             |      | Übersich    | t         |             | Schile    | Den    |
|    |       |       |           |                |           |                  |             |        | ,            |      |             |      |             |           |             |           |        |

Die Rechnungsübersicht zeigt, welche Rechnungen noch nicht oder noch nicht vollständig bezahlt worden sind. Auch Zahlungsziele werden in diesem Formular einfach und übersichtlich angezeigt. Mahnungen kann man von hier aus leicht zum Verschicken ausdrucken. Die "Übersicht" zeigt alle noch offenen Rechnungen nach Rechnungsdatum sortiert an.

Erst wenn man einen Rechnungseingang mit "j" verbucht, taucht diese beim nächsten Start nicht mehr auf.

Passiert einem dies aus versehen, so muss man das Hauptformular schließen, und bei der Datenbank die Tabelle Rechnung öffnen, um dort den "Haken" wieder aus dem Feld zu nehmen.

| Offen                         | e Re                  | chnu              | ngen        | ]         |                 |                       |                 |            |
|-------------------------------|-----------------------|-------------------|-------------|-----------|-----------------|-----------------------|-----------------|------------|
| Rechnungs-Nr<br>Rechnungsdatu | Projekt-N<br>m Brutto | lr Objekt<br>Ein; | gegangen of | ]<br>Ten  | Firme<br>Fällig | nbezeichn<br>1. Mahn. | ung<br>2. Mahn. | Stand      |
| 1004                          | 04-0004               | Soso              |             |           | Probe           | firma Gmb             | H & Co. K(      | 3          |
| 10. Aug. 04                   | -                     | 518,20€           | 0,00€       | 518,20€   | 09.09.2004      | 19.09.2004            | 29.09.2004      | 2. Mahnung |
| 1003                          | 04-0002               | Probepr           | ojekt       |           | Probe           | firma Gmb             | H & Co. K(      | 3          |
| 18. Sep. 04                   |                       | 449,80€           | 0,00€       | 449,80€   | 23.09.2004      | 03.10.2004            | 08.10.2004      | 2. Mahnung |
| 1001                          | 04-0001               | Probepr           | ojekt       |           | Probe           | firma Gmb             | H & Co. K(      | 3          |
| 18. Sep. 04                   | 1.9                   | 907,40€           | 0,00€       | 1.907,40€ | 08.10.2004      | 18.10.2004            | 28.10.2004      | Rechnung   |
| 1002                          | 04-0001               | Probepr           | ojekt       |           | Probe           | firma Gmb             | H & Co. K(      | 3          |
| 19. Sep. 04                   | 9                     | 728,00€           | 0,00€       | 928,00€   | 29.09.2004      | 09.10.2004            | 19.10.2004      | 1. Mahnung |

## 4.7. Bestelleingangsübersicht

| Bes     | tellunge                                                                                                    | en Projekt     | Bestellur                                                                                                    | ng Lieferant                                                                                                    |                                                                                                    |                                                 |                                                                                                    |                                                                                      |                                                                                |                                                                                                    |
|---------|----------------------------------------------------------------------------------------------------|----------------|----------------------------------------------------------------------------------------------------|----------------------------------------------------------------------------------------------------|----------------------------------------------------------------------------------------------------|-------------------------------------------------|----------------------------------------------------------------------------------------------------|--------------------------------------------------------------------------------------|--------------------------------------------------------------------------------|----------------------------------------------------------------------------------------------------|
| ojekt-N | Nr                                                                                                    | Projekt-Bezeio | hnung                                                                                                    | ]                                                                                                    |                                                                                                    |                                                 |                                                                                                    |                                                                                      |                                                                                |                                                                                                    |
| 0002    |                                                                                                    | Neues Projekt  |                                                                                                    | 04-0002                                                                                                    | <u> </u>                                                                                                    |                                                 |                                                                                                    |                                                                                      |                                                                                |                                                                                                    |
| Bes     | stell-Nr                                                                                                    |                | Firmenbezeichnung                                                                                                    |                                                                                                    | Strasse                                                                                                    | Bestelldatum                                    | Lieferdatur                                                                                                    | n                                                                                    | Summe                                                                          | geliefert                                                                                                    |
| Bes     | stelltext                                                                                                    |                | Telefon                                                                                                    |                                                                                                    | AufOrt                                                                                                    |                                                 |                                                                                                    |                                                                                      |                                                                                |                                                                                                    |
| B-0     | 04-0002-1                                                                                                    |                | Lichtdesign                                                                                                    |                                                                                                    | HermannLöns Str. 21a                                                                                                    | 19. Sep. 04                                     | 12. Okt. 04                                                                                                    | 4                                                                                    | 1.566,40€                                                                      |                                                                                                    |
| Prol    | beprojekt                                                                                                    |                | 02041 / 55 93 24                                                                                                    |                                                                                                    | 46240 Bottrop                                                                                                    |                                                 |                                                                                                    |                                                                                      |                                                                                |                                                                                                    |
|         |                                                                                                    |                |                                                                                                    |                                                                                                    |                                                                                                    |                                                 | _                                                                                                    |                                                                                      |                                                                                | THE REAL PROPERTY AND ADDRESS OF ADDRESS OF |
| i-      |                                                                                                    |                | <u> </u>                                                                                                    |                                                                                                    |                                                                                                    | -                                               |                                                                                                    |                                                                                      |                                                                                |                                                                                                    |
|         |                                                                                                    |                |                                                                                                    |                                                                                                    |                                                                                                    |                                                 |                                                                                                    |                                                                                      |                                                                                |                                                                                                    |
|         | Detai                                                                                                    | Idaten         | Bezeichnung                                                                                                    |                                                                                                    | Beschreihung                                                                                                    | Menge                                           | Finheit                                                                                                    | F.Droin                                                                              | G.Proje                                                                        |                                                                                                    |
|         | Detai<br>Pos<br>01                                                                                                    | Idaten<br>ANR  | Bezeichnung<br>Steckdose                                                                                                    | in weiß (RAL 9010) Fir                                                                                                    | Beschreibung<br>ma Rother und Partner Modell No. 2514                                                                                                    | Menge 5                                         | Einheit Stück                                                                                                    | E-Preis<br>37,40 €                                                                   | G-Preis<br>187,00 €                                                            |                                                                                                    |
| •       | Detai<br>Pos<br>01<br>02                                                                                                    | Idaten<br>ANR  | Bezeichnung<br>Steckdose<br>einfach<br>Steckdose<br>doppel                                                                        | in weiß (RAL 9010) Fir<br>in weiß (RAL 9010) Fir                                                                                                    | Beschreibung<br>ma Rother und Partner Modell No. 2514<br>ma Rother und Partner Modell No. 2514                                                                                                    | Menge 5 5                                       | Einheit                                                                                                    | E-Preis<br>37,40 €<br>43,80 €                                                        | G-Preis<br>187,00 €<br>262,80 €                                                |                                                                                                    |
|         | Detai<br>Pos<br>01<br>02<br>03                                                                                                    | Idaten<br>ANR  | Bezeichnung<br>Steckdose<br>einfach<br>Steckdose<br>doppel<br>Steckdose<br>doppel                                                 | in weiß (RAL 9010) Fir<br>in weiß (RAL 9010) Fir<br>in weiß (RAL 9010) Fir                                                                               | Beschreibung<br>ma Rother und Partner Modell No. 2514<br>ma Rother und Partner Modell No. 2514<br>ma Rother und Partner Modell No. 2514                                                                                   | Menge<br>5 5<br>6 5<br>3 5                      | Einheit Stück                                                                                                    | E-Preis<br>37,40 €<br>43,80 €<br>43,80 €                                             | G-Preis<br>187,00 €<br>262,80 €<br>131,40 €                                    |                                                                                                    |
|         | Detai<br>Pos 01<br>02<br>03<br>04                                                                                                    | Idaten<br>ANR  | Bezeichnung<br>Steckdose<br>einfach<br>Steckdose<br>doppel<br>Steckdose<br>doppel<br>Steckdose<br>doppel                          | in weiß (RAL 9010) Fir<br>in weiß (RAL 9010) Fir<br>in weiß (RAL 9010) Fir<br>in weiß (RAL 9010) Fir                                                     | Beschreibung<br>ma Rother und Partner Modell No. 2514<br>ma Rother und Partner Modell No. 2514<br>ma Rother und Partner Modell No. 2514<br>ma Rother und Partner Modell No. 2514                                          | Menge 5 5 5 6 5 6 5 6 5 6 5 6 5 6 5 6 5 6 5     | Einheit Stück                                                                                                    | E-Preis<br>37,40 €<br>43,80 €<br>43,80 €<br>43,80 €                                  | G-Preis<br>187,00 €<br>262,80 €<br>131,40 €<br>87,60 €                         |                                                                                                    |
|         | Pos           01           02           03           04           05                                                                             | Idaten<br>ANR  | Bezeichnung<br>Steckdose<br>einfach<br>Steckdose<br>doppel<br>Steckdose<br>doppel<br>Steckdose<br>einfach                         | in weiß (RAL 9010) Fir<br>in weiß (RAL 9010) Fir<br>in weiß (RAL 9010) Fir<br>in weiß (RAL 9010) Fir<br>in weiß (RAL 9010) Fir                           | Beschreibung<br>ma Rother und Partner Modell No. 2514<br>ma Rother und Partner Modell No. 2514<br>ma Rother und Partner Modell No. 2514<br>ma Rother und Partner Modell No. 2514<br>ma Rother und Partner Modell No. 2514 | Menge<br>5 5<br>6 5<br>3 5<br>2 5<br>8 5<br>8 5 | Einheit Stück Stück Stück Stück                                                                                                    | E-Preis<br>37,40 €<br>43,80 €<br>43,80 €<br>43,80 €<br>37,40 €                       | G-Preis<br>187,00 €<br>262,80 €<br>131,40 €<br>87,60 €<br>299,20 €             |                                                                                                    |
|         | Detai           Pos         0           01         0           02         0           03         0           04         0           05         0 | idaten<br>ANR  | Bezeichnung<br>Steckdose<br>einfach<br>Steckdose<br>doppel<br>Steckdose<br>doppel<br>Steckdose<br>einfach<br>Steckdose<br>einfach | in weiß (RAL 9010) Fir<br>in weiß (RAL 9010) Fir<br>in weiß (RAL 9010) Fir<br>in weiß (RAL 9010) Fir<br>in weiß (RAL 9010) Fir<br>in weiß (RAL 9010) Fir | Beschreibung<br>ma Rother und Partner Modell No. 2514<br>ma Rother und Partner Modell No. 2514<br>ma Rother und Partner Modell No. 2514<br>ma Rother und Partner Modell No. 2514<br>ma Rother und Partner Modell No. 2514 | Menge 5 5 5 6 5 5 5 5 5 5 5 5 5 5 5 5 5 5 5     | Einheit Stück Stück Stüc | E-Preis<br>37,40 €<br>43,80 €<br>43,80 €<br>43,80 €<br>37,40 €<br>37,40 €<br>37,40 € | G-Preis<br>187,00 €<br>262,80 €<br>131,40 €<br>87,60 €<br>299,20 €<br>598,40 € |                                                                                                    |

Mit dem Bestellungseingang kann man sich leicht eine Übersicht über die eingegangenen Lieferungen machen. Da man bei der Bestellung einen Liefertermin angibt, ist es kein Problem den Eingang zu überprüfen und ggfls nachzuhaken.

Hierbei hat man die Möglichkeit sich die Daten nach Projekt oder Lieferant gefiltert anzusehen. Der oben markierte Datensatz zeigt dann alle Detaildaten im unteren Fenster an.

|      | Best       | tellunas     | einaana              |                    |                              |                 |         |         |         |            |           |
|------|------------|--------------|----------------------|--------------------|------------------------------|-----------------|---------|---------|---------|------------|-----------|
| L    | 000        | renango      | enigung              |                    |                              |                 |         |         |         | Adres      | sstamm    |
|      | Bestellu   | ngen Projekt | Bestellu             | ng Lieferant       |                              |                 |         |         |         |            |           |
| Liel | erant      |              | ]                    |                    |                              |                 |         |         |         |            |           |
| Lic  | ntdesign   |              | Lichtdesign          |                    |                              |                 |         |         |         |            |           |
|      | Projek     | ct-Nr        | Best                 | ell-Nr             | Firmenbezeichnung            | Strasse         |         | Bestel  | ldatum  | Summe      | geliefert |
|      |            |              | Best                 | elitext            | Telefon                      | AufOrt          |         | Liefero | latum   |            |           |
| '    | 04-000     | 1            | B-04                 | 0001-1             | Lichtdesign                  | HermannLöns Si  | ir. 21a | 19. Se  | p. 04   | 1.566,40€  |           |
|      | (Probepro) | EKI          | Prot                 | eprojekt           | 020417 55 93 24              | 4624U Bottrop   |         | 10.08   | a. U4   |            |           |
|      | 04-000     | 2            | B-04                 | H0002-1            | Lichtdesign                  | HermannLöns S   | ir. 21a | 19. Se  | p. 04   | 1.566,40 € |           |
|      | Neues Pro  | ojekt        | Prob                 | eprojekt           | 02041 / 55 93 24             | 46240 Bottrop   |         | 12. Ok  | it. 04  |            |           |
|      | 04-000     | 4            | B-02                 | L-0004-1           | Lichtdesign                  | Hermanni öns Si | r 21a   | 14.0k   | 1 04    | 180.00€    |           |
|      | Soso       |              | Sos                  | )                  | 02041 / 55 93 24             | 46240 Bottrop   |         | 20. 0k  | 1. 04   |            |           |
|      |            |              |                      |                    |                              |                 |         |         |         |            |           |
| *    |            |              |                      |                    | <u></u>                      | _               |         |         |         |            |           |
|      | De         | taildaten    |                      |                    |                              |                 |         |         |         |            |           |
|      | Pos        | ANR          | Bezeichnung          |                    | Beschreibung                 |                 | Menge   | Einheit | E-Preis | G-Preis    |           |
|      | ▶ 01       | ELSO-0001    | Steckdose            | in weiß (RAL 9010) | Firma Rother und Partner Moo | dell No. 2514   | 5       | Stück   | 37,40 € | 187,00 €   |           |
|      | 02         | ELSO-0002    | Steckdose            | in weiß (RAL 9010) | Firma Rother und Partner Moo | dell No. 2514   | 6       | Stück   | 43,80 € | 262,80 €   |           |
|      | 03         | ELSO-0002    | Steckdose            | in weiß (RAL 9010) | Firma Rother und Partner Moo | dell No. 2514   | 3       | Stück   | 43,80 € | 131,40 €   |           |
|      | 04         | ELSO-0002    | Steckdose<br>doppel  | in weiß (RAL 9010) | Firma Rother und Partner Moo | dell No. 2514   | 2       | Stück   | 43,80 € | 87,60 €    |           |
|      | 05         | ELSO-0001    | Steckdose<br>einfach | in weiß (RAL 9010) | Firma Rother und Partner Moo | dell No. 2514   | 8       | Stück   | 37,40 € | 299,20 €   |           |
|      | 06         | ELSO-0001    | Steckdose<br>einfach | in weiß (RAL 9010) | Firma Rother und Partner Moo | dell No. 2514   | 16      | Stück   | 37,40 € | 598,40 €   |           |
|      | *          |              |                      |                    |                              |                 | 0       |         | 0,00€   |            |           |
|      | Datensal   | iz: 14 💽     | 1 1 1 1 1            | von 6              |                              |                 |         |         |         |            |           |
|      |            |              | and sectored         |                    |                              |                 |         |         |         |            |           |

### 4.8. Artikelstamm (Verkauf)

| 🧮 Artikel           |                                                    |                      |          |          |         | <u> </u> |
|---------------------|----------------------------------------------------|----------------------|----------|----------|---------|----------|
| Artike              | elstamm Verkau                                     | F                    |          |          |         |          |
| Filter Materialgrup | MO                                                 | Artikel Neu          |          |          |         |          |
| ANR                 | ABezeichnung                                       | Verkaufstext         | EK-Preis | VK-Preis | Einheit | MGNr     |
| MO-0001             | Montage                                            | mit eigenem Fahrzeug | 28,00 €  | 32,50 €  | Std     | MO       |
| •                   |                                                    |                      |          |          |         | MO       |
| Datensatz: 14       | <b>4 2 ▶ № ▶</b> * yon<br><b>1 ▶ № ▶</b> * yon 1(G | 2                    |          |          |         | J        |

Man kann bei diesem Programm selbstverständlich die Auftragsbearbeitung gänzlich ohne einen Artikelstamm bearbeiten. Hat man jedoch immer wiederkehrende Artikel, die dazu noch von immer gleichen Lieferanten bestellt werden, ist es sinnvoll einen Artikelstamm zu führen. Dieser ist leicht zu führen, wenn man ein wenig Wert auf eine ordentliche Gliederung legt.

Für die Gliederung ist die Tabelle MatGruppen zuständig. Hier muss man lediglich eine passende Materialgruppennummer (MGNr) mit einer entsprechenden Bezeichnung zuordnen. Man findet diese MGNr später in allen dafür notwendigen Bearbeitungsbereichen wieder.

| -8 | MatGruppen            |                            |  |
|----|-----------------------|----------------------------|--|
|    | Materialgruppennummer | Materialgruppenbezeichnung |  |
|    | ELSO                  | Elektrosonderelemente      |  |
|    | мо                    | Montage                    |  |
| •  |                       |                            |  |
|    |                       |                            |  |
|    |                       |                            |  |
|    |                       |                            |  |
|    |                       |                            |  |
|    |                       |                            |  |
| Da | itensatz: 14 4 3      | ▶ ▶ ▶ ▶* von 3             |  |

Zum Anlegen eines Artikels muss eine MGNr schon vorhanden sein. Diese wird im Artikelstamm ausgewählt, anschließend die Schaltfläche "Artikel Neu" angeklickt und nach Erscheinen der automatisch hinzugefügten Artikelnummer werden die restlichen Felder ausgefüllt. Später können diese Artikel beliebig in Angebote Abs u.s.w. übernommen werden.

Achtung: Das Programm ist so eingerichtet, dass man leichter damit arbeiten kann, wenn die Materialgruppennummer (nicht mehr als 4 Zeichen) sinnvoll benannt wird. Dies ist wichtig für die Neuerstellung von Artikeln im Artikelstamm, sowie für das schnelle Wieder finden eines solchen Artikels.

# 4.9. Artikelstamm (Einkauf)

Für die Stücklisten ist es wichtig, einen Artikelstamm zu führen. Hier sollten die Artikel Platz finden, die in der Holzstückliste benötigt werden, Lagerartikel und ständig wiederkehrende Artikel.

Für die Plattenwerkstoffe sind folgende Daten wichtig:

| ANR            | Die ANR hat 8 Stellen. Die ersten 4 Stellen entsprechen der MGNr (Ma-<br>terialgruppennummer). Diese Nummer ist wichtig für die Vorsortierung.<br>Die restlichen 4 Stellen werden nach eigenen Sortierkriterien gewählt.<br>Achtung, die ANR ist eine Schlüsselnummer und darf nur ein einziges<br>Mal vorkommen. |
|----------------|----------------------------------------------------------------------------------------------------|
| ABezeichnung   | Diese Bezeichnung ist sinnvoll zu wählen, da man nach dieser Bezeich-                                                                                                    |
|                | mer mit FPY angefangen.                                                                                                    |
| ABeschreibung  | Dieser Text ist ein Beschreibungs- und Bestelltext. Er kann länger sein.                                                                                                    |
| Länge, Breite, | Für alle Holzwerkstoffe sind die Plattenmaße sehr wichtig. Hier rechnet                                                                                                    |
| Dicke          | das Programm automatisch den Umrechnungsfaktor im Hintergrund aus.                                                                                                    |
|                | Man braucht beim Basispreis dann nur noch den Preis für die EH1 einge-                                                                                                    |
|                | ben, dann wird der EH2 Preis automatisch errechnet.                                                                                                    |
| Basispreis     | Wichtig für den EH2Preis                                                                                                    |
| Lieferant      | Wichtig für den Bestellvorschlag                                                                                                    |
| EH1            | Wichtig zur Umrechnung                                                                                                    |
| EH2            | Wichtig zur Umrechnung                                                                                                    |
| MGNr           | Wichtig für die Sortierung der Werkstoffe                                                                                                    |

|              |                                        |                           |                       | — [        | Aus                 | wahl Materialg                              | ruppe            |                |                |
|--------------|----------------------------------------|---------------------------|-----------------------|------------|---------------------|---------------------------------------------|------------------|----------------|----------------|
| artikelst    | Tamm Filter Materialgruppe             | Aktualisieren             |                       | _          | Auto<br>rech<br>EH2 | omatische Bere<br>hrechnungsfakt<br>Preises | echung<br>ors un | des l<br>d des | Jm-            |
| ANR sperren  |                                        |                           |                       |            |                     |                                             |                  |                |                |
| ANR          | ABezeichnung                           | -t ABeschreibung -        | Laen <sub>i</sub> - E | Breite - I | Dicke 🗸             | Umrechnungsfaktor 🗸                         | Basispre -       | VK-Pre -       | EH2Pre - Lie   |
| 01080001     | Kr Palmaweiß 8mm                       | 2800/2070/8               | 2800                  | 2070       | 8                   | 0,172532781228433                           | 4,20 €           | 29,21€         | 24,34 € becher |
| 01080002     | Kr Palmaweiß 19mm                      | 2800/2070/19              | 2800                  | 2070       | 19                  | 0,172532781228433                           | 5,50€            | 38,25€         | 31,88 € becher |
| 01080003     | Kr Palma glatt 19mm                    | 5600/2070/19              | 5600                  | 2070       | 19                  | 8,62663906142167E-02                        | 6,00€            | 83,46€         | 69,55 € becher |
| 01080004     | Kr K 101 PE 10mm                       | 2800/2070/10              | 2800                  | 2070       | 10                  | 0,172532781228433                           | 4,50€            | 31,30€         | 26,08 € becher |
| 01080005     | Kr K 101 PE 13mm                       | 2800/2070/13              | 2800                  | 2070       | 13                  | 0,172532781228433                           | 4,70€            | 32,69€         | 27,24 € becher |
| 01080006     | Kr K 101 PE 19mm                       | 2800/2070/19              | 2800                  | 2070       | 19                  | 0,172532781228433                           | 6,00€            | 41,73€         | 34,78 € becher |
| 01080007     | Kr K 101 PE 22mm                       | 2800/2070/19              | 2800                  | 2070       | 22                  | 0,172532781228433                           | 6,60 €           | 45,90€         | 38,25 € becher |
| 01080008     | Kr K 101 PE 25mm                       | 2800/2070/25              | 2800                  | 2070       | 25                  | 0,172532781228433                           | 8,00€            | 55,64 €        | 46,37 € becher |
| 01080009     | Kr K 101 PE 28mm                       | 2800/2070/19              | 2800                  | 2070       | 28                  | 0,172532781228433                           | 9,00€            | 62,60 €        | 52,16 € becher |
| 01080010     | Kr K 101 BS 19mm                       | 2800/2070/19              | 2800                  | 2070       | 19                  | 0,172532781228433                           | 6,00 €           | 41,73€         | 34,78 € becher |
| 01080011     | Kr K 101 SE 16mm                       | 2800/2070/16 Holz Strukti | 2800                  | 2070       | 16                  | 0,172532781228433                           | 6,00 €           | 41,73 €        | 34,78 € becher |
| 01080012     | Kr K 101 SE 19mm                       | 2800/2070/19 Holz Strukti | 2800                  | 2070       | 19                  | 0,172532781228433                           | 6,50 €           | 45,21€         | 37,67 € becher |
| 01080013     | Kr K 101 SE 10mm                       | 2800/2070/19 Holz Strukti | 2800                  | 2070       | 10                  | 0,172532781228433                           | 6,50 €           | 45,21€         | 37,67 € becher |
| 01080017     | Kr U 1301 PE 8mm vanille               | 2800/2070/8               | 2800                  | 2070       | 8                   | 0,172532781228433                           | 7,85€            | 54,60€         | 45,50 € becher |
| 01080018     | Kr U 1301 PE 19mm vanille              | 2800/2070/19              | 2800                  | 2070       | 19                  | 0,172532781228433                           | 7,85€            | 54,60€         | 45,50 € becher |
| 01080019     | Kr U 185 PE 19mm braun                 | 2800/2070/19              | 2800                  | 2070       | 19                  | 0,172532781228433                           | 6,30€            | 43,82€         | 36,51 € becher |
| 01080020     | Kr U 148 PE 19mm korallrot             | 2800/2070/19              | 2800                  | 2070       | 19                  | 0,172532781228433                           | 7,85€            | 54,60 €        | 45,50 € becher |
| 01080021     | Kr U 128 PE 19mm dunkelblau            | 2800/2070/19              | 2800                  | 2070       | 19                  | 0,172532781228433                           | 7,10€            | 49,38€         | 41,15 € becher |
| 01080022     | Kr U 148 PE 8mm korallrot              | 2800/2070/8               | 2800                  | 2070       | 8                   | 0.172532781228433                           | 7.85€            | 54,60€         | 45.50 € becher |
| 01080023     | Kr U 164 PE 19mm anthrazit             | 2800/2070/19              | 2800                  | 2070       | 19                  | 0.172532781228433                           | 7.30€            | 50,77€         | 42.31 € becher |
| 01080024     | Kr U 179 PE 16mm hellgrau              | 2800/2070/19              | 2800                  | 2070       | 16                  | 0.172532781228433                           | 7.30€            | 50,77€         | 42.31 € becher |
| 01080025     | Kr U 179 PE 19mm hellgrau              | 2800/2070/19              | 2800                  | 2070       | 19                  | 0.172532781228433                           | 7.30€            | 50.77€         | 42.31 € becher |
| 01080026     | Kr U 190 PE 19mm schwarz               | 2800/2070/19              | 2800                  | 2070       | 19                  | 0.172532781228433                           | 7.30€            | 50.77€         | 42.31 € becher |
| 01080027     | Kr U 191 PE 16mm                       | 2800/2070/16              | 2800                  | 2070       | 16                  | 0.172532781228433                           | 7.30 €           | 50.77 €        | 42.31 € becher |
| 01080028     | Kr U 191 PE 19mm                       | 2800/2070/19              | 2800                  | 2070       | 19                  | 0.172532781228433                           | 7,15 €           | 49.73€         | 41.44 € becher |
| 01080029     | Kr U 522 PE Beige 19mm                 | 2800/2070/19              | 2800                  | 2070       | 19                  | 0 172532781228433                           | 6.00€            | 41 73 €        | 34 78 € becher |
| 01080030     | Kr D 1251 VI. Andorra Birne hell 8mm   | 2800/2070/8               | 2800                  | 2070       | 8                   | 0 172532781228433                           | 7,25€            | 50.43€         | 42 02 € becher |
| 01080031     | Kr D 1251 VL Andorra Birne hell 16mm   | 2800/2070/16              | 2800                  | 2070       | 16                  | 0 172532781228433                           | 9.40 €           | 65 38 €        | 54 48 € becher |
| 01080032     | Kr D 1251 VL Andorra Birne hell 19mm   | 2800/2070/19              | 2800                  | 2070       | 19                  | 0 172532781228433                           | 8 15 €           | 56,68 €        | 47 24 € becher |
| 01080033     | Kr D 1252 VL Andorra Birne dunkel 8mm  | 2800/2070/8               | 2800                  | 2070       | 8                   | 0 172532781228433                           | 6 30 €           | /3.82 €        | 36.51 € becher |
| 01080034     | Kr D 1252 VL Andorra Birne dunkel 19mm | 2800/2070/19              | 2800                  | 2070       | 19                  | 0 172532781228433                           | 7.20 €           | 50.08€         | /1 73 € becher |
| 01080034     | Kr II 171 PE 8mm achatorau             | 2800/2070/19              | 2800                  | 2070       | 8                   | 0,172532701220433                           | 7 15 €           | 19.73 €        | 41.41 € bechor |
| 01080036     | Kr II 171 DE 19mm achatarau            | 2000/2070/19              | 2000                  | 2070       | 10                  | 0,172532701220433                           | 7 15 €           | 40,73 E        | 41.44 € becher |
| 01080030     | Kr U 165 BS Marca arau 8mm             | 2000/2070/19              | 2000                  | 2070       | 13                  | 0,172532701220433                           | 6,80,6           | 43,13 €        | +1,44 € becher |
| 01000037     | Ki U 105 DS Marca grau 0mm             | 2000/2070/19              | 2000                  | 2010       | 0                   | 0,172532701220433                           | 0,00€            | 41,30 E        | 45 50 6 beeber |
| 111100111136 | INTO TOS DO IVIAICA GIAU T9MM          | 2000/2070/19              | 2000                  | 2070       | 19                  | 0,172532761226433                           | 7,65 €           | 54,60 €        | 45,50 € becher |
| 01000000     | Ka D 1960 DE 10mm Zeue gelh            | 2200/2070/40              | 2000                  | 2070       | 10                  | 0 470520704000402                           | 0 70 6           | 60 61 6        | E0 42 6 hart   |
| 01080040     | Kr D 1260 PE 19mm Zeus gelb            | 2800/2070/19              | 2800                  | 2070       | 19                  | 0,172532781228433                           | 8,70 €           | 60,51€         | 50,43 € becher |

Handbuch HoSchAb von Holger Schweizer

| . Projektdaten                                                                                                    | Vorauswahl<br>Erstellungsjahr                                                                                                    | - [ [                                          | Direktauswahl <b>F</b>      | Projekt      |                                                     |                            |                  |
|----------------------------------------------------------------------------------------------------|----------------------------------------------------------------------------------------------------|------------------------------------------------|-----------------------------|--------------|-----------------------------------------------------|----------------------------|------------------|
| 🛙 Projekte                                                                                                    |                                                                                                    | Vo                                             | rauswahl <b>Kunc</b>        | de           |                                                     |                            |                  |
| Projektauswahl 2010 · X<br>Projekt 10051 · Proj                                                                                                    | jekte 10051                                                                                                    | Au                                             | swahl Projekt               |              |                                                     | ▶*<br>191                  |                  |
| PL: Projekt-R                                                                                                    | ezeichnung Innenausbauarbeiten                                                                                                    | Holger                                         | Schweizer                   | Holger Schwe | eizer                                               |                            |                  |
| Projekt: Projektle                                                                                                    | iter Holger Schweizer                                                                                                    | 46240                                          | Bottrop                     | 46240 Bottro | op                                                  |                            |                  |
| Kunde: Projektst                                                                                                    | atus Auftrag in Bearbeitung                                                                                                    | Anton-E                                        | Brandt-Weg 17               | Anton-Brandt | -Weg 17                                             | 6                          |                  |
| Projekt: Lieferter                                                                                                    | nin (Da,Wo) 🛛 👘                                                                                                    |                                                | 02041 / ** ** **            | Tel 0204     | 1/***                                               | <b>N</b> •                 |                  |
| Status: Auftrags                                                                                                    | vert 5.369,00 € RE-Summe übern.                                                                                                    | Fax                                            |                             | Fax          |                                                     | _                          | alle RE<br>Summe |
| Projekt: Eröffnun                                                                                                    | jsdatum 25. Feb. 1                                                                                                    | 0 Vermer                                       | Innenausbauarbeiten         |              |                                                     |                            | übern.           |
| 📅 Angebot 🖃 AB 📾 Rechnu                                                                                                    | ng 🕈 Lieferung 🖼 F-A-Liste 🎘 F-Auftra                                                                                                    | g 💡 B-\                                        | /orschl. 🖧 Bestell.         | Sriefe 🗟     | 📑 P-Daten                                           | 🖉 Notize                   | en               |
| Angebots-Übernahme Aktuali                                                                                                    | sieren Angebots-Nr A-10051-1                                                                                                    | Neu                                            | Angebotsadr. (Str., Ort)    | Zahlungs     | Zahlungsbedingungen b                               | ei                         |                  |
| A-9278-1                                                                                                    | Innenausbau Objekt Innenausbauarbeiten                                                                                                    |                                                | schweizer 💌                 | bedingung    | Auftragsvergabe:<br>50 % bei Auftragsbestäti        | auna                       |                  |
| Kopfdaten Detaildaten                                                                                                    |                                                                                                    | +                                              | Anton-Brandt-Weg 17         | Lieferzeit   | Für weitere Fragen steh<br>gerne beratend zur Verfi | en wir Ihnen<br>Jauna, Wir |                  |
| MGNr-Auswahl:                                                                                                    | Datum 27. Apr. 09                                                                                                    |                                                | 46240 Bottrop               | 60           | hoffen, dass unser Lösu                             | nasvorschlag               |                  |
|                                                                                                    | MWST 15                                                                                                    |                                                | U2U41 / ** ** **            |              |                                                     |                            |                  |
|                                                                                                    | <b>Summe</b> 5.197,00€                                                                                                    | Summe                                          |                             |              |                                                     |                            |                  |
| Formular Listr                                                                                                    | ,                                                                                                    |                                                |                             |              |                                                     |                            |                  |
| Pos Bezeichnung B                                                                                                    | eschreibung                                                                                                    |                                                | Menge Einh                  | neit         | E-Preis G-I                                         | Preis                      |                  |
| 01 Ankleidezimmer                                                                                                    |                                                                                                    |                                                | <ul> <li>1 Stück</li> </ul> | k 🗾          | 2.744,00€ 2.744                                     | ,00€                       |                  |
| <ul> <li>ca. 2470 x 2850 x 2540mr</li> </ul>                                                                                                    | a (B X L X H J                                                                                                    |                                                |                             |              |                                                     |                            |                  |
| Das Sofa wird aus dem Ar<br>Die nun treien Wände rec-<br>lengeböden und Konfek<br>Ausfahrung:<br>6. Stück Winkelständer in<br>Seitenumbr.<br>- 6. Stück Bidden 1000mm<br>- 6. Stück Bidden 1000mm<br>Material<br>- Böden 1. 28mm Buche fu                                                                                                    | kleidszimmer entfernt. An deren Stelle werden 2 vorhandene 1<br>nis und gegenüber dem Fenster erhalten ein Regalsystem Am-<br>ionsrohren.<br>Aluminum, silberf. eloxiert<br>en (2x 800mm, 2x 1000mm)<br>« 620)<br>mierte Spanplatte, seidermatt lackiert                                                                                                    | ideboards gr<br>ri (Hettich) m                 | estellt.                    |              |                                                     |                            |                  |
| Das Sofa wird aus dem Ar-<br>Pos aus<br>Pos aus<br>Seitenumbir:<br>Seitenumbir:<br>Seitenumbir:<br>Seitenumbir:<br>Seitenumbir:<br>Seitenumbir:<br>Seitek Echtöiden (500)<br>- 6 Stück Biden 800mm<br>- 6 Stück Biden 800mm<br>- 6 Stück Biden 800mm<br>- 6 Stück Biden 1000mm<br>Material:<br>- 8 Stück Biden 1000mm<br>Material:<br>- 8 Stück Biden 1000mm<br>- 8 Stück Biden 1000mm<br>- 8 Stück Biden 10000mm<br>- 8 Stück Biden 1000mm<br>- 8 Stück Biden 1000mm<br>-                                                                                                    | kleidezimmer entfernt. An deren Stelle werden 2 vorhandene 1<br>nis und gegenüber dem Fenster erhalten ein Regalsystem Ami<br>ionsrohren.<br>Aluminum, silberf. eloxiert<br>en (2x 800mm, 2x 1000mm)<br>< 620)<br>mierte Spanplatte, seidermatt lackiert<br><u>sin Adversioner alle adoktie alexient</u><br>telager                                                                                                    | ideboards ge<br>ri (Hettich) m                 | estellt.                    | k <u>r</u>   | 1.180,00 ¢                                          | .00 €                      | -                |
| Das Sda wiid aus dem Arz         Pos aus         Das Sda wiid aus dem Arz         Die nun freien Wände rec<br>Einlegeböden und Konfek<br>Ausführung:         Seitenumbr         Seitenumbr         6 Stück Kröcken Közu         - 6 Stück Kröcken Közu         - 6 Stück Kröcken Közu         - 6 Stück Röcken N00mm         - 6 Stück Röcken 1000mm         Materiait         - 9öder in 29mm Buche fr.         - 6 Stück Röcken N00mm         - 6 Stück Röcken N00mm         - 6 Stück Röcken Störm Störmer         - 6 Stück Röcken Störmer         - 7 Ca. 1420 xr 780 x 310mm (f.         - Ablageblat als Verlänger         - Nateriait         - 9ö aus         - unteres Abschlußbert mit         - dazwischen, Edestahlug         - Blatt und Wandenschluß                                                                                                    | kleidzümmer entfernt. An deren Stelle werden 2 vorhandene i<br>tis und gegenüber dem Fenster erhalten ein Regalsystem Am-<br>tionsrohren.<br>Aluminum, silberf. eloxiert<br>en (2x 800mm, 2x 1000mm)<br>( 520)<br>mierte Spanplatte, seidermatt lackiert<br><u>alte Anteriore alte elektent</u><br><u>alte Anteriore alte elektent</u><br><u>alte Anteriore alte elektent</u><br>sockel<br>tell (matt gebürstet) für Holzscheite<br>in Andora Birne dunkel                                        | ideboards gr<br>i (Hettich) m<br>agender aufr. | estellt.                    | k y          | 1.180.00 €   1.180                                  | 00 6                       |                  |
| Das Sofa wird aus dem Ar<br>Pos aus<br>Pos aus<br>Seitenumbri.<br>Seitenumbri.<br>Dat State Verlängen<br>Pos aus<br>Seitenumbri.<br>Dat State Fotbioden (500)<br>Seitenumbri.<br>Dat State Fotbioden (500)<br>Seitenumbri.<br>Dat State Fotbioden (500)<br>State Fotbioden (500)<br>State Boden 1000mm<br>Austihrung<br>Dat State Boden 1000mm<br>Austihrung<br>Dat State Boden 1000mm<br>Austihrung<br>Dat State Boden 1000mm<br>Austihrung<br>Dat State Boden 1000mm<br>Austihrung<br>Dat State Boden 1000mm<br>Austihrung<br>Dat State Boden 1000mm<br>Austihrung<br>Dat State Boden 1000mm<br>Austihrung<br>Dat State Boden 1000mm<br>Austihrung<br>Dat State Boden 1000mm<br>Austihrung<br>Dat State Potbiothert mil<br>Austihrung<br>Dat Boden 1000mm<br>Austihrung<br>Dat Boden 1000mm<br>Austihrung<br>Dat Boden 1000mm<br>Austihrung<br>Dat Boden 1000mm<br>Austihrung<br>Dat Boden 1000mm<br>Austihrung<br>Dat Boden 1000mm<br>Austihrung<br>Dat Boden 1000mm<br>Austihrung<br>Dat Boden 1000mm<br>Austihrung<br>Dat Boden 1000mm<br>Austihrung<br>Austihrung<br>Aust | kleidzümmer entfernt. An deren Stelle werden 2 vorhandene i<br>ns und gegenüber dem Fenster erhalten ein Regalsystem Am-<br>tionsrohren.<br>Aluminum, silberf. eloxiert<br>en (2x 800mm, 2x 1000mm)<br>( 620)<br>mierte Spanplatte, seidermatt lackiert<br><u>alt Adventionen alte Adveline Honorek</u><br>telager<br>3 x H x T)<br>ung zum Vorhandenen mit Wandanschlußleiste und darunter li<br>sockel<br>tell (matt gebürstet) für Holzscheite<br>in Andren Birne dunkel<br>Kein Filter Suchen | ideboards gr<br>i (Hettich) m<br>agender aufr  | estellt.                    | k y          | 1.180.00 €   1.180                                  | 00 6                       |                  |

Die Auswahl des Projektes geschieht auf die gleiche Art und Weise wie dies bei der Adressauswahl schon beschrieben ist. Das Ausfüllen der Felder ist selbsterklärend. Hat man ein Projekt ausgewählt, kann man sehr leicht alle Aktivitäten, die das Projekt betreffen einsehen. Man braucht lediglich auf die Reiter zu klicken, um in die verschiedenen Bearbeitungsbereiche zu gelangen. Es ist möglich, Projekte direkt oder indirekt auszuwählen (wobei man einmal zunächst den Projektleiter und einmal zunächst den Kunden auswählen kann).

Grundsätzlich ist das Programm so angelegt: Kopf der Auftragsbearbeitung ist das "Projekt". Dem untergeordnet sind die Programmteile "Angebote", "Auftragsbestätigungen", "Rechnungen", "Lieferscheine", "F-A-Liste", "F-Auftrag", "B-Vorschlag", "Bestellungen", "Briefe", "P-Daten" und "Notizen". Für diese Bereiche gilt: es gibt Kopfdaten und Detaildaten (dies sind die einzelnen Positionen).

## 6. Arbeitsbereiche

Das Programm ist in verschiedene Arbeitsbereiche (siehe Reiter) eingeteilt. Zu jedem Projekt kann man (es muß nicht jeder Bereich genutzt werden) übersichtlich Angebote, ABs, Rechnungen, Lieferscheine, F-Aufträge, Bestellvorschlag, Bestellungen, Briefe schreiben und bearbeiten. Ein Vorteil des Programms ist, dass man in jedem Bereich beliebig viele Unterobjekte (z.B. Angebote) haben kann.

Im Folgenden ist beschrieben, wie man mit diesen Bereichen möglichst effizient umgehen kann.

Mit den Bereichen Angebote, ABs, Rechnungen, Lieferscheine sowie Bestellungen kann identisch gearbeitet werden.

Erstellt man ein neues Angebot, so wird die Nummer von der Projektnummer abgeleitet. Z.B.

| Projektnummer      | 10051,     |
|--------------------|------------|
| Angebotsnummer     | A-10051-1  |
| AB-Nummer          | AB-10051-1 |
| Lieferscheinnummer | LI-10051-1 |
| Bestellnummer      | B-10051-1  |
| Etc.               |            |

Lediglich die Rechnungsnummer ist eine laufende Nummer und hat den Anfangswert aus dem Rechnungsnummernkreis, ähnlich zu sehen wie der Projektnummernkreis. Die Rechnungsnummer kann in dem gleichnamigen Formular per Hand angepasst werden und erhöht sich bei jeder neuen Rechnungserstellung.

|                                                              | Date                                | en kopieren                  |                                   |                              |
|--------------------------------------------------------------|-------------------------------------|------------------------------|-----------------------------------|------------------------------|
| E Projekte                                                   |                                     |                              |                                   |                              |
| Projektauswahl 2010 V Z Projekt                              | Projekt-Nr.                         | Kunde                        | Lieferort                         | <b>•</b> *                   |
| Projekt: 10051                                               | 10051                               | schweizer 🔹                  | schweizer 🔻                       |                              |
| PL: Projekt-Bezeigh                                          | ung Innenausbauarbeiten             | Holger Schweizer             | Holger Schweizer                  |                              |
| Projekt: Projektlejter                                       | Holger Schweizer 🔹                  | 46240 Bottrop                | 46240 Bottrop                     |                              |
| Kunde: Projektstatus                                         | Auftrag in Bearbeitung              | Anton-Brandt-Weg 17          | Anton-Brandt-Weg 17               | 8                            |
| Projekt:                                                     | Wo) KW 📄                            | Tel 02041 / ** ** **         | Tel 02041 / ** ** **              |                              |
| Status: Auftragswert                                         | 5.369,00 € RE-Summe übern.          | Fax                          | Fax                               | Alle RE-                     |
| Projekt: Eröffnungsdatur                                     | 25. Feb. 10                         | Vermerk Innenausbauarbeiten  |                                   | = übern.                     |
| ☐ Angebot 🖃 🗚 🗗 Rechnung →                                   | Lieferung 🖽 F-A-Liste 🕅 🔭 F-Auftrag | 💡 B-Vorschl. 🖧 Bestell.      | 👦 Briefe 🛛 🗃 P-Daten              | 🖉 Notizen                    |
| Angebots-Übernahme Aktualisieren                             | Angebots-Nr A-10051-1               | Neu Angebotsadr. (Str., Ort) | Zahlungs-<br>Dedingunga           | i bei                        |
| A-9278-1 Innenau                                             | sbau Objekt Innenausbauarbeiten     | schweizer                    | 50 % bei Auftragsbestä            | atiauna                      |
| Kopfdaten Detaildaten                                        |                                     | + Anton-Brandt-Weg 17        | Lieferzeit Für weitere Fragen ste | hen wir Ihnen<br>rfügung Wir |
| MGNr-Auswahl:                                                | Datum 27. Apr. 09                   | 46240 Bottrop                | 66 hoffen, dass unser Lös         | sungsvorschlag               |
|                                                              | MWST 19                             | 02041 / ** **                | Anschreiben                       |                              |
|                                                              | ► Summe 5197.00€                    | Summe                        | 66                                |                              |
| Formular Liste                                               |                                     | Jumme                        |                                   |                              |
| Pos Bezeichnung Bes <u>chre</u>                              | buna                                | Menge Einl                   | neit E-Preis G                    | -Preis 🔺                     |
| D1 Ankleidezimmer                                            | )aten aus Artikel-                  | - 1 Stüc                     | k <b>•</b> 2.744,00€ 2.74         | 4,00€                        |
| ▼ ca. 2470 × 2850 × 2540mm (                                 |                                     |                              |                                   |                              |
| Das Sofa wird aus dem Ankle S<br>Die nun freien Wände rechts | tamm ninzurugen. si                 | leboards gestellt.           |                                   |                              |
| Pos aus Einlegeböden und Konfektio                           |                                     |                              |                                   |                              |
| Austuhrung:<br>. 6 Stück Winkelständer in Aluminiu           | rm, silberf. eloxiert               |                              |                                   |                              |

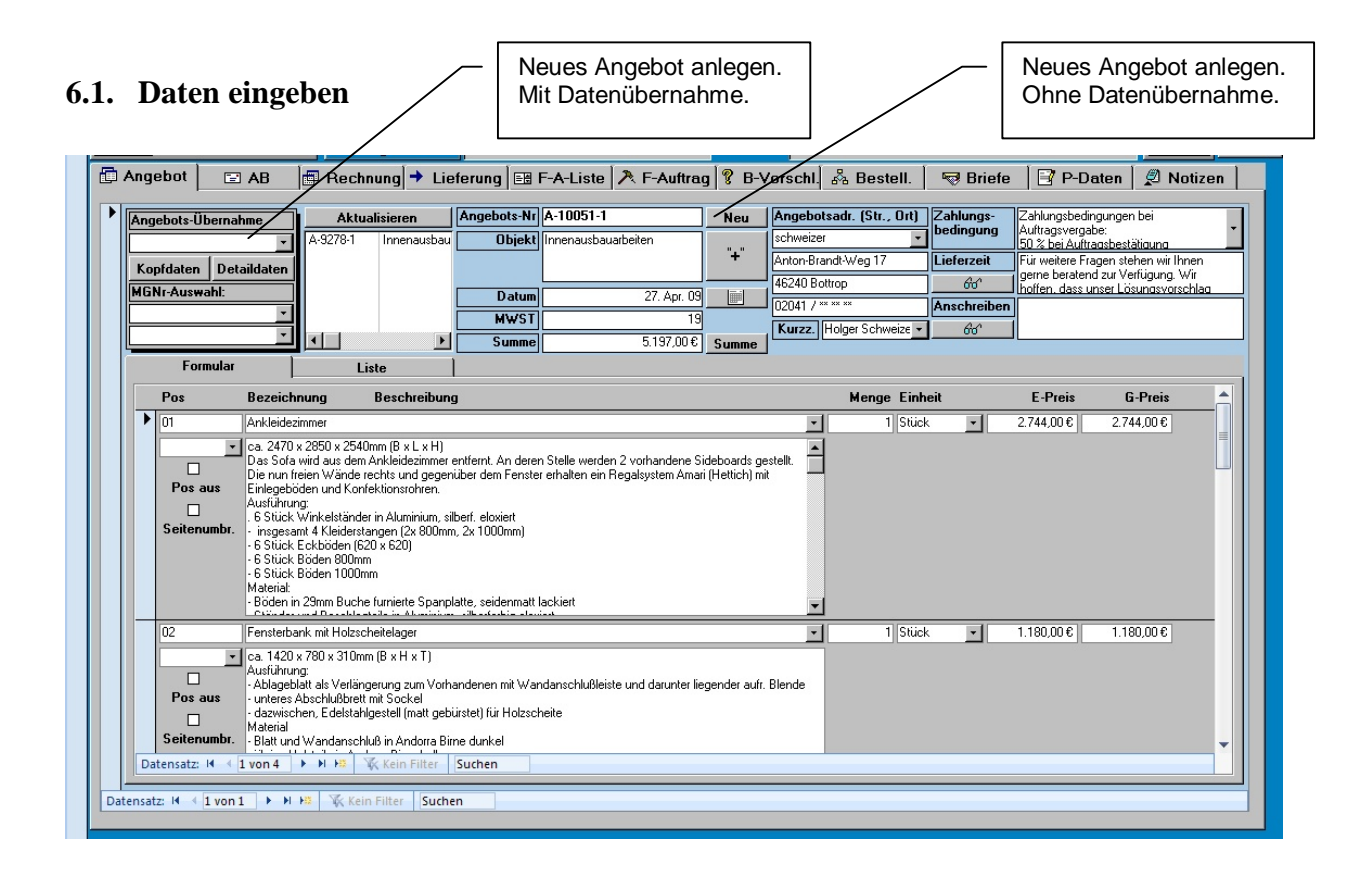

## 6.1.1. Kopfdaten

Möchte man ein neues Angebot anlegen, gibt es hierfür 2 Möglichkeiten:

- 1. Es gibt noch kein Angebot mit vergleichbaren Kopfdaten:
  - 1.1. Hierbei klickt man einfach auf die Schaltfläche "Neu" und eine neue Nummer mit aktuellem Datumseintrag erscheint. Anschließend füllt man einfach die übrigen Felder entsprechend Ihrer Funktion aus. (Das "+" neben dem Objektfeld erlaubt eine schnelle Übernahme der Projektbezeichnung. Dies ist nur dann nötig, wenn man dieses Feld überschrieben hat. Ansonsten wird dir Bezeichnung sofort mit übernommen.) Bei der Adresse wählt man die im Adressstamm eingegebene Kurzbezeichnung aus. Die Schaltflächen "Aktualisieren" und "Summe übernehmen" erkläre ich in einem anderen Zusammenhang.
- 2. Es gibt ein Angebot mit vergleichbaren Kopfdaten:
  - 2.1. Hierbei wählt man ein schon erstelltes Angebot (Achtung: Angebotsnummer in das Feld unter "Angebots-Übernahme" eintragen oder einfach auswählen) aus. Anschließend klickt man auf die Schaltfläche "Kopfdaten" und schon werden alle "alten Daten" komplett übernommen. Es wird bei der Übernahme eine neue Angebots-Nr und ein neues Datum eingetragen.
  - 2.2. Ich greife nun kurz ein wenig vor klickt man auf die Schaltfläche "Detaildaten", werden hierbei auch alle Angebotspositionen schon komplett in das neue Angebot hineinkopiert.

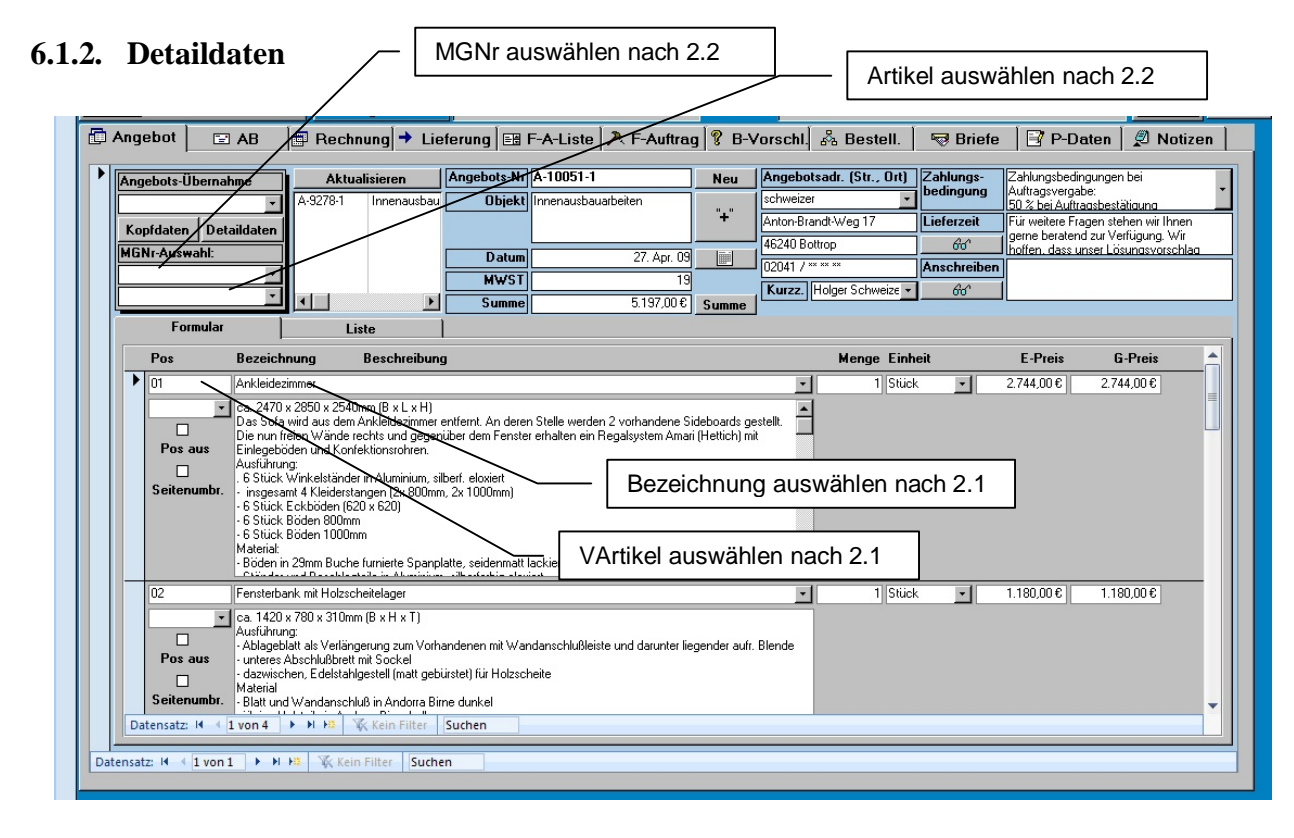

Detaildaten gibt man in der Tabelle unterhalb der Kopfdaten ein (zur Information: das Programm gliedert sich in Formulare und Unterformulare. Hierdurch lassen sich die Daten leicht und schnell miteinander verknüpfen und strukturieren). Es gibt verschiedene Möglichkeiten die Daten einzugeben:

- 1. Daten frei eintragen:
  - 1.1. Hierzu füllt man lediglich die einzelnen Felder aus. Wichtig ist es die Nummerierung sinnvoll zu gestalten, da hiernach die Daten sortiert werden. Die VArtikel-Nr kann hierbei völlig vernachlässigt werden. Die Einheitsbezeichnung kommt aus einer separaten Tabelle und ist einheitlich vorgegeben. Hat man alle Daten eingegeben, kann man durch Betätigen der Schaltfläche "Summe übernehmen" sich automatisch die Summe der Gesamten Preise anzeigen lassen. Achtung: Diese Übernahme hat keine Auswirkung auf die Summenbildung im Ausdruck!
- 2. Daten aus Artikelstamm übernehmen: Es gibt 2 Möglichkeiten, Daten aus dem Artikelstamm zu übernehmen.
  - 2.1. Man kann entweder Daten per Eingabe oder per Auswahl aus dem Artikelstamm auswählen. Hierzu beginnt man mit der Eingabe entweder im Feld "VArtikel-Nr" oder "Bezeichnung". In beiden Fällen hat man den kompletten Artikelstamm alphabetisch sortiert nach Nummern oder Bezeichnungen. Hat man den passenden Artikel ausgewählt (also ins Feld übernommen), muss man nur noch einen **Doppelklick** auf dieses Feld machen. Dadurch werden alle anderen Daten aus dem Artikelstamm in die Tabelle übernommen. (Beschreibung, Einheit und E-Preis). Dann muss man nur noch die Pos-Nummer und die Menge eintragen, fertig.
  - 2.2. Bei dieser Methode wählt man zunächst eine Materialgruppennummer (siehe Artikelstamm) zur Vorsortierung aus. Anschließend kann man aus den Vorgefilterten Artikeln den gewünschten nun schneller finden und auch diesen in dem Feld darunter auswählen. Auch hier genügt ein Doppelklick auf den gerade Ausgewählten Artikel und die Übernahme ist vollzogen. Auch hier muss man nur noch die Pos-Nummer und die Menge eintragen, fertig.

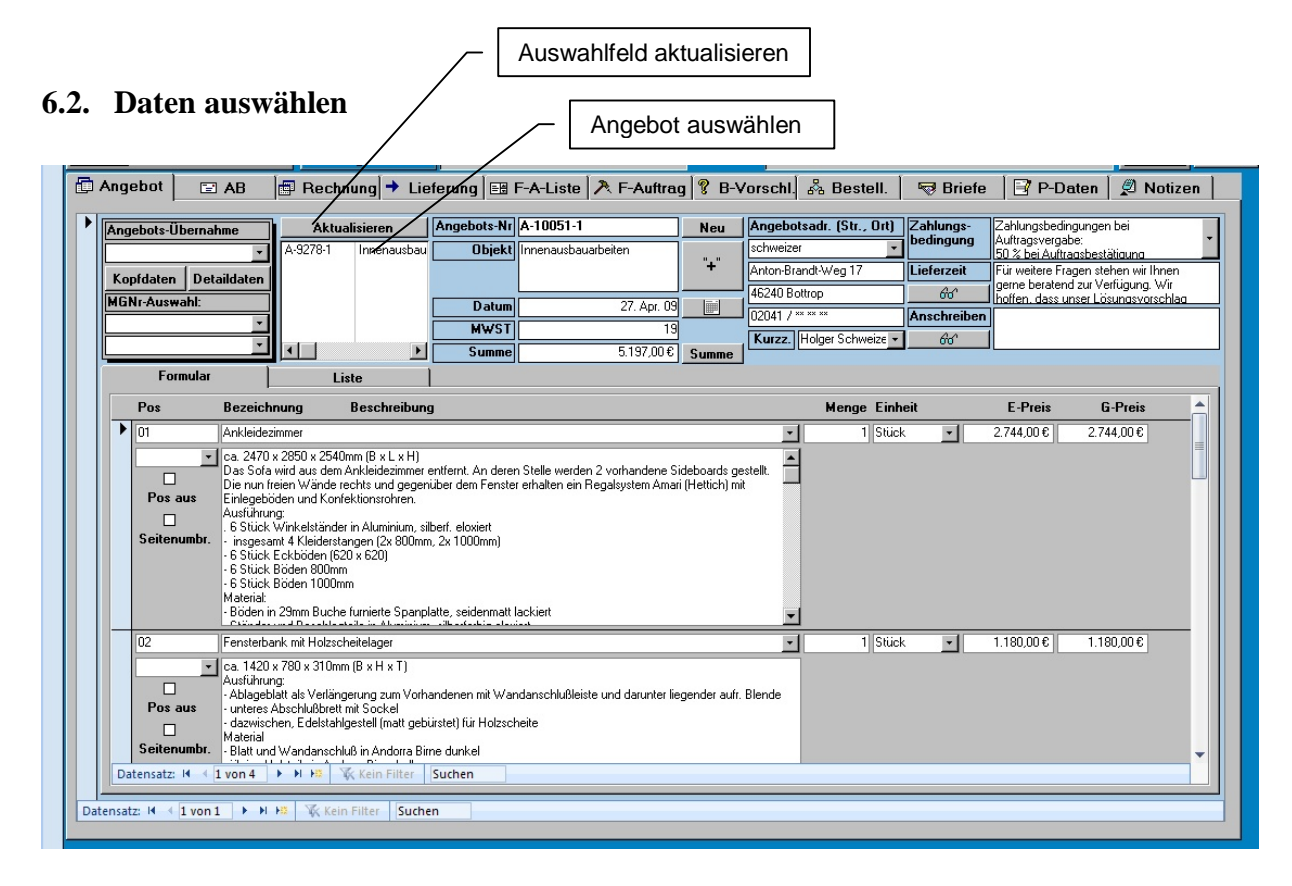

Bei diesem Programm hat man die Möglichkeit, mehrere Angebote, ABs u.s.w. anzulegen. Um nun an diese Daten heranzukommen, wählt man in dem Auswahlfeld s.o. die passende Nummer aus um so den gewünschten Bereich zu erreichen.

Es kann bei Neueingaben passieren, dass dieses Feld noch nicht alle Daten enthält. Dann genügt es, die Schaltfläche "Aktualisieren" anzuklicken, um die Daten in dem Auswahlfeld zu überarbeiten. Danach sind dann alle vorhandenen Datensätze leicht zu erreichen.

Alle anderen Bereiche (Auftragsbestätigungen, Rechnungen, Lieferscheine sowie Bestellungen) funktionieren auf die gleiche Art und Weise wie der Angebotsbereich. Drei kleine Unterschiede gibt es. Bei den Rechnungen wird die Nummerierung fortlaufend gewählt (Finanztechnische Gründe) und man muss hierbei einen Rechnungstyp auswählen und bei den Bestellungen werden aus dem Artikelstamm Einkaufspreise statt Verkaufspreise übernommen.

## 6.3. Daten übernehmen

Das Programm ist so aufgebaut, dass man selbstverständlich Daten aus dem einen in den anderen Bereich übernehmen kann. Außer den normalen Windows-Kopierfunktionen können, wie schon oben beschrieben, Daten aus dem einen Programmbereich in den nächsten übernommen werden. Beschrieben ist dieser Vorgang schon unter dem Punkt 6.1.1 Kopfdaten. Man wählt ein vorhandenes Angebot aus, und kopiert sich Kopf- und Detaildaten per Mausklick in ein neues Angebot.

Nun ist dieses Programm so eingerichtet, dass man nur aus bestimmten Bereichen in andere bestimmte Bereiche Daten übernehmen kann.

Zur Beachtung, es lassen sich folgende Bereiche übernehmen:

| Angebot             | è | Angebot                                                   |
|---------------------|---|-----------------------------------------------------------|
| Angebot             | è | Auftragsbestätigung                                       |
| Auftragsbestätigung | è | Rechnung                                                  |
| Auftragsbestätigung | è | Lieferung                                                 |
| Bestellung          | è | Bestellung                                                |
| Angebot             | è | F-Auftrag (aus jeder Position wird ein Fertigungsauftrag) |

Es werden auch immer alle Datensätze aus diesen Bereichen übernommen. Möchte man nun einzelne Positionen übernehmen, muss man wieder auf die Windows-Kopierfunktionen zurückgreifen.

| Projekte 2010 -<br>Projekt 10051 PL: Vojekt Kunde: Projekt Status Projekt Annechot FR Annechot FR Annech                                                                                                    | Projekte       Yrojekt-Bezeichnung       Projektleiter       Projektstatus       Liefertermin (Da,Wo)                                                                                                    | Projekt-Nr.<br>10051<br>Innenausbauarbeiten<br>Holger Schweizer<br>Auftrag in Bearbeitung                                        |                                           | Kunde<br>schweizer<br>Holger Sch |                     | Lieferort                    |                                        |                        | <b>•</b> *              | 1      |
|----------------------------------------------------------------------------------------------------|----------------------------------------------------------------------------------------------------|----------------------------------------------------------------------------------------------------|-------------------------------------------|----------------------------------|---------------------|------------------------------|----------------------------------------|------------------------|-------------------------|--------|
| Projekt 2010 -<br>Projekt 10051 PL: Projekt Vunde: Projekt Status: Projekt                                                                                                    | Projekte           Y           Projekt-Bezeichnung           Projekteiter           Projektstatus           Liefertermin (Da,Wo)                                                                                                    | Projekt-Nr.<br>10051<br>Innenausbauarbeiten<br>Holger Schweizer<br>Auftrag in Bearbeitung                                        |                                           | Kunde<br>schweizer<br>Holger Sch |                     | Lieferort                    |                                        |                        | ▶*                      |        |
| Projekt 10051 PL: Projekt  Voiekt  Voiekt  Projekt  Projekt  Projekt  Projekt  Angehot  PL  Angehot  PL  Ange                                                                                                    | Projekt-Bezeichnung     Projekter     Projekteiter     Projektstatus     Liefertermin (Da,Wo)                                                                                                    | 10051<br>Innenausbauarbeiten<br>Holger Schweizer<br>Auftrag in Bearbeitung                                                       |                                           | schweizer<br>Holger Sch          |                     | <ul> <li>schweize</li> </ul> | or                                     | 1000                   |                         |        |
| PL:<br>Projekt:<br>Status:<br>Projekt:<br>Projekt:<br>Projek:<br>Projek:<br>Projek:<br>Projek:<br>Projekt:<br>Projek:<br>Projekt:<br>Projek: | Projekt-Bezeichnung       Projektleiter       Projektstatus       Liefertermin (Da,Wo)                                                                                                    | Innenausbauarbeiten<br>Holger Sch <del>w</del> eizer<br>Auftrag in Bearbeitung                                                   |                                           | Holger Sch                       |                     |                              |                                        |                        | 69                      |        |
| Projekt                                                                                                    | Projektleiter       Projektstatus       Liefertermin (Da,Wo)                                                                                                    | Holger Schweizer<br>Auftrag in Bearbeitung                                                                                       | -                                         | noiger sen                       | nweizer             | Holger S                     | ichweizer                              |                        |                         |        |
| Kunde:<br>Projekt:<br>Status:<br>Projekt:<br>Mangebot Status:                                                                                                    | Projektstatus           Liefertermin (Da,Wo)                                                                                                    | Auftrag in Bearbeitung                                                                                                    |                                           | 46240 Bol                        | ttrop               | 46240                        | Bottrop                                |                        |                         |        |
| Projekt:                                                                                                    | Liefertermin (Da,Wo)                                                                                                    | 11                                                                                                    | · ·                                       | Anton-Bran                       | ndt-Weg 17          | Anton-B                      | randt-Weg 17                           |                        | 8                       |        |
| Status:<br>Projekt:                                                                                                    |                                                                                                    | KW                                                                                                    |                                           | Tel 020                          | 041 / ** ** **      |                              | 02041 / ** ** **                       |                        |                         |        |
| Projekt:                                                                                                    | Auftragswert                                                                                                    | 5.369,00 € RE-9                                                                                                    | umme übern.                               | Fax                              | Innonsuchsuschait   | Fax                          |                                        |                        |                         | S      |
| Angebot 🛛 🖃 AB                                                                                                    | Eröffnungsdatum                                                                                                    |                                                                                                    | 25. Feb. 10                               | Vermerk                          | Innenausbauarbeit   | en                           |                                        |                        |                         | J_'    |
|                                                                                                    | IRechnung → Lief                                                                                                    | ferung 📑 F-A-Liste                                                                                                    | ᄎ F-Auftrag                               | 8 B-Vors                         | schl. 🖧 Bestell     | . 🛛 👦 Bri                    | iefe 📑 P-Da                            | ten                    | 🖉 Notize                | en     |
| AB-Übernahme                                                                                                    | Aktualisieren                                                                                                    | RechnNr. RE10-1692                                                                                                    |                                           | Neu F                            | RechnAdr. (Str., O  | t) Mont.                     | (Ne)                                   |                        | 0                       | ),00 ( |
| AB-10051-1                                                                                                    | RE10-1692 Innenausba                                                                                                    | Objekt Innenausbauarb                                                                                                    | eiten                                     | "+"                              | schweizer           | Vermer                       | k                                      |                        |                         |        |
| Kopfdaten Detaildat                                                                                                    | en                                                                                                    | Datum                                                                                                    | 21. Aug. 10                               |                                  | Anton-Brandt-Weg 17 | 66                           | <u>"+"</u>                             |                        |                         |        |
| MGNr-Auswahl:                                                                                                    |                                                                                                    | ällig/Mahn 30 1. 1                                                                                                    | 0 2. 10 Eing                              | j. (j/n):                        | 16240 Bottrop       | Zahlun<br>beding             | gs- sofort zahlbar<br>ung Rechnung, re | nach Erk<br>in netto c | halt der<br>Shne Abzug. |        |
|                                                                                                    |                                                                                                    | Gumme (Ne) MWST S                                                                                                    | umme (Br)                                 | L                                | Rurzz. Holger Schw  |                              |                                        |                        |                         | -      |
|                                                                                                    |                                                                                                    | 5.197,00€ 19                                                                                                    | 6.184,43€                                 | Summe                            | nc-ryp. meennung    | Leisto                       | dat.                                   |                        |                         |        |
| Formular                                                                                                    | Liste                                                                                                    |                                                                                                    |                                           |                                  |                     |                              |                                        |                        |                         |        |
| Pos Beze                                                                                                    | eichnung Beschreibung                                                                                                    |                                                                                                    |                                           |                                  | Menge E             | inheit                       | E-Preis                                | G-F                    | Preis                   |        |
| 01 Ankle                                                                                                    | eidezimmer                                                                                                    |                                                                                                    |                                           |                                  | • 1 S               | iiick 💌                      | 2.744,00€                              | 2.744,                 | .00€                    |        |
|                                                                                                    | 4/0 x 200 x 204 Umm (B x L x H)<br>sola wird aus dem Ankleideatimmer ei<br>um freien Wände rechts und gegenü<br>geböden und Konfektionsrohren.<br>Jirrung:<br>Lick Wirkkeltänder in Aluminium, silb<br>gesamt 4 Kleidestangen (Dx 800mm,<br>lick Eckböden (500 x 620)<br>lick Böden 1000mm<br>lick Böden 1000mm<br>fräl<br>den in Zamm Buche furnierte Spanple | ntfernt. An deren Stelle werder<br>iber dem Fenster erhalten ein F<br>verf. eloviert<br>"2x 1000mm)<br>atte, seidenmatt lackiert | n 2 vorhandene Sid<br>Tegalsystem Amari ( | eboards gestell<br>Hettich) mit  | k                   |                              |                                        |                        |                         |        |
| 02 Fenst                                                                                                    | terbank mit Holzscheitelager                                                                                                    |                                                                                                    |                                           |                                  | • 1 S               | iück 🔽                       | 1.180,00€                              | 1.180,                 | € 00                    |        |
|                                                                                                    | 420 x 780 x 310mm (B x H x T)<br>Jhrung:<br>geblatt site Verlängerung zum Vorhan<br>res Abschlußbrett mit Sockel<br>wischen, Edelstahlgestell (matt gebür<br>rial<br>t und Wandanschluß in Andorra Birn<br>t und Vandanschluß in Andorra Birn                                                                                                    | ndenen mit Wandanschlußleis<br>rstet) für Holzscheite<br>re dunkel<br>Suchen                                                     | te und darunter lieg                      | ender aufr. Bler                 | nde                 |                              |                                        |                        |                         | •      |

## 6.4 Rechnungen

Eine Besonderheit gibt es bei den Rechnungen. Hier besteht die Möglichkeit, Fälligkeitsdaten und Mahndaten zu bestimmen. Das aktuelle Datum ist hierfür der Ausgangstag. Die nächsten Zahlen zeigen die Tage zum Zahlungsziel bzw. der Mahnungen an. Diese Daten kann ich frei eingeben und sind für die Rechnungsübersicht wichtig.

### 6.5. Fertigungsaufträge

Das Modul Stücklisten dient dazu, Daten an die Fertigung, für die Vorkalkulation und für das Bestellwesen zu liefern.

#### **Bedienung:**

- 1. Zunächst wählt man in dem Feld "Ang-Auswahl" ein Angebot aus diesem Projekt aus.
- 2. Nach der Auswahl klickt man auf die Schaltfläche "Fertigungsaufträge erstellen". Dies dient dazu, aus den Angebotspositionen Fertigungsaufträge für die Stücklisten automatisch zu erstellen. Jede Position im Angebot wird zu einem Fertigungsauftrag.
- 3. Der Detailbereich der Stückliste ist in 3 Bereiche unterteilt: Stückliste gesamt, Stückliste Holz und Stückliste Zukauf. Dies dient einzig und allein der Übersichlichkeit.
- 4. Man hat nun die Möglichkeit, die Stückliste auszufüllen. Besser ist es allerdings, wenn man eine Standardliste übernimmt, und anschließend die vorhandenen Daten anpasst und ggfls. ergänzt.

| Projekte                                                                                                    | Angebotsauswahl                                                                                                    | - Fertigungsaufträ-<br>ge generieren                                                                                                    | Standardstückliste<br>einfügen                                                                                                    |
|----------------------------------------------------------------------------------------------------|----------------------------------------------------------------------------------------------------|----------------------------------------------------------------------------------------------------|----------------------------------------------------------------------------------------------------|
| Projektauswahl 2010 - Projekt 10051<br>Projekt Status<br>Projekt - Status<br>Projekt - Status<br>Projekt - At                                                                                                    | Projekt-Nr.       Projekt-Bezeichnung       Innenausbauarbeit       Projekt/eter       Holger Schweizer       Projektstatus       Auftrag in Bearbeit       Zefertermin (Da.Wo)       Hauftragsweit       S.365.00 €       Erölfnungsdatun       Brechnung       Lieferung       Elefertung                                                                                                    | Kunde       schweizer       Holger Schweizer       46240 Bottrop       ung     Anton-Brandt-Weg 17       W     Image: Image: Imag | Iseferort       >*         schweizer       Image: Schweizer         46240 Bottrop       Image: Schweizer         46240 Bottrop       Image: Schweizer         Anton-Brandt-Weg 17       Image: Schweizer         Tel       102041 / ******         Fax       Image: Schweizer         Image: Schweizer       Image: Schweizer         Image: Schweizer       Image: Schweizer <t< th=""></t<>                                                                                                    |
| Fertigungsaufträge<br>Fertigungsaufträge<br>erstellen<br>Standard-FA<br>übernehmen<br>Stinckliste nesent                                                                                                    | Aktualisseren       FA-9278-01       Bezeichnung       Ankleidezimmer       ahl       1       heit       Stück       um       21. Aug. 10       Stücklicto Holz       Stücklicto Zuke                                                                                                    | Beschreibung<br>ca. 2470 x 2550 x 2540mm (B x L x H)<br>Das Sofa wird aus dem Ankleidezimmer enffernt. An deren<br>Stelle werden 2 vorhandere Sidebards gestellt. Die nun<br>freien Wände rechts und gegerüber dem Fenster erhalten ein<br>Regalsystem Amari (Hettich) mit Einlegeböden und<br>Korfektionsrohren.                                                                                                    | in Bearbeitung     Kanten       in Disposition     Belag       bérechnen     Belag       KalkSumme     27/5322 €       Summe jübernehmen     Stückliste                                                                                                    |
| Stucktiste gesämt         11 -       Bezeichnung         101 E-Boden         H02 E-Boden         H03 E-Boden         T01 Regalsystem Amar         T02 Regalsystem Amar         T03 Regalsystem Amar         T03 Regalsystem Amar         T05 Regalsystem Amar         T05 Regalsystem Amar         T06 Lack         T20 Kleinmaterial         TK1 EHK 35/2 wie Platti         Z01         Z02         Z03         Z04         Z05         Datensatz: H | Stuckliste Holz       Stuckliste Zuke         •       ANR       •       ABezeichnung       •       A         01090236       Buche furn. 29mm       01090236       Buche furn. 29mm       01090236       Buche furn. 29mm         01090236       Buche furn. 29mm       01090236       Buche furn. 29mm       01090236         i       Regalsystem Amari Bodenträger       Regalsystem Amari Kleiderstang       01090236         i       Regalsystem Amari Kleiderstang       Regalsystem Amari Kleiderstang         i       Regalsystem Amari Kleiderstang       08040001       PUR-Klar-Lack         030600006       EHK 35/2 wie Platte1       30010000       Bank/Zusammenbau         30010002       Bank/Zusammenbau       30010004       Kreissäge         30010004       Kreinssäge       30010005       Plattensäge         >       H H3       K kein Flitter       Suchen       4 | uit       -       Las +       Bre +       Dic +       Meni +       Einhe +       Zi +       Zi +                                                                                                    | Kantenart       Fla       Fl-       Bemt #         Ø       EHK 35/2 wie Plat       Image: Strategy and the strategy and the s |

### 6.5.1. Stücklisten

- 1. Zunächst beginnt man mit dem Aufbau der Holzstückliste. Wenn man eine Standardstückliste übernommen hat, kann man mit den einzelnen Positionen (Seite, K-Boden, etc.) weiterarbeiten. Die Punkte TNR, Bezeichnung, Anz, Länge und Breite sind selbsterklärend. Will man nun ein Material auswählen, so kann man dies nach Artikelnummer (ANR) oder nach Artikelbezeichnung (ABezeichnung) machen.
  - A. Artikelauswahl: Wenn man einen Artikel aus dem Artikelstamm auswählen möchte, muß man sich ein wenig mit diesem beschäftigt haben. Im Artikelstamm werden Nummern und Bezeichnungen nach einem bestimmten System vergeben. Um den Artikelstamm zu ändern oder zu ergänzen, muß man sich ein wenig mit der Struktur auseinandersetzen.
    - I. Auswahl per Artikelnummer: In diesem Beispiel haben wir melaminbeschichtete Spanplatte (Materialgruppennummer 0108) ausgewählt. Gibt man die ersten 4 Zahlen der Artikelnummer ein, erscheinen in der Auswahl schon die richtigen Artikel. Man kann sich die Artikel per Scrollen ansehen und entsprechend einfach auswählen. Damit der Artikel auch in die Stückliste übernommen wird, muß man auf der Artikelnummer nur noch einen Doppelklick machen. Durch den Doppelklick wird der Datensatz mit den Daten aus dem Artikelstamm aktualisiert. Hierzu zählen die Felder: Dicke, Einheit, Bestelltext, Lieferant und Preis. Die übrigen Felder behalten ihre Werte.
    - II. Auswahl per Artikelbezeichnung: Ebenso wie bei der ANR-Auswahl funktioniert dies auch, wenn man den Artikel per Bezeichnung auswählt. Dies hat den Vorteil, wenn man z.B. eine Spanplatte auswählen möchte. Man fängt bei der Eingabe dann mit "FPY.." an und schon werden alphabetisch sortiert die gewünschten Artikel angezeigt. Die Übernahme geschieht hier ebenfalls per Doppelklick in das Feld.
    - III. Um die Holzstückliste zu komplettieren, muß nun noch die Kanten- und Flächenbelegung eingetragen werden. Für die Kantenbelegung werden Häkchen in die entsprechenden Kästchen gesetzt (entweder mit der Maus oder mittels Betätigung der Leertaste), und im Feld "Kantenart" legt man per Auswahl fest, welche Kante an die Platte kommt. Bei der Flächenauswahl wird der Belag auf den Seiten A (gute Seite) und B festgelegt. Ist man mit der Holzstückliste fertig, werden die erforderlichen Kanten- und Flächenmengen mittels der so bezeichneten Schaltflächen im Hintergrund automatisch berechnet und an die Stückliste angefügt.

| Ang-Aus                                       | swahl                                                                                                    | Au   | swahIFA-Nr                                                                                               | FA-9278-03                                                                                                    | <ul> <li>Aktual</li> </ul>                           | isierei                    | n                                                                        |                                              |                                                                  |                                                                                |                                              |                                         |                               |     |     |                                                                                                |             |         | Kanten               |
|-----------------------------------------------|----------------------------------------------------------------------------------------------------|------|----------------------------------------------------------------------------------------------------|----------------------------------------------------------------------------------------------------|------------------------------------------------------|----------------------------|--------------------------------------------------------------------------|----------------------------------------------|------------------------------------------------------------------|--------------------------------------------------------------------------------|----------------------------------------------|-----------------------------------------|-------------------------------|-----|-----|------------------------------------------------------------------------------------------------|-------------|---------|----------------------|
|                                               | •                                                                                                    | FA-I | Nr                                                                                                    | FA-9278-03                                                                                                    |                                                      |                            | Be                                                                       | eschreib                                     | ung                                                              | ]                                                                              |                                              |                                         |                               |     |     | 🔿 in Bea                                                                                       | rbeitung    | b       | erechnen             |
| Fertigun                                      | ngsaufträge                                                                                                    | FA-I | Bezeichnung                                                                                              | Wäscheregale i                                                                                                    | n Abstellraum                                        |                            | ca                                                                       | . 990 x 2                                    | 500 x 134                                                        | 40mm (B x H x                                                                  | T)                                           | 1.15                                    |                               |     |     |                                                                                                | position    |         | Belag                |
| ers                                           | rstellen                                                                                                    | Anz  | ahl                                                                                                    |                                                                                                    |                                                      | 1                          | Ve                                                                       | der Abste<br>rstellbare                      | elikammei<br>n Einlege                                           | r werden 2 offe<br>böden über Eo                                               | ne Hega<br>sk einget                         | ale mit<br>baut.                        |                               |     |     |                                                                                                | position    | Ь       | erechnen             |
| Char                                          | daved EA                                                                                                    | Eint | neit                                                                                                    | Stück                                                                                                    |                                                      |                            | • 1                                                                      | Stück R                                      | egal, 990                                                        | ) x 2500 x 620r                                                                | nm, 7 E-E                                    | Böden, S                                | ockel                         |     | Kal | kSumme 1                                                                                       | .158,98€    |         |                      |
| über                                          | rnehmen                                                                                                    | Dat  | um                                                                                                    |                                                                                                    | 2                                                    | l. Aug.                    | . 10 . 1                                                                 | Stück Le                                     | eyai, 720<br>euchtstof                                           | fröhre über Tü                                                                 | montiert                                     | t, Kabel v                              | vird in                       |     |     | Summe übe                                                                                      | rnehmen     | i i     | uckiiste<br>bergeben |
|                                               |                                                                                                    |      | 0                                                                                                    |                                                                                                    |                                                      |                            |                                                                          | 1                                            |                                                                  |                                                                                |                                              |                                         |                               |     | _   |                                                                                                |             | _       |                      |
| Stück                                         | kliste gesan                                                                                                    | nt   | Stucklis                                                                                                 | te Holz                                                                                                    | Stücklis                                             | te Zu                      | ikauf                                                                    |                                              |                                                                  |                                                                                |                                              |                                         |                               |     |     |                                                                                                |             |         |                      |
| TI 🗸                                          | Bezeichnung                                                                                                    | •    | ANR 🗸                                                                                                    | ABezeich                                                                                                    | nung 🚽                                               | Α .                        | Lae 🗸                                                                    | Bre 🚽                                        | Dic 🚽                                                            | Menge 🚽 E                                                                      | inh 🗸 Z                                      | I 🗸 ZI -                                |                               | + - | •   | Kantenarl 🗸                                                                                    | Flaeche / 🗸 | Flaeche | - Bemer              |
| 104                                           |                                                                                                    |      |                                                                                                    |                                                                                                    |                                                      |                            |                                                                          |                                              |                                                                  |                                                                                |                                              |                                         |                               |     |     |                                                                                                |             |         |                      |
| 101                                           | Seite                                                                                                    |      | 01080002                                                                                                 | Kr Palmaweiß 1                                                                                                    | 19mm                                                 | 2                          | 2 2.400                                                                  | 620                                          | 19,00                                                            | 2,9760 n                                                                       | n2                                           | 0                                       | 0 🗹                           |     |     | ABS 23/2mm                                                                                     |             |         |                      |
| H02                                           | Seite<br>K-Boden                                                                                                    |      | 01080002<br>01080002                                                                                     | Kr Palmaweiß 1<br>Kr Palmaweiß 1                                                                                                    | 19mm<br>19mm                                         | 2                          | 2 2.400<br>2 922                                                         | 620<br>620                                   | 19,00<br>19,00                                                   | 2,9760 n<br>1,1433 n                                                           | n2<br>n2                                     | 0                                       | 0 🗹                           |     |     | ABS 23/2mm<br>ABS 23/2mm                                                                       |             |         |                      |
| H02                                           | 2 K-Boden<br>3 E-Boden                                                                                                    |      | 01080002<br>01080002<br>01080002                                                                         | Kr Palmaweiß 1<br>Kr Palmaweiß 1<br>Kr Palmaweiß                                                                                             | 19mm<br>19mm<br>19mm                                 | 2                          | 2 2.400<br>2 922<br>6 922                                                | 620<br>620<br>590                            | 19,00<br>19,00<br>19,00                                          | 2,9760 n<br>1,1433 n<br>3,2639 n                                               | n2<br>n2<br>n2                               | 0 0 0                                   | 0 🗹                           |     |     | ABS 23/2mm<br>ABS 23/2mm<br>ABS 23/2mm                                                         |             |         |                      |
| H02<br>H03<br>H03                             | Seite<br>K-Boden<br>E-Boden<br>Sockel                                                                                                    |      | 01080002<br>01080002<br>01080002<br>01080002                                                             | Kr Palmaweiß 1<br>Kr Palmaweiß 1<br>Kr Palmaweiß 1<br>Kr Palmaweiß 1                                                                         | 19mm<br>19mm<br>19mm<br>19mm                         | 2<br>2<br>6<br>1           | 2 2.400<br>2 922<br>6 922<br>1 2.400                                     | 620<br>620<br>590<br>80                      | 19,00<br>19,00<br>19,00                                          | 2,9760 n<br>1,1433 n<br>3,2639 n<br>0,1920 n                                   | n2<br>n2<br>n2                               | 0 0 0 0 0                               | 0 🗴<br>0 🗴<br>0 🗴             |     |     | ABS 23/2mm<br>ABS 23/2mm<br>ABS 23/2mm<br>ABS 23/2mm                                           |             |         |                      |
| H02<br>H03<br>H03<br>H04                      | Seite<br>K-Boden<br>E-Boden<br>Sockel<br>Rückwand                                                                                               |      | 01080002<br>01080002<br>01050002<br>01050002<br>01080002<br>01080001                                     | Kr Palmaweiß 1<br>Kr Palmaweiß 1<br>Kr Palmaweiß 1<br>Kr Palmaweiß 1<br>Kr Palmaweiß 8                                                       | 19mm<br>19mm<br>19mm<br>19mm<br>3mm                  | 2<br>2<br>6<br>1           | 2 2.400<br>2 922<br>6 922<br>1 2.400<br>1 2.3                            | 620<br>620<br>590<br>80                      | 19,00<br>19,00<br>19,00<br>19,00<br>erial:                       | 2,9760 n<br>1,1433 n<br>3,2639 n<br>0.1920 n                                   | n2<br>n2<br>n2<br>n2<br>n2                   | 0 0 0 0 0 0 0 0 0 0 0 0 0 0 0 0 0 0 0 0 | 0 🗹<br>0 🗹<br>0 🗸<br>0 🗸<br>0 |     |     | ABS 23/2mm<br>ABS 23/2mm<br>ABS 23/2mm<br>ABS 23/2mm                                           |             |         |                      |
| H02<br>H03<br>H03<br>H04<br>H04               | Seite<br>K-Boden<br>E-Boden<br>Sockel<br>Rückwand<br>Seite                                                                                      |      | 01080002<br>01080002<br>01080002<br>01080002<br>01080002<br>01080001<br>01080002                         | Kr Palmaweiß 1<br>Kr Palmaweiß 1<br>Kr Palmaweiß 1<br>Kr Palmaweiß 1<br>Kr Palmaweiß 8<br>Kr Palmaweiß 1                                     | 19mm<br>19mm<br>19mm<br>19mm<br>3mm<br>19mm          | 2<br>2<br>6<br>1<br>1<br>2 | 2 2.400<br>2 922<br>6 922<br>1 2.400<br>1 2.3<br>2 2.4                   | 620<br>620<br>590<br>80<br>Mat               | 19,00<br>19,00<br>19,00<br>19,00<br>erial                        | 2,9760 n<br>1,1433 n<br>3,2639 n<br>0,1920 n<br>-Auswa                         | n2<br>n2<br>n2<br>n2<br>n2<br>n2<br>hI       | 0<br>0<br>0<br>0<br>0                   |                               |     |     | ABS 23/2mm<br>ABS 23/2mm<br>ABS 23/2mm<br>ABS 23/2mm<br>ABS 23/2mm                             |             |         |                      |
| H02<br>H03<br>H03<br>H04<br>H05<br>H06        | Seite<br>K-Boden<br>E-Boden<br>Sockel<br>Rückwand<br>Seite<br>K-Boden                                                                           |      | 01080002<br>01080002<br>01080002<br>01080002<br>01080002<br>01080001<br>01080002<br>01080002             | Kr Palmaweiß 1<br>Kr Palmaweiß 1<br>Kr Palmaweiß 1<br>Kr Palmaweiß 1<br>Kr Palmaweiß 1<br>Kr Palmaweiß 1<br>Kr Palmaweiß 1                   | 19mm<br>19mm<br>19mm<br>19mm<br>3mm<br>19mm          |                            | 2 2.400<br>2 922<br>3 922<br>1 2.400<br>1 2.3<br>2 2.4<br>2 682          | 620<br>620<br>590<br>80<br>Mat               | 19,00<br>19,00<br>19,00<br><b>19,00</b><br><b>erial</b>          | 2,9760 n<br>1,1433 n<br>3,2639 n<br>0,1920 n<br>-Auswa<br>0,3819 n             | n2<br>n2<br>n2<br>n2<br>n2<br>h1             |                                         |                               |     |     | ABS 23/2mm<br>ABS 23/2mm<br>ABS 23/2mm<br>ABS 23/2mm<br>ABS 23/2mm<br>ABS 23/2mm               |             |         |                      |
| H02<br>H03<br>H03<br>H04<br>H05<br>H06<br>H07 | Seite       2     K-Boden       3     E-Boden       3     Sockel       4     Rückwand       5     Seite       6     K-Boden       7     F-Boden |      | 01080002<br>01080002<br>01080002<br>01080002<br>01080001<br>01080002<br>01080002<br>01080002<br>01080002 | Kr Palmaweiß 1<br>Kr Palmaweiß 1<br>Kr Palmaweiß 1<br>Kr Palmaweiß 1<br>Kr Palmaweiß 1<br>Kr Palmaweiß 1<br>Kr Palmaweiß 1<br>Kr Palmaweiß 1 | 19mm<br>19mm<br>19mm<br>19mm<br>19mm<br>19mm<br>19mm |                            | 2 2.400<br>2 922<br>6 922<br>1 2.400<br>1 2.3<br>2 2.4<br>2 682<br>6 682 | 620<br>620<br>590<br>80<br>Mat<br>280<br>250 | 19,00<br>19,00<br>19,00<br><b>19,00</b><br><b>erial</b><br>19,00 | 2,9760 n<br>1,1433 n<br>3,2639 n<br>0,1920 n<br>-Auswa<br>0,3819 n<br>1,0230 n | n2<br>n2<br>n2<br>n2<br>n2<br>h1<br>n2<br>n2 |                                         |                               |     |     | ABS 23/2mm<br>ABS 23/2mm<br>ABS 23/2mm<br>ABS 23/2mm<br>ABS 23/2mm<br>ABS 23/2mm<br>ABS 23/2mm |             |         |                      |

IV. Grundsätzliches:

- Die TNR muß bei der Holzstückliste, wie vorgegeben, mit einem großen "H" beginnen und, zur besseren Sortierung, zweistellig sein.
- Wenn man das Material wechseln möchte, sollte man zunächst bei allen Positionen entweder die ANR oder die Abezeichnung ändern (dies macht man am effizientesten mit den Short-Cuts "STRG+C" und "STRG+V"). Anschließend macht man einen Doppelklick auf eines der geänderten Felder und schon aktualisiert das System alle Datensätze. Die Mengenangaben werden logischerweise beibehalten. Dies hat den Vorteil, dass man recht schnell die Kalkulkulation ändern kann.
- Damit ein Fertigungsauftrag ausgewertet wird, muß das Feld "In Disposition" angewählt sein. Möchte man den Auftrag nicht in der Auswertung berücksichtigen, so wird das Feld "In Bearbeitung" angewählt.
- 2. Die Zukaufteilliste funktioniert ebenso wie die Holzstückliste. Man kann hier ebenso wie bei der Holzstückliste Artikel aus dem Artikelstamm einfügen (Auswahl und Doppelklick). Es gibt jedoch ein paar Unterschiede:
  - Die TNR fängt für die Zukaufteile mit "T" an.
  - Die Bezeichnung erscheint bei der weiteren Bearbeitung (z.B. Bestellung) nicht. Hier ist die Abezeichnung wichtig.
  - Man kann auch Artikel, die nicht im Artikelstamm sind, einfügen. Die ANR läßt man einfach weg und trägt die gewünschte Bezeichnung in die Abezeichnung ein. Dann nur noch Anz, Einheit, Bestelltext, Lieferant und Preis eintragen... und fertig ist diese Position.
  - Die Menge ist abhängig von der Einheit. Bei den Einheiten "Lfm", "m2" und "m3" wird die Menge durch Multiplikation der "Anz" mit den entsprechenden Feldern "Laenge", "Breite" und "Dicke" vorgenommen. Bei allen anderen Einheiten reicht es, das Feld "Anz" mit der gewünschten Menge zu versehen.
- 3. Die Zeiten (TNR fängt mit "Z" an) werden mit den Kostenstellenvorgabepositionen berechnet. Hier sind bei Übernahme einer Stückliste die einzelnen Vorgabepositionen schon gesetzt. Man muß nun für die einzelnen Kostenstellen die Zeiten (in Minuten) eingeben. Diese Zeiten werden für das Gesamtprojekt zusammengezählt und man kann sie in die Zeitvorgabe für das Projekt übertragen.

| Ang-Aus                                       | wahl                                                                    | AuswahlFA-Nr                                                                     | FA-9278-03 💽                                                                                                    | Aktualisieren                                                                          |                                                                                |                                                             |                                                                                         |                            |                                 |                                                                                                    |             | K         | anten    |
|-----------------------------------------------|-------------------------------------------------------------------------|----------------------------------------------------------------------------------|----------------------------------------------------------------------------------------------------|----------------------------------------------------------------------------------------|--------------------------------------------------------------------------------|-------------------------------------------------------------|-----------------------------------------------------------------------------------------|----------------------------|---------------------------------|----------------------------------------------------------------------------------------------------|-------------|-----------|----------|
|                                               | ۲                                                                       | FA-Nr                                                                            | FA-9278-03                                                                                                    |                                                                                        | Beschrei                                                                       | bung                                                        |                                                                                         |                            |                                 | 🔿 in Be                                                                                                    | arbeitung   | ber       | echner   |
| Fertigun                                      | geaufträge                                                              | FA-Bezeichnung                                                                   | Wäscheregale in Abst                                                                                                    | tellraum                                                                               | ca. 990 x 3                                                                    | 2500 x 1340                                                 | mm (B x H x T)                                                                          |                            |                                 | A in Die                                                                                                    | -           |           | lelan    |
| era                                           | stellen                                                                 | Anzahl                                                                           |                                                                                                    | 1                                                                                      | In der Abs<br>verstellbar                                                      | ellkammer w<br>en Einlegebo                                 | verden 2 offene H<br>oden über Eck ein                                                  | egale mit<br>igebaut.      |                                 |                                                                                                    | position    | ber       | echner   |
| Char                                          | And CA                                                                  | Einheit                                                                          | Stück                                                                                                    |                                                                                        | - 1 Stück I                                                                    | Regal, 990 x                                                | 2500 x 620mm, 7                                                                         | E-Böden,                   | Sockel                          | KalkSumme                                                                                                    | 1.158,98€   |           |          |
| Stan                                          | dard-FA                                                                 | Datum                                                                            |                                                                                                    | 21 Aug 1                                                                               | <ul> <li>1 Stuck i</li> <li>1 Stuck i</li> </ul>                               | iegal, 720 x                                                | 2500 X 280mm, 7                                                                         | E-Boden,                   | SOCKEL                          | Summe übe                                                                                                    | ernehmen    | Stu       | ickliste |
| In                                            | Disposit                                                                | ion gewäh                                                                        | lt: Fertigung                                                                                                    | sauftrag                                                                               | g wird<br>wird a                                                               | lusgev                                                      | vertet.                                                                                 | rtet                       |                                 |                                                                                                    | Flaeche / 🗸 | Flaeche + | Bem      |
| In                                            | Disposit                                                                | ion gewäh                                                                        | It: Fertigung                                                                                                    | sauftrag                                                                               | g wird<br>wird a                                                               | lusgev                                                      | vertet.                                                                                 | rtet                       |                                 | ✓ Kantenarl      ✓ ABS 23/2mm                                                                                                    | Flaeche , 🗸 | Flaeche 🗸 | Bem      |
| In                                            | Disposit<br>K-Boden                                                     | ion gewäh                                                                        | It: Fertigung                                                                                                    | gsauftrag                                                                              | 922 620                                                                        | IUSGEV                                                      | vertet.                                                                                 |                            | 0 🗹                             | ✓ Kantenarl      ✓     ✓     ✓     ✓     ✓     ✓     ✓     ✓     ✓     ✓     ✓     ✓     ✓     ✓     ✓     ✓     ✓     ✓     ✓     ✓     ✓     ✓     ✓     ✓     ✓     ✓     ✓     ✓     ✓     ✓     ✓     ✓     ✓     ✓     ✓     ✓     ✓     ✓     ✓     ✓     ✓     ✓     ✓     ✓     ✓     ✓     ✓     ✓     ✓     ✓     ✓     ✓     ✓     ✓     ✓     ✓     ✓     ✓     ✓     ✓     ✓     ✓     ✓     ✓     ✓     ✓     ✓     ✓     ✓     ✓     ✓     ✓     ✓     ✓     ✓     ✓     ✓     ✓     ✓     ✓     ✓     ✓     ✓     ✓     ✓     ✓     ✓     ✓     ✓     ✓     ✓     ✓     ✓     ✓     ✓     ✓     ✓     ✓     ✓     ✓     ✓     ✓     ✓     ✓     ✓     ✓     ✓     ✓     ✓     ✓     ✓     ✓     ✓     ✓     ✓     ✓     ✓     ✓     ✓     ✓     ✓     ✓     ✓     ✓     ✓     ✓     ✓     ✓     ✓     ✓     ✓     ✓     ✓     ✓     ✓     ✓     ✓     ✓     ✓     ✓     ✓     ✓     ✓     ✓     ✓     ✓     ✓     ✓     ✓     ✓     ✓     ✓     ✓     ✓     ✓     ✓     ✓     ✓     ✓     ✓     ✓     ✓     ✓     ✓     ✓     ✓     ✓     ✓     ✓     ✓     ✓     ✓     ✓     ✓     ✓     ✓     ✓     ✓     ✓     ✓     ✓     ✓     ✓     ✓     ✓     ✓     ✓     ✓     ✓     ✓     ✓     ✓     ✓     ✓     ✓     ✓     ✓     ✓     ✓     ✓     ✓     ✓     ✓     ✓     ✓     ✓     ✓     ✓     ✓     ✓     ✓     ✓     ✓     ✓     ✓     ✓     ✓     ✓     ✓     ✓     ✓     ✓     ✓     ✓     ✓     ✓     ✓     ✓     ✓     ✓     ✓     ✓     ✓     ✓     ✓     ✓     ✓     ✓     ✓     ✓     ✓     ✓     ✓     ✓     ✓     ✓     ✓     ✓     ✓     ✓     ✓     ✓     ✓     ✓     ✓     ✓     ✓     ✓     ✓     ✓     ✓     ✓     ✓     ✓     ✓     ✓     ✓     ✓     ✓     ✓     ✓     ✓     ✓     ✓     ✓     ✓     ✓     ✓     ✓     ✓     ✓     ✓     ✓     ✓     ✓     ✓     ✓     ✓     ✓     ✓     ✓     ✓     ✓     ✓     ✓     ✓     ✓     ✓     ✓     ✓     ✓     ✓     ✓     ✓     ✓     ✓     ✓     ✓     ✓     ✓     ✓     ✓     ✓     ✓     ✓     ✓     ✓     ✓     ✓     ✓     ✓     ✓     ✓     ✓     ✓     ✓     ✓     ✓     ✓     ✓     ✓     ✓     ✓     ✓     ✓     ✓     ✓ | Flaeche , 🗸 | Flaeche 🗸 | Beme     |
| In<br>но2<br>но3                              | K-Boden<br>E-Boden                                                      | 01080002<br>01080002                                                             | It: Fertigung                                                                                                    | sauftrag                                                                               | 922 620<br>922 590                                                             | 19,00                                                       | 1,1433 m2<br>3,2639 m2                                                                  |                            | 0 🗴                             |                                                                                                    | Flaeche, 🗸  | Flaeche 🗸 | Beme     |
| H02<br>H03<br>H03                             | K-Boden<br>E-Boden<br>Sockel                                            | 01080002<br>01080002<br>01080002<br>01080002                                     | Kr Palmaweiß 19mm<br>Kr Palmaweiß 19mm<br>Kr Palmaweiß 19mm                                                                                     | sauftrag                                                                               | 922 620<br>922 590<br>2.400 80                                                 | 19,00<br>19,00                                              | 1,1433 m2<br>3,2639 m2<br>0,1920 m2                                                     |                            | 0 ¥<br>0 ¥                      | Kantenarl      ABS 23/2mm     ABS 23/2mm     ABS 23/2mm     ABS 23/2mm     ABS 23/2mm                                                                                                    | Flaeche , - | Flaeche 🗸 | Beme     |
| H02<br>H03<br>H03<br>H04                      | K-Boden<br>E-Boden<br>Sockel<br>Rückwand                                | 01080002<br>01080002<br>01080002<br>01080002<br>01080001                         | Kr Palmaweiß 19mm<br>Kr Palmaweiß 19mm<br>Kr Palmaweiß 19mm<br>Kr Palmaweiß 19mm<br>Kr Palmaweiß 8mm                                            | auftrag                                                                                | 922 620<br>922 590<br>2.400 80<br>2.380 940                                    | 19,00<br>19,00<br>19,00<br>8,00                             | 1,1433 m2<br>3,2639 m2<br>0,1920 m2<br>2,2372 m2                                        |                            | 0 ¥<br>0 ¥<br>0 0               | Kantenarl      ABS 23/2mm     ABS 23/2mm     ABS 23/2mm     ABS 23/2mm     ABS 23/2mm     ABS 23/2mm                                                                                                    | Flaeche , 🗸 | Flaeche 🗸 | Bem      |
| H02<br>H03<br>H03<br>H04<br>H05               | K-Boden<br>E-Boden<br>Sockel<br>Rückwand<br>Seite                       | 01080002<br>01080002<br>01080002<br>01080002<br>01080001<br>01080001             | Kr Palmaweiß 19mm<br>Kr Palmaweiß 19mm<br>Kr Palmaweiß 19mm<br>Kr Palmaweiß 19mm<br>Kr Palmaweiß 3mm                                            | 2<br>6<br>1<br>2<br>6                                                                  | 922 620<br>922 590<br>2.400 80<br>2.380 940<br>2.400 280                       | 19,00<br>19,00<br>19,00<br>19,00<br>19,00                   | 1,1433 m2<br>3,2639 m2<br>0,1920 m2<br>2,2372 m2<br>1,3440 m2                           | 0<br>0<br>0<br>0           |                                 | Kantenarl      ABS 23/2mm     ABS 23/2mm     ABS 23/2mm     ABS 23/2mm     ABS 23/2mm     ABS 23/2mm     ABS 23/2mm                                                                                                    | Flaeche, -  | Flaeche 🗸 | Beme     |
| H02<br>H03<br>H03<br>H04<br>H05<br>H06        | K-Boden<br>E-Boden<br>Sockel<br>Rückwand<br>Seite<br>K-Boden            | 01080002<br>01080002<br>01080002<br>01080002<br>01080002<br>01080002<br>01080002 | Kr Palmaweiß 19mm<br>Kr Palmaweiß 19mm<br>Kr Palmaweiß 19mm<br>Kr Palmaweiß 19mm<br>Kr Palmaweiß 19mm<br>Kr Palmaweiß 19mm                      | 2<br>2<br>6<br>1<br>1<br>2<br>2<br>2<br>2<br>2<br>2<br>2<br>2<br>2<br>2<br>2<br>2<br>2 | 922 620<br>922 590<br>2.400 80<br>2.380 940<br>2.400 280<br>682 280            | 19,00<br>19,00<br>19,00<br>19,00<br>19,00<br>19,00          | 1,1433 m2<br>3,2639 m2<br>0,1920 m2<br>2,2372 m2<br>1,3440 m2<br>0,3819 m2              | 0<br>0<br>0<br>0<br>0      | 0 ¥<br>0 ¥<br>0 ¥<br>0 1<br>0 ¥ | <ul> <li>Kantenarl -</li> <li>ABS 23/2mm</li> <li>ABS 23/2mm</li> <li>ABS 23/2mm</li> <li>ABS 23/2mm</li> <li>ABS 23/2mm</li> <li>ABS 23/2mm</li> <li>ABS 23/2mm</li> </ul>                                                                                                    | Flaeche, -  | Flaeche - | Bem      |
| H02<br>H03<br>H03<br>H04<br>H05<br>H06<br>H07 | K-Boden<br>E-Boden<br>Sockel<br>Rückwand<br>Seite<br>K-Boden<br>E-Boden | 01080002<br>01080002<br>01080002<br>01080002<br>01080002<br>01080002<br>01080002 | Kr Palmaweiß 19mm<br>Kr Palmaweiß 19mm<br>Kr Palmaweiß 19mm<br>Kr Palmaweiß 19mm<br>Kr Palmaweiß 19mm<br>Kr Palmaweiß 19mm<br>Kr Palmaweiß 19mm | gsauftrag                                                                              | 922 620<br>922 590<br>2.400 80<br>2.380 940<br>2.400 280<br>682 280<br>682 250 | 19,00<br>19,00<br>19,00<br>19,00<br>19,00<br>19,00<br>19,00 | 1,1433 m2<br>3,2639 m2<br>0,1920 m2<br>2,2372 m2<br>1,3440 m2<br>0,3819 m2<br>1,0230 m2 | 0<br>0<br>0<br>0<br>0<br>0 |                                 | Kantenari -     ABS 23/2mm     ABS 23/2mm     ABS 23/2mm     ABS 23/2mm     ABS 23/2mm     ABS 23/2mm     ABS 23/2mm     ABS 23/2mm     ABS 23/2mm                                                                                                    | Flaeche / - | Flaeche - | Bem      |

Hat man die Daten alle eingegeben und sind alle Preise eingetragen, so kann man sich den Gesamtbetrag mit "Summe übernehmen" in das Feld "Kalk-Summe" eintragen und somit schnell ansehen. (ACHTUNG: Voraussetzung für die Auswertung ist das korrekte Setzen des Schalters "in Bearbeitung / in Disposition". Alle Stücklisten, die "in Disposition" gesetzt sind, werden in die Auswertung mit einbezogen.)

Nach Komplettierung der Stücklisten, kann man mit der Auswertung (Weiterbearbeitung) der Daten beginnen.

Das System bietet als Ausdrucke eine Vorkalkulation der einzelnen Positionen bzw. zusammengefasst des gesamten Auftrags.

## 6.6. Bestellvorschlag

Im Bestellvorschlag werden alle Materialien nach Lieferant zusammengefasst. Möchte man nun eine Bestellug erzeugen, wählt man:

- 1. den Lieferanten aus
- 2. trägt das Lieferdatum (ggfls. auch den Bestelltext) ein und
- 3. betätigt die Schaltfläche "Bestellung erstellen".

Mit der Betätigung der Schaltfläche "Bestellung erstellen" wird im Hintergrund eine neue Bestellung generiert, und an diese die einzelnen Positionen angefügt. Außerdem werden in der Stückliste alle so generierten Positionen als "bestellt" gebucht. Dies hat den Vorteil, dass man in den Stücklisten weiterarbeiten kann und auch neue Bestellungen generieren kann, ohne dass die schon bestellten Artikel wieder berücksichtigt werden.

| ekt  | tauswahl 📃                                                                     | 2010 🗾 🗹                                                                                          | × Projekt                                                                                                    | Projekt-Nr.                                                                                                    |                                                                                 | Kund                                                                                                    | e                                                                                       |                                                                  | Lieferort                                                                 |                                                                                                    | ▶*            |       |
|------|--------------------------------------------------------------------------------|---------------------------------------------------------------------------------------------------|----------------------------------------------------------------------------------------------------|----------------------------------------------------------------------------------------------------|---------------------------------------------------------------------------------|----------------------------------------------------------------------------------------------------|-----------------------------------------------------------------------------------------|------------------------------------------------------------------|---------------------------------------------------------------------------|----------------------------------------------------------------------------------------------------|---------------|-------|
| jekl | 10051                                                                          |                                                                                                   | Projek                                                                                                    | 10051                                                                                                    |                                                                                 | schw                                                                                                    | eizer                                                                                   |                                                                  | <ul> <li>schweize</li> </ul>                                              | er 🔽                                                                                                    | 1 100         | 1     |
|      |                                                                                |                                                                                                   | Projekt-Bezeich                                                                                                    | ung Innenausbaua                                                                                                    | arbeiten                                                                        | Holge                                                                                                    | er Schweizer                                                                            | r                                                                | Holger S                                                                  | chweizer                                                                                                    |               | 4     |
| ekt  | E                                                                              |                                                                                                   | Projektleiter                                                                                                    | Holger Schwe                                                                                                    | eizer                                                                           | • 4624                                                                                                    | 0 Bottrop                                                                               |                                                                  | 46240                                                                     | Bottrop                                                                                                    |               |       |
| de:  |                                                                                |                                                                                                   | Projektstatus                                                                                                    | Auftrag in Bea                                                                                                    | arbeitung                                                                       | - Antor                                                                                                    | n-Brandt-We                                                                             | g 17                                                             | Anton-B                                                                   | randt-Weg 17                                                                                                    | -             | 1     |
| ekt  |                                                                                |                                                                                                   | Liefertermin (Da                                                                                                    | Wo)                                                                                                    | K₩                                                                              | Tel                                                                                                    | 02041 / *                                                                               | ** ** **                                                         | Tel                                                                       | 02041 / ** ** **                                                                                                    | <b>N</b> +    | 1     |
| tus: |                                                                                |                                                                                                   | Auftragswert                                                                                                    | 5.369,00                                                                                                    | € RE-Summe i                                                                    | ibern. Fax                                                                                                    |                                                                                         |                                                                  | Fax                                                                       |                                                                                                    |               | all   |
| jekl | 2                                                                              |                                                                                                   | Eröffnungsdatur                                                                                                    | 1                                                                                                    | 25.                                                                             | Feb. 10 Verm                                                                                                    | erk Innen                                                                               | ausbauarbeit                                                     | en                                                                        |                                                                                                    | =             | ü     |
| Ar   | naehot                                                                         | 🖃 AB                                                                                              |                                                                                                    | Lieferung EB F-                                                                                                    | -A-Liste A E-/                                                                  | Auftrag 💡 B                                                                                                    | -Vorschl.                                                                               | & Bestell                                                        | 🗎 📼 Bri                                                                   | iefe 🛛 📴 P-Daten                                                                                                    | 🖉 Notiz       | ren l |
|      |                                                                                |                                                                                                   |                                                                                                    |                                                                                                    |                                                                                 |                                                                                                    |                                                                                         |                                                                  |                                                                           |                                                                                                    |               |       |
|      | Lieferanten                                                                    | auswahl                                                                                           | Bestelladresse (Stras                                                                                                    | se, Ort)                                                                                                    | Bestelltext                                                                     |                                                                                                    |                                                                                         | * Ro                                                             | tellung oret                                                              | ellon * Eingabe                                                                                                    | e erforderlic | h!    |
|      |                                                                                |                                                                                                   | Hela Deeber Crebii & Ce                                                                                                    | KC .                                                                                                    | Linfordation                                                                    |                                                                                                    |                                                                                         |                                                                  | stenung er st                                                             | cilen                                                                                                    |               |       |
|      |                                                                                | -                                                                                                 | HUIZ BECHEI GIIIDH & CO                                                                                                    | NU                                                                                                    | Liererdatum                                                                     |                                                                                                    |                                                                                         |                                                                  |                                                                           |                                                                                                    |               |       |
| ŀ    | Aktualisi                                                                      | eren                                                                                              | Zum Eisenhammer 11a                                                                                                    | NU                                                                                                    |                                                                                 |                                                                                                    |                                                                                         |                                                                  |                                                                           |                                                                                                    |               |       |
|      | Aktualisi                                                                      | eren                                                                                              | Hoiz Becher Gillion & Co<br>Zum Eisenhammer 11a<br>46049 Oberhausen                                                                       | NU                                                                                                    | <br> <br> <br> <br>                                                             |                                                                                                    |                                                                                         |                                                                  |                                                                           |                                                                                                    |               |       |
|      | Aktualisi<br>Projekt-N 🗸                                                       | eren                                                                                              | Zum Eisenhammer 11a<br>46049 Oberhausen<br>ezeichnung                                                                                     | v Beste                                                                                                    | litext                                                                          | • Menge •                                                                                                    | Einheit -                                                                               | E-Preis •                                                        | G-Preis 🗸                                                                 | Firmenbezeichnung 🗸                                                                                                    | Beste -       |       |
|      | Aktualisi<br>Projekt-N +<br>10051                                              | Buche furm                                                                                        | Zum Eisenhammer 11a<br>46049 Oberhausen<br>azeichnung<br>. 29mm                                                                           | • Beste<br>2800/2070/29                                                                                                    | litext                                                                          | <ul> <li>Menge -<br/>1,4931</li> </ul>                                                                                 | Einheit ↓<br>Platte(n)                                                                  | E-Preis ↓<br>92,16 €                                             | G-Preis ↓<br>137,60 €                                                     | Firmenbezeichnung •<br>Holz Becher GmbH &<br>Co. KG                                                                                                    | Best∉ →       |       |
|      | Aktualisi<br>Projekt-N +<br>10051<br>10051                                     | Buche furn                                                                                        | Tai becrei dinon a co<br>Zum Eisenhammer 11a<br>46049 Oberhausen<br>azeichnung<br>. 29mm                                                  | <ul> <li>Beste</li> <li>2800/2070/29</li> <li>V20, E1; 2800/20</li> </ul>                                                                                               | )<br> -<br> -<br> -<br> -<br> -<br> -<br> -<br> -<br> -<br> -<br> -<br> -<br> - | <ul> <li>Menge</li> <li>1,4931</li> <li>0,0458</li> </ul>                                                              | Einheit +<br>Platte(n)<br>Platte(n)                                                     | E-Preis ↓<br>92,16 €<br>25,50 €                                  | G-Preis ↓<br>137,60 €<br>1,17 €                                           | Firmenbezeichnung -<br>Holz Becher GmbH &<br>Co. KG<br>Holz Becher GmbH &<br>Co. KG                                                                                                 | Beste +       |       |
|      | Aktualisia<br>Projekt-N -<br>10051<br>10051<br>10051                           | Buche furm<br>FPY 16mm<br>FPY 28mm                                                                | AG2 Secret Gillon & CO<br>Zum Eisenhammer 11a<br>46049 Oberhausen<br>szeichnung<br>. 29mm                                                 | <ul> <li>✓ Beste<br/>2800/2070/29</li> <li>✓ V20, E1; 2800/20</li> <li>✓ V20, E1; 2800/20</li> </ul>                                                                    | 070/18                                                                          | <ul> <li>Menge</li> <li>1,4931</li> <li>0,0458</li> <li>0,1489</li> </ul>                                              | Einheit +<br>Platte(n)<br>Platte(n)<br>Platte(n)                                        | E-Preis ↓<br>92,16 €<br>25,50 €<br>40,57 €                       | G-Preis ↓<br>137,60 €<br>1,17 €<br>6,04 €                                 | Firmenbezeichnung -<br>Holz Becher GmbH &<br>Co. KG<br>Holz Becher GmbH &<br>Co. KG<br>Holz Becher GmbH &<br>Co. KG                                                                 | Beste +       |       |
|      | Aktualisi<br>Projekt-N -<br>10051<br>10051<br>10051<br>10051                   | FPY 16mn<br>FPY 28mn<br>HPL Kr D<br>Birne hell                                                    | Alz Becher Grind A to<br>Zum Eisenhammer 11a<br>46049 Oberhausen<br>zezichnung<br>29mm<br>1<br>1<br>1<br>2251 VL Andorra                  | <ul> <li>✓ Beste</li> <li>2800/2070/29</li> <li>V20, E1; 2800/20</li> <li>V20, E1; 2800/20</li> <li>2600/1300/0,8</li> </ul>                                            | 070/16                                                                          | <ul> <li>Menge •</li> <li>1,4931</li> <li>0,0458</li> <li>0,1489</li> <li>0,1092</li> </ul>                            | Einheit -<br>Platte(n)<br>Platte(n)<br>Platte(n)<br>Platte(n)                           | E-Preis ↓<br>92,16 €<br>25,50 €<br>40,57 €<br>36,67 €            | G-Preis ↓<br>137,60 €<br>1,17 €<br>6,04 €<br>4,00 €                       | Firmenbezeichnung -<br>Holz Becher GmbH &<br>Co. KG<br>Holz Becher GmbH &<br>Co. KG<br>Holz Becher GmbH &<br>Co. KG<br>Holz Becher GmbH &<br>Co. KG                                 | Beste +       |       |
|      | Aktualisi<br>Projekt-N -<br>10051<br>10051<br>10051<br>10051<br>10051          | Buche furm<br>FPY 16mm<br>FPY 28mm<br>HPL Kr D<br>Birne hell<br>HPL Kr D<br>Birne dunk            | 22m Eisenhammer 11a<br>22m Eisenhammer 11a<br>22de Überhausen<br>22eichnung<br>29mm<br>1<br>1<br>1251 VL Andorra<br>1252 VL Andorra<br>el | <ul> <li>Beste</li> <li>2800/2070/29</li> <li>V20, E1; 2800/20</li> <li>V20, E1; 2800/20</li> <li>2600/1300/0,8</li> <li>2600/1300/0,8</li> </ul>                       | Lereroadum   <br>                                                               | <ul> <li>Menge</li> <li>1,4931</li> <li>0,0458</li> <li>0,1489</li> <li>0,1092</li> <li>0,5586</li> </ul>              | Einheit •<br>Platte(n)<br>Platte(n)<br>Platte(n)<br>Platte(n)<br>Platte(n)<br>Platte(n) | E-Preis →<br>92,16 €<br>25,50 €<br>40,57 €<br>36,67 €            | G-Preis ↓<br>137,60 €<br>1,17 €<br>6,04 €<br>4,00 €<br>20,49 €            | Firmenbezeichnung -<br>Holz Becher GmbH &<br>Co. KG<br>Holz Becher GmbH &<br>Co. KG<br>Holz Becher GmbH &<br>Co. KG<br>Holz Becher GmbH &<br>Co. KG<br>Holz Becher GmbH &<br>Co. KG | Beste - I     |       |
|      | Aktualisi<br>Projekt-N -<br>10051<br>10051<br>10051<br>10051<br>10051<br>10051 | FPY 16mn<br>FPY 28mn<br>FPY 28mn<br>HPL Kr D<br>Birne hell<br>HPL Kr D<br>Birne dunk<br>Kr Palmaw | 22m Eisenhammer 11a<br>24049 Dierhausen<br>azeichnung<br>29mm<br>1<br>1251 VL Andorra<br>1252 VL Andorra<br>el<br>eiß 19mm                | <ul> <li>Beste</li> <li>2800/2070/29</li> <li>V20, E1; 2800/20</li> <li>V20, E1; 2800/20</li> <li>2600/1300/0,8</li> <li>2600/1300/0,8</li> <li>2800/2070/19</li> </ul> | Jiltext                                                                         | <ul> <li>Menge -<br/>1,4931</li> <li>0,0458</li> <li>0,1489</li> <li>0,1092</li> <li>0,5586</li> <li>1,7813</li> </ul> | Einheit →<br>Platte(n)<br>Platte(n)<br>Platte(n)<br>Platte(n)<br>Platte(n)<br>Platte(n) | E-Preis →<br>92,16 €<br>25,50 €<br>40,57 €<br>36,67 €<br>31,88 € | G-Preis ↓<br>137,60 €<br>1,17 €<br>6,04 €<br>4,00 €<br>20,49 €<br>56,78 € | Firmenbezeichnung -<br>Holz Becher GmbH &<br>Co. KG<br>Holz Becher GmbH &<br>Co. KG<br>Holz Becher GmbH &<br>Co. KG<br>Holz Becher GmbH &<br>Co. KG<br>Holz Becher GmbH &<br>Co. KG | Best: • •     |       |

## 6.7. Bestellungen

Eine Bestellung kann man per Hand erzeugen oder mit Hilfe des Bestellvorschlags.

Das Handling einer Bestellung per Hand entspricht dem der Angebote etc. Eine automatisch erstellte Bestellung muß lediglich ergänzt werden:

- 1. Schaltfläche "Pos-Num" anklicken, damit die Positionsnummern automatisch gesetzt werden.
- 2. Schaltfläche "+" anklicken, um die Bezeichnung zu übernehmen (oder ggfls. eine eigene Bezeichnung eintragen)
- 3. Ggfls. die Mengenangaben in der Bestellung korrigieren (z.B. bei Plattenangaben)

| Bes | itell-Ut | pernanm | e      |              | P 10051 1 Plumonau h                            | Bos      | telltext | Innenaushauarh   | aitan     | neu     | baahar    |            |           | 80        |           |  |
|-----|----------|---------|--------|--------------|-------------------------------------------------|----------|----------|------------------|-----------|---------|-----------|------------|-----------|-----------|-----------|--|
|     |          | 1       |        | Ľ            | B-10051-2 Holz Beche                            | Des      | tentext  | mineriauspaularp | atori     | "+"     | Zum Einer | anhammer 1 | 1a N:     | achtext   |           |  |
| Ko  | pfdate   | n Det   | aildat | en B         | 8-10051-3 Walter Mülle<br>8-10051-4 Elektro Tec | Best/I   | ief-dat  | 28 Apr 10        | 30 Apr 10 |         | 26049 O   | berbausen  |           | And I     |           |  |
| MG  | Nr-Aus   | wahi:   |        |              | 3-10051-5 Ostermann                             |          | MWST     | Lo. Hpt. To      | 19        |         | 020878    | 5.07.8 - 0 |           |           |           |  |
|     |          |         |        | ÷ ľ          | 3-10051-6 Walter Mulli                          |          | Summe    |                  | 326,16€   | Summe   | geliefer  | t: 🗹 Po    | s-Num     |           |           |  |
|     |          |         |        |              |                                                 | <u>ا</u> |          |                  |           | e unine |           |            |           |           |           |  |
|     | F        | ormular |        |              | Liste                                           |          |          |                  |           |         |           |            |           |           |           |  |
|     | Pc 🗸     | Pos, +  | S -    | AN -         | Bezeichnung                                     | *        |          | Bes              | chreibung |         | *         | Menge -    | Einheit - | E-Preis - | G-Preis 🗸 |  |
|     | 01       |         |        |              | Buche furn. 29mm                                |          | 2800/2   | 070/29           |           |         |           | 2          | Platte(n) |           |           |  |
|     | 02       |         |        |              | HPL Kr D 1251 VL A<br>Birne hell                | ndorra   | 2600/1   | 300/0,8          |           |         |           | 1          | Platte(n) |           |           |  |
| -   | 03       |         |        |              | HPL Kr D 1252 VL A<br>Birne dunkel              | ndorra   | 2600/1   | 300/0,8          |           |         |           | 1          | Platte(n) |           |           |  |
|     | 04       |         |        | 0306<br>0506 | EHK 35/2 Buche                                  |          | (Echtho  | olzkante)        |           |         |           | 50         | Lfm       |           |           |  |
| *   |          |         |        |              |                                                 |          |          |                  |           |         |           | 0          |           | 0,00€     |           |  |
| H   |          |         |        |              |                                                 |          |          |                  |           |         |           |            | 199       |           |           |  |
|     |          |         |        |              |                                                 |          |          |                  |           |         |           |            |           |           |           |  |
|     |          |         |        |              |                                                 |          |          |                  |           |         |           |            |           |           |           |  |
|     |          |         |        |              |                                                 |          |          |                  |           |         |           |            |           |           |           |  |
|     |          |         |        |              |                                                 | -        |          |                  |           |         |           |            |           |           |           |  |

## 7. Ausdrucke

Alle eingegebenen Daten lassen sich per Bericht ausgeben. Hierzu muss man lediglich den auszudruckenden Bereich (Angebot, Ab, etc.) anwählen und die Schaltfläche "Drucken" (rechts oben im Projektfenster zu sehen) betätigen. Es erscheint dieses Fenster:

Klickt man nun z.B. auf "Angebot 1" erscheint das folgende Fenster:

Man braucht nun nur noch die rechte Maustaste über diesem Fenster betätigen und kann aus den erscheinenden Menüs weiter auswählen was man tun möchte. Unter anderem auch Drucken.

Wählt man z.B. einen Projektstatus in dem Zusatzfeld oben links im Druckmenü aus, lässt sich eine gefilterte "Projekt-Auswertung" ausdrucken. Die weiteren Ausdrucke dienen anderen Projektauswertungen (ruhig mal ausprobieren).

#### Achtung:

Es sind immer 2 Ausdruckmöglichkeiten bei Angebot, Ab und Rechnung sowie acto Rechnung angegeben, damit der Ausdruck einen sinnvollen Seitenumbruch bei "unschönen" Ausdrucken erstellt.

Beim Ausdruck "Rechnung acto" führt der Bericht automatisch alle Acto-Rechnungen am Ende des Berichts auf und subtrahiert auch automatisch die Abschlagszahlungen von der Endsumme.

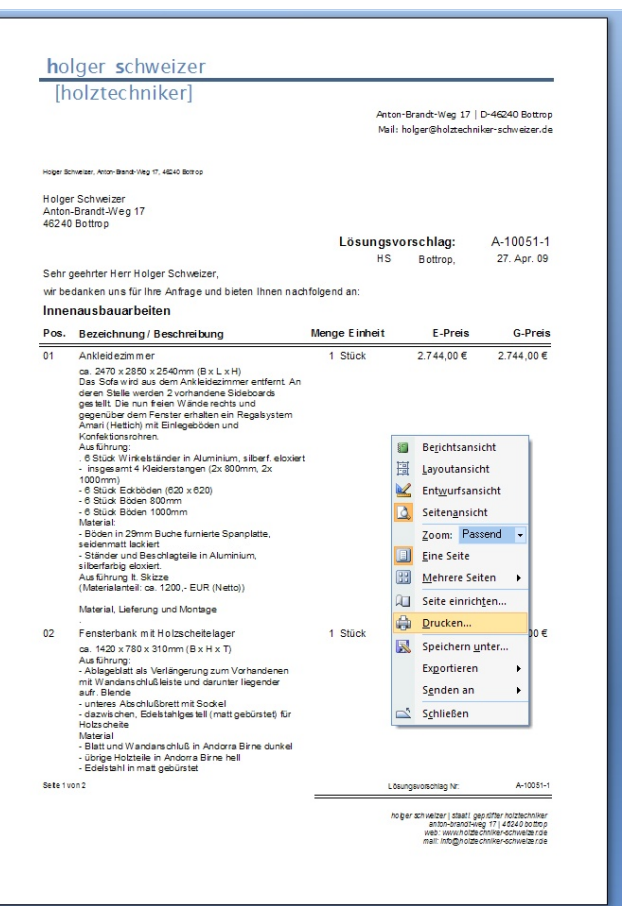

## 8. Programmablauf

## 8.1. Adresse anlegen

Hier ist eine kurze Anleitung, wie man dieses Programm leicht nutzen kann.

| Adressen Adressen Adresser Adressaus Kurzbezeichnung | wahl<br>schweizer     |                    |                | Adressart:              |                     |                    | Daten           | - ⊐<br>satz gesichert |
|------------------------------------------------------|-----------------------|--------------------|----------------|-------------------------|---------------------|--------------------|-----------------|-----------------------|
|                                                      |                       |                    | Kurzb          | Branche:<br>ezeichnung: |                     | *<br>*             |                 |                       |
| Adressart:                                           | Freier Mitarbe        | aiter              |                | -                       |                     |                    |                 |                       |
| Branche:                                             | EDV                   |                    |                | <b>*</b>                |                     |                    |                 |                       |
| Kurzbezeichnung:                                     | schweizer             |                    |                |                         |                     |                    |                 |                       |
| Anrede:                                              |                       |                    |                | •                       | Telefor             | n: 02041 / ** ** * | ×               |                       |
| Name / Firma:                                        | Holger Schw           | eizer              |                |                         | Telefa              | c                  |                 |                       |
| Zu Händen:                                           |                       |                    |                |                         | E-Ma                | l: hschweizer@g    | gelsennet.de    |                       |
| Zusatz:                                              |                       |                    |                |                         | Homepag             |                    |                 |                       |
| Briefanrede:                                         |                       |                    |                |                         | Kunden-N            | r:                 |                 |                       |
| Straße:                                              | Anton-Brandt          | -Weg 17            |                |                         | Vermer              | c                  |                 |                       |
| PLZ:                                                 | Ort:                  |                    |                |                         |                     |                    |                 |                       |
| 46240                                                | Bottrop               |                    |                |                         |                     |                    |                 |                       |
| Ansprechpa<br>Sonstige Mitarb                        | rtner +1<br>eiter     | Funktion - A       | bteilur -      | Telefondurch            | wahl 🗸 Faxdu        | ✓ Mobiltelel       | ion 🗸           | E Mail •              |
| Datensatz: I4 < 2 \       Neue Adresse               | Adresse<br>bearbeiten | Adresse<br>sichern | Suchen<br>Adre | esse Ad<br>hen <u>V</u> | resse an<br>Vinword | <u>D</u> rucken    | <u>S</u> chließ | en                    |

Achtung: die Felder müssen entsprechend dieses Beispiels ausgefüllt werden. Wichtig sind hierbei auch Adressart und Branche zur leichteren Sortierung und Wiederfindung der Adressen.

## 8.2. Projekt anlegen

| Projekte                  |                                                                                                    |                                                                                                    | [                                                                                                    | Diese S<br>vird eir                                                                                                    | Schaltfläche ar<br>n neues Projek                                                                                                    | klick<br>t ang                                                                                                    | en, dann<br>jelegt                                                                                                    |                                                                                                    |                                                                                                    |                                                                                                    |
|---------------------------|----------------------------------------------------------------------------------------------------|----------------------------------------------------------------------------------------------------|----------------------------------------------------------------------------------------------------|----------------------------------------------------------------------------------------------------|----------------------------------------------------------------------------------------------------|----------------------------------------------------------------------------------------------------|----------------------------------------------------------------------------------------------------|----------------------------------------------------------------------------------------------------|----------------------------------------------------------------------------------------------------|----------------------------------------------------------------------------------------------------|
| Projektauswahl 2010 💌 🛛 🗙 | Projekte                                                                                                    | Projekt-Nr.                                                                                                    |                                                                                                    | Kunde                                                                                                    |                                                                                                    | Liefero                                                                                                    | nt 👘                                                                                                    |                                                                                                    | <b>*</b>                                                                                                    |                                                                                                    |
| Projekt: 10051            | Projekte                                                                                                    | 10051                                                                                                    |                                                                                                    | schweize                                                                                                    | r 🔽                                                                                                    | schwei                                                                                                    | izer                                                                                                    |                                                                                                    | 69                                                                                                    |                                                                                                    |
| PL:                       | Projekt-Bezeichnung                                                                                                   | Innenausbauarb                                                                                                    | eiten                                                                                                    | Holger So                                                                                                    | chweizer                                                                                                    | Holger                                                                                                    | Schweizer                                                                                                    |                                                                                                    |                                                                                                    |                                                                                                    |
| Projekt:                  | Projektleiter                                                                                                    | Holger Schweize                                                                                                    | er 🔽 🔻                                                                                                    | 46240 B                                                                                                    | lottrop                                                                                                    | 46240                                                                                                    | Bottrop                                                                                                    |                                                                                                    | 1                                                                                                    |                                                                                                    |
| Kunde:                    | Projektstatus                                                                                                    | Auftrag in Bearb                                                                                                    | eitung 🔹                                                                                                    | Anton-Bra                                                                                                    | andt-Weg 17                                                                                                    | Anton-                                                                                                    | Brandt-Weg 17                                                                                                    |                                                                                                    | 6                                                                                                    |                                                                                                    |
| Projekt: 🗾 🛨              | Liefertermin (Da,Wo)                                                                                                  |                                                                                                    | KW                                                                                                    | Tel O                                                                                                    | 2041 / ** ** **                                                                                                    | Tel                                                                                                    | 02041 / ** ** **                                                                                                    |                                                                                                    | <b>N</b> •                                                                                                    |                                                                                                    |
| Status:                   | Auftragswert                                                                                                    | 5.369,00 €                                                                                                    | RE-Summe übern.                                                                                                    | Fax                                                                                                    | 7                                                                                                    | Fax                                                                                                    |                                                                                                    |                                                                                                    |                                                                                                    | alle RE-<br>Summe                                                                                                    |
| Projekt:                  | Eröffnungsdatum                                                                                                    |                                                                                                    | 25. Feb. 10                                                                                                    | Vermerk                                                                                                    | Innenausbauarbeiten                                                                                                    |                                                                                                    |                                                                                                    |                                                                                                    | =                                                                                                    | übern.                                                                                                    |
|                           | Projektauswahl 2010 V X<br>Projekt 10051 V<br>PL: V<br>Projekt: V<br>Kunde: V<br>Projekt: V<br>Status: V<br>Projekt V | Projektauswahl 2010 V X<br>Projekt 10051 V Projekt-Bezeichnung<br>Projekt: Projekt-Bezeichnung<br>Projekt: Projektsatus<br>Projekt: V Projektsatus<br>Projekt: V Autragswert<br>Projekt V Eröffnungsdatum | Projekte Projekte Projekt 10051 Projekt 10051 Projekt Projekt-Nr. 10051 Projekt Projekt-Nr. 10051 Projekt Projekt-Nr. 10051 Projekt Projektseter Holger Schweize Kunde: Projekt Projektstatus Auftrag in Bearb Projekt Liefertermin (Da,Wo) Status: Projekt Eröffnungsdatum | Projekte         Projekt 10051         Projekt 10051         Proj | Projekte         Projekt         Projekt         10051         Projekt         Projekt         Projekt         Projekt         Projekt         Projekt         Projekt         Projekt         Projekt         Projekts         Projekts         Projekts         Internausbauarbeiten         Holger Schweizer         Projekts         Projekts         Internausbauarbeitung         Projekts         Internausbauarbeitung         Projekts         Internausbauarbeitung         Projekts         Internausbauarbeitung         Projekts         Internausbauarbeitung         Internausbauarbeitung         Internausbauarbeitung         Internausbauarbeitung         Internausbauarbeitung         Internausbauarbeitung         Internausbauarbeitung         Internausbauarbeitung         Internausbauarbeitung         Internausbauarbeitung         Internausbauarbeitung         Internausbauarbeitung         Internausbauarbeitung         Internausbauarbeitung <td>Projekte         Projekt 10051         Projekt 10051         Proj</td> <td>Projekte         Projekte         Projekte</td> <td>Projekte         Projektauswahl 2010 ▼ X         Projekte         Projekte         Projekt         10051         schweizer         Projekt         Projekt         Projekte         Projekt         Projekte         Projekt         Projekt         Projekt         Projekt         Projekt         Projekt         Projekt         Projektaus         Aultrag in Bearbeitung         Aultragswert         5369.00 €         RE-Summe übern.         Projekt         Yermerk         Innenausbauarbeiten         Projekt         Projektatus         Aultragswert         5369.00 €         RE-Summe übern.         Projekt         Yermerk         Innenausbauarbeiten</td> <td>Projekt       Projekt-Nr.       Kunde       Lieferott         Projekt       10051       Frojekt-Bezeichnung       Innenausbauarbeiten       Holger Schweizer       schweizer       schweizer       Frojekt         Projekt       Projektet       Projektet       Holger Schweizer       46240       Bottrop       46240       Bottrop       46240       10001       ************************************</td> <td>Projekte         Projekte         Projekte</td> | Projekte         Projekt 10051         Projekt 10051         Proj | Projekte         Projekte         Projekte | Projekte         Projektauswahl 2010 ▼ X         Projekte         Projekte         Projekt         10051         schweizer         Projekt         Projekt         Projekte         Projekt         Projekte         Projekt         Projekt         Projekt         Projekt         Projekt         Projekt         Projekt         Projektaus         Aultrag in Bearbeitung         Aultragswert         5369.00 €         RE-Summe übern.         Projekt         Yermerk         Innenausbauarbeiten         Projekt         Projektatus         Aultragswert         5369.00 €         RE-Summe übern.         Projekt         Yermerk         Innenausbauarbeiten | Projekt       Projekt-Nr.       Kunde       Lieferott         Projekt       10051       Frojekt-Bezeichnung       Innenausbauarbeiten       Holger Schweizer       schweizer       schweizer       Frojekt         Projekt       Projektet       Projektet       Holger Schweizer       46240       Bottrop       46240       Bottrop       46240       10001       ************************************ | Projekte         Projekte         Projekte |

Г

Die Projektnummer generiert sich aus den Vorgaben

| 😑 Projektnumm         | ierNeu   | _ = X |
|-----------------------|----------|-------|
| Anfangswert<br>Zähler | 10<br>50 |       |

"Anfangswert und Zähler". Der Zähler zählt automatisch nach jeder neuen Projekterstellung hoch. Die Felder werden entsprechend ausgefüllt. Mit Hilfe des Projektstatus kann man zusätzliche Auswertungen bzw. Projektsteuerungen bewerkstelligen.

## 8.3. Angebot anlegen

Zunächst werden die Kopfdaten angelegt. Hierzu klickt man auf die Schaltfläche "neu". Die meisten Felder werden automatisch ausgefüllt. Lediglich Zahlungsbedingungen und Lieferzeit müssen noch eingetragen werden. (Achtung: In dem Feld "Lieferzeit" können auch andere Informationen als Schlußtext untergebracht werden. Einfach einmal ausprobieren.)

Sobald ein neues Angebot erstellt wird, fügt das System automatisch eine passende Nummer hinzu. Theoretisch können beliebig viele Angebote, Abs etc. erstellt werden. Die Nummer wird automatisch weiter hochgezählt.

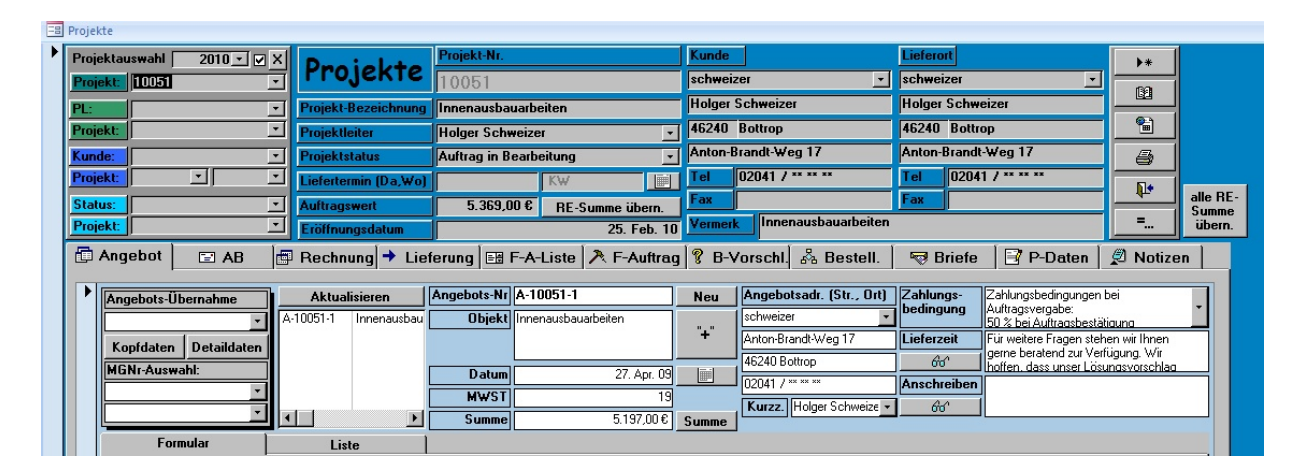

| B Projekte                                                                                                    |                                                                                                    |                                                                   |                           |             |                             |             |                                                    |                            |          |
|----------------------------------------------------------------------------------------------------|----------------------------------------------------------------------------------------------------|-------------------------------------------------------------------|---------------------------|-------------|-----------------------------|-------------|----------------------------------------------------|----------------------------|----------|
| Projektauswahl 2010 🗹 🛛 🗙                                                                                                    | a talata 🖉                                                                                                    | Projekt-Nr.                                                       |                           | Kunde       |                             | Lieferort   |                                                    | <b>▶</b> *                 |          |
| Projekt: 10051 -                                                                                                    | ојекте                                                                                                    | 10051                                                             |                           | schweiz     | er 🗾                        | schweizer   | •                                                  |                            |          |
| PL: Proj                                                                                                    | ekt-Bezeichnung                                                                                                    | Innenausbauarbeiter                                               | 1                         | Holger S    | Schweizer                   | Holger Schw | veizer                                             |                            |          |
| Projekt: Proj                                                                                                    | ektleiter F                                                                                                    | Holger Schweizer                                                  | <b>•</b>                  | 46240       | Bottrop                     | 46240 Bott  | гор                                                | <u></u>                    |          |
| Kunde: Proj                                                                                                    | ektstatus 🛛                                                                                                    | Auftrag in Bearbeitur                                             | ng 🚽                      | Anton-B     | randt-Weg 17                | Anton-Branc | lt-Weg 17                                          | -                          |          |
| Projekt:                                                                                                    | ertermin (Da,Wo)                                                                                                    | KW                                                                | /                         | Tel         | 02041 / ** ** **            | Tel 020-    | 41 / ** **                                         |                            |          |
| Status: Auff                                                                                                    | agswert                                                                                                    | 5.369,00 € R                                                      | E-Summe übern.            | Fax         |                             | Fax         |                                                    |                            | alle RE- |
| Projekt: Eröl                                                                                                    | inungsdatum                                                                                                    |                                                                   | 25. Feb. 10               | Vermerk     | Innenausbauarbeiten         |             |                                                    | =                          | übern.   |
| 🗇 Angebot 🖂 AB 🕅 Ber                                                                                                    | :hnuna → Liefer                                                                                                    | rung EB F-A-List                                                  | te 🕅 F-Auftrag            |             | orschl 🖧 Bestell            | 🗟 Briefe    | [⊐? P-Daten [                                      | Notize                     | n        |
|                                                                                                    |                                                                                                    |                                                                   | io   V T Thattag          | 10.5.       |                             | V Diloit    |                                                    | <b>X</b> = 1100000         |          |
| Angebots-Übernahme Ak                                                                                                    | tualisieren Ar                                                                                                    | ngebots-Nr A-10051                                                | -1                        | Neu         | Angebotsadr. (Str., Ort)    | Zahlungs-   | Zahlungsbedingungen t                              | pei                        | •        |
| A-10051                                                                                                    | -1 Innenausbau                                                                                                    | Objekt Innenaus                                                   | bauarbeiten               |             | schweizer 🔹                 | beamgang    | 50 % bei Auftragsbestät                            | iauna                      |          |
| Kopfdaten Detaildaten                                                                                                    |                                                                                                    |                                                                   |                           | +           | Anton-Brandt-Weg 17         | Lieferzeit  | Für weitere Fragen steh<br>gerne beratend zur Verf | en wir Ihnen<br>üauna. Wir |          |
| MGNr-Auswahl:                                                                                                    |                                                                                                    | Datum                                                             | 27. Apr. 09               |             | 46240 Bottrop               | 66          | hoffen, dass unser Lösu                            | nasvorschlaa               |          |
|                                                                                                    |                                                                                                    | MWST                                                              | 19                        |             | U2U41 / ** **               | Anschreiber |                                                    |                            |          |
|                                                                                                    |                                                                                                    | Summe                                                             | 5.197,00€                 | Summe       | Kurzz. Holger Schweize      | 610'        |                                                    |                            |          |
| Formular                                                                                                    | Liste                                                                                                    |                                                                   |                           |             |                             |             |                                                    |                            |          |
| Pos Bezeichnung                                                                                                    | Beschreibung                                                                                                    |                                                                   |                           |             | Menge Finh                  | oit         | F-Preis G-I                                        | Proje                      |          |
|                                                                                                    | beschiebung                                                                                                    |                                                                   |                           |             | 1 Stick                     | - T         | 2 744 00 £ 2 744                                   | 00.6                       |          |
| *                                                                                                    | M0mm (Biv Liv H)                                                                                                    |                                                                   |                           |             |                             |             | 2.144,000                                          | ,000                       |          |
| Das Sofa wird aus d                                                                                                    | m Ankleidezimmer entf                                                                                                    | fernt. An deren Stelle we                                         | rden 2 vorhandene Sid     | eboards ge  | stellt.                     |             |                                                    |                            |          |
| Pos aus Einlegeböden und K                                                                                                    | e rechts und gegenube<br>onfektionsrohren.                                                                                                    | er dem Henster erhalten e                                         | ain Hegalsystem Amari     | Hettich) mi |                             |             |                                                    |                            |          |
| Ausführung:                                                                                                    | der in Aluminium, silber(                                                                                                    | f. eloviert                                                       |                           |             |                             |             |                                                    |                            |          |
| Seitenumbr. insgesamt 4 Kleide                                                                                                    | rstangen (2x 800mm, 2)                                                                                                    | x 1000mm)                                                         |                           |             |                             |             |                                                    |                            |          |
|                                                                                                    | (620 x 620)<br>mm                                                                                                    |                                                                   |                           |             |                             |             |                                                    |                            |          |
| - 6 Stück Böden 100                                                                                                    | Omm                                                                                                    |                                                                   |                           |             |                             |             |                                                    |                            |          |
| - Böden in 29mm Bu                                                                                                    | che furnierte Spanplatte                                                                                                    | e, seidenmatt lackiert                                            |                           |             |                             |             |                                                    |                            |          |
| بلمحمد المستحك المستخلك                                                                                                    | التصعيبا فيشعا فاستعاده                                                                                                    | lle aufande im alla ciant                                         |                           |             |                             |             | 1 100 00 0 1 100                                   | 00.0                       |          |
| 02 Eensterbank mit Hol                                                                                                    | scheitelager                                                                                                    |                                                                   |                           |             | <ul> <li>I Stick</li> </ul> |             | 1 1811017. I 181                                   | 1      Ŧ.                  |          |
| 02 Fensterbank mit Hol:                                                                                                    | scheitelager<br>Imm (B x H x T)                                                                                                    |                                                                   |                           |             | 1 Stück                     |             | 1.180,00€ 1.180                                    | ,000 E                     |          |
| 02 Fensterbank mit Hol<br>ca. 1420 x 780 x 310<br>Ausführung                                                                                                    | rscheitelager<br>)mm (B x H x T)                                                                                                    |                                                                   |                           |             | 1 Stück                     | <u> </u>    | 1.180,00 € 1.180                                   | ,008                       |          |
| 02 Fensterbank mit Hol.                                                                                                    | scheitelager<br>Imm (B x H x T)<br>ängerung zum Vorhande<br>att mit Sockel                                                                                                    | denen mit Wandanschluß                                            | Bleiste und darunter lieg | ender aufr. | 1 Stück                     | <u> </u>    | 1.180,00 €                                         | .000                       |          |
| 02 Fensterbank mit Hei<br>ca. 1420 x 780 x 311<br>Austihrung<br>- Ablagebiat als Verla<br>- Ablagebiat als Verla<br>- unteres Abschlußts<br>- dawyschen, Edelt                           | sscheitelager<br>Imm (B x H x T)<br>ängerung zum Vorhande<br>ett mit Sockel<br>ahlgestell (matt gebürste                                                                                                    | lenen mit Wandanschluß<br>tet) für Holzscheite                    | lleiste und darunter lieg | ender aufr. | 1 Stück<br>Blende           |             | 1.180,00 €                                         | ,000                       |          |
| 02 Fensterbank mit Hal<br>Ca. 1420 x780 x 31<br>Audifung<br>- Ablageblat als Veri<br>Pos aus<br>- Ablageblat als Veri<br>- dawischene, Edelst<br>Material<br>Seitenumb Blatt und Wandans | sscheitelager<br>Jmm (B x H x T)<br>ängerung zum Vorhandv<br>ett mit Sockel<br>ahlgestell (matt gebürste<br>shluß in Andorra Birne c                                                                                                    | lenen mit Wandanschluß<br>iet) für Holzscheite<br>dunkel          | Neiste und darunter lieg  | ender aufr. | ⊻ 1 Stück<br>Blende         | <u> </u>    | 1.180,00 € 1.180                                   | .008                       | •        |
| 02 Fensterbank mit Hal<br>Ca. 1420 x780 x 311<br>Ca. 1420 x780 x 311<br>Ablageblat als Vel<br>Pos aus<br>Beitenumb. Elatt und Wandans<br>Datensatz I4 ↓ Ivon 4 → N M                     | Inm (B x H x T)<br>Imm (B x H x T)<br>Imm (B x H x T)<br>Immediate the second second<br>Immediate the second second<br>Immediate the second second<br>Immediate the second second<br>Immediate the second second<br>Immediate the second second second<br>Immediate the second second second second<br>Immediate the second second | lenen mit Wandanschluß<br>tet) für Holzscheite<br>dunkel<br>ichen | Neiste und darunter lieg  | ender aufr. | Slende                      |             | 1.180,00 €                                         | .008                       | •        |
| 02 Fensterbank mit Hal<br>Ca. 1420 x780 x 311<br>Ca. 1420 x780 x 311<br>Ablageblat als Verl<br>Pos aus<br>Beitenumbt. Blatt und Vandans<br>Datensatz 14 1 von 4 ▶ № №                    | tescheitelager<br>Jmm (B x H x T)<br>ängerung zum Vorhand<br>ett mit Sockel<br>ahlgestell (matt gebürste<br>chluß in Andorra Birne o<br>k Kein Filter Sur                                                                                                    | lenen mit Wandanschluß<br>tel) für Holzscheite<br>dunkel<br>tchen | kleiste und darunter lieg | ender aufr. | ¥ 1 Stuck                   |             | 1.180,00€                                          | .008                       | •        |

Detaildaten (Positionen) eingeben:

Positionierung (hiernach werden die Detaildaten aufsteigend sortiert) eingeben, unter "Vartikel" oder "Bezeichnung" einen Artikel auswählen und mit Doppelklick hinzufügen und die Menge ergänzen.

Ist das Angebot fertig geschrieben, kann man mit einem Klick auf "Summe übernehmen" sehen, wie hoch der Gesamtpreis ist.

## 8.4. Ausdruck

Mit einem Klick auf "Drucken" öffnet man das Druckmenü.

| E Drucken              |                       |                       |                           | _ = ×                    |
|------------------------|-----------------------|-----------------------|---------------------------|--------------------------|
|                        |                       | Berichtsübersicht     |                           | Minimiere                |
| Projektdaten           | Auftrag               | sdaten                | Fertigun                  | gsdaten                  |
|                        | Angebot (L)           | AB                    | Holzstückliste            | Material gesamt          |
| Auftragsbuch           | Angebot o MWSt        | AB (Kopf)             | Holzstückliste Mat        | Kalk. Position Detail    |
| Projekt-Auflistung     | Typenangebot          | Rechnung mit MWSt     | Zukaufteilliste           | Kalk. Pos. Liste Detail  |
| Projektblatt           | Angebot (Kopf)        | Rechnung (Kopf)       | Zukaufteilliste Lieferant | Kalk. Pos. Liste klein   |
| Projektübersicht       | Angebot o MWSt (Kopf) | Rechnung              | Holzstückliste Projekt    | Kalkulation gesamt       |
| Projektreiter          | Typenangebot (Kopf)   | Rechnung acto (Kopf)  | Holzstückliste (leer)     | Kalkulation (h) Position |
| Projekt Materialblatt  | Angebot               | Rechnung acto         |                           | Kalkulation (h) gesamt   |
| Bestellübersicht       |                       | Rechnung ohne MWSt    |                           | Stundenbericht Allianz   |
| Projekt-Notizen        | Angebot Kopf          | Rechnung (Kopf)       | Brief                     | Lieferschein             |
|                        | Angebot Anschreiben   | Rechnung              | Brief (Kopf)              | Abnahme                  |
| Projektübersicht (LW)  | AB Kopf               | Rechnung acto (Kopf)  |                           | Bestellung               |
| Projektübersicht (Typ) |                       | Rechnung acto         |                           | Anfrage                  |
|                        |                       | Rg mit MWSt mit StMAt |                           | Retourschein             |
| Projekte Rechnungen    |                       | Rg (MAT) (Kopf)       |                           |                          |
|                        |                       | Rg (MAT)              |                           |                          |

Klickt man hier Beispielsweise auf "Angebot", kann man das Angebot einsehen und es mit Hilfe des Kontextmenüs (rechter Mausklick) ausdrucken.

| [h                                                                                                    | olztechnike                                                                                                    | erl                                                        |                                                                                                    |                                                                                                    |                                                                                                    |                                          |  |
|----------------------------------------------------------------------------------------------------|----------------------------------------------------------------------------------------------------|------------------------------------------------------------|----------------------------------------------------------------------------------------------------|----------------------------------------------------------------------------------------------------|----------------------------------------------------------------------------------------------------|------------------------------------------|--|
|                                                                                                    |                                                                                                    |                                                            |                                                                                                    | Anto<br>Mail                                                                                                    | on-Brandt-Weg 17  <br>: holger@holztechn                                                                                                    | D-46240 Bottro<br>iker-schweizer.d       |  |
| Holger Sc                                                                                                    | chweizer, Anton-Brand-Weg 17, 482-                                                                                                    | 0 Bottrop                                                  |                                                                                                    |                                                                                                    |                                                                                                    |                                          |  |
| Holge<br>Anton<br>46240                                                                                                    | er Schweizer<br>I-Brandt-Weg 17<br>D Bottrop                                                                                                    |                                                            |                                                                                                    |                                                                                                    |                                                                                                    |                                          |  |
|                                                                                                    |                                                                                                    |                                                            |                                                                                                    | Lösungsv                                                                                                    | vorschlag:                                                                                                    | A-10051-2                                |  |
| Sehr                                                                                                    | geehrter Herr Holger S                                                                                                    | chweize                                                    | er                                                                                                    | 15                                                                                                    | Bottrop,                                                                                                    | 21. Aug. 10                              |  |
| wir be                                                                                                    | danken uns für Ihre Ar                                                                                                    | frage u                                                    | und bieten Ihnen nach                                                                                                    | nfolgend an:                                                                                                    |                                                                                                    |                                          |  |
| Inne                                                                                                    | nausbauarbeiten                                                                                                    |                                                            |                                                                                                    |                                                                                                    |                                                                                                    |                                          |  |
| Pos. Bezeichnung / Besc                                                                                                    |                                                                                                    | hreibu                                                     | ing                                                                                                    | Menge Einheit                                                                                                    | F-Preis                                                                                                    | G-Prei                                   |  |
| 01                                                                                                    | Ankleidezimmer                                                                                                    |                                                            |                                                                                                    | 1 Stück                                                                                                    | 2744.00 €                                                                                                    | 2 744 00 6                               |  |
| Pos. Beze<br>01 Anklé<br>02 Anklé<br>03 24<br>04 25<br>04 25<br>04<br>04<br>04<br>04<br>04<br>04<br>04<br>04<br>04<br>04 | Das Sofa wird aus den<br>deren Stelle werden 2<br>gestellt. Die nun freien<br>gegenüber dem Fenste<br>Amari (Hettich) mit Ein<br>Konfektionsrohren.<br>Aus führung:                                                                                                    | n Ankleik<br>vorhand<br>Wände<br>er erhalt<br>legeböd      | dezimmer entfernt. An<br>lene Sideboards<br>rechts und<br>en ein Regalsystem<br>len und                                                                                                    |                                                                                                    |                                                                                                    |                                          |  |
|                                                                                                    | . 6 Stück Wirkelstände<br>Material:<br>- Böden in 29mm Buch<br>seidenmatt lackiert<br>- Ständer und Beschla<br>silberfarbig eloxiert.<br>Aus führung It. Skizze<br>(Materialanteil: ca. 120<br>Material, Lieferung und                                                                                                    | er in Alu<br>e furnie<br>gteile in<br>0,- EUR<br>I Montag  | minium, silberf. eloxierf<br>rte Spanplatte,<br>Aluminium,<br>? (Netto))<br>ge                                                                                                    |                                                                                                    |                                                                                                    |                                          |  |
|                                                                                                    | <ul> <li>6 Stück Wirkelstände<br/>Material:</li> <li>- Böden in 29mm Buch-<br/>seidenmat lackiet:</li> <li>- Ständer und Beschla<br/>silberfarbig eloxiert.</li> <li>Aus führung It. Skizze<br/>(Materialanteil: ca. 120<br/>Material, Lieferung und<br/>.</li> </ul>                                                                                                    | er in Alur<br>e furnie<br>gteile in<br>0,- EUR<br>i Montag | minium, silberf. eloxierf<br>rte Spanplatte,<br>Aluminium,<br>t (Netto))<br>ge                                                                                                    | :<br>                                                                                                    | Summe:                                                                                                    | 2,744,00 €                               |  |
|                                                                                                    | 6 Stück Wirkelständ<br>Material:<br>- Böden in 29mm Buck<br>seldenmatt lacklert<br>- Ständer und Beschla<br>silberfarbig eloviert.<br>Aus führung 1. Skizze<br>(Materialanteil: ca. 120<br>Material, Lieferung und                                                                                                    | er in Alur<br>e furnie<br>gteile in<br>0,- EUR<br>I Montag | minium, silberf, eloxierf<br>rte Spanplatte,<br>Aluminium,<br>t (Nettoj)<br>ge                                                                                                    |                                                                                                    | Summe:<br>19 % MWST                                                                                                    | 2.744,00 €<br>521,36 €                   |  |
|                                                                                                    | 6 Stück Wirkelständ<br>Material:<br>- Böden in 28mm Buch<br>seidenmatt lackiert<br>- Ständer und Beschla<br>Siberfahig eloxiert.<br>Aus führung 1. Sikzze<br>(Materiala Intell: ca. 120<br>Material, Lieferung und<br>-                                                                                                    | er in Alu<br>e furnie<br>gteile in<br>0,- EUR<br>i Montag  | minium, silberf, eloxierf<br>rte Spanplatte,<br>Aluminium,<br>t (Netto))<br>ge<br>Be <u>r</u> ichtsansicht                                                                                                    | zzgi.<br>Ges                                                                                                    | Summe:<br>19 % MWST<br>samtsumme:                                                                                                    | 2.744,00 €<br>521,36 €<br>3.265,36 €     |  |
| sofort                                                                                                    | 6 Stück Wirkelstand<br>Material:<br>- Böden in 29mm Bud-<br>seidennatt lackiert<br>- Ständer und Beschla<br>Siberfahig eloxiert.<br>Aus Ührung It. Skizze<br>(Materialanteil: ca. 120<br>Material, Lieferung und<br>-<br>zahlbarn ach Erhalt de                                                                                                    | er in Alu<br>e furnie<br>gteile in<br>0,- EUR<br>I Montag  | minium, silberf, eloxiert<br>rte Spanplatte,<br>Aluminium,<br>t (Nettoj)<br>ge<br>Berlichtsansicht<br>Layoutansicht                                                                                                    | zzgi.<br>Ges<br>bzug.                                                                                                    | Summe:<br>19 % MWST<br>samtsumme:                                                                                                    | 2.744,00 €<br>521,36 €<br>3.265,36 €     |  |
| sofort<br>Für w                                                                                                    | 6 Studik Wirkelständer<br>Materialt<br>- Böden in 28mm Budi<br>seidennaft lackiert<br>- Ständer und Bechta<br>Stilberfahlig aboviert.<br>- Aus danung a Beita<br>(Materialanteil: ca. 120<br>Material, Lieferung und<br>-<br>zahlbar nach Erhalt de<br>ellere Fragen stehen v<br>insvarschlag Ihben Will)                                                                                                    | er in Alu<br>e furnie<br>gteile in<br>0,- EUR<br>i Montag  | minium, silberf, eloxierf<br>rte Spanplatte,<br>Aluminium,<br>t (Netto))<br>ge<br>Berjichtsansicht<br>Layoutansicht<br>Ent <u>w</u> urfsansicht                                                                                                    | zzgi.<br>Ges<br>bzug.<br>rfügung. Wir hoto<br>ne auffeine hoto                                                                                        | Summe:<br>19 % MWST<br>samtsumme:<br>fen, dass unser<br>Zusam enacheit                                                                                                    | 2.744,00 €<br>521,36 €<br>3.265,36 €     |  |
| sofort<br>Für w<br>Lösur<br>Selbs                                                                                                    | 6 Studie Wirkelstande<br>Material:<br>- Boden in Some Bud-<br>- Boden in Some Bud-<br>- Boden in Some Bud-<br>- Boden in Some Beschlassis-<br>situerfarbig eloxient.<br>- Aus Ghrung II. Skitze<br>(Materialanteil: ca. 120<br>Material. Lieferung und<br>- Stahlbarn ach Erhalt de<br>terter Eragen stehen v<br>gsvorschlag Uhren Wü<br>Uverständlich garantier                                                                                                    | er in Alu<br>e furnie<br>gteile in<br>0,- EUR<br>I Montag  | minium, silberf. eloxieri<br>rei Spanplatte,<br>Aluminium,<br>t (Netto))<br>ge<br>Begichtsansicht<br>Layoutansicht<br>Entwurfsansicht<br>Seitengnsicht                                                                                                    | zzg.<br>Ges<br>bzug.<br>rfügung. Wir hof<br>ns auf eine gufe<br>Arbeite Arbeite                                                                       | Summe:<br>19 % MWST<br>samtsumme:<br>fen, dass unaer<br>Zusammenarbeit.<br>an.                                                                                                    | 2.744,00 €<br>521,36 €<br>3.265,36 €     |  |
| sofort<br>Für w<br>Lösun<br>Selbs<br>Mit fr                                                                                                    | - 6 Stück Wirkestand<br>Material<br>- Bjöden in Zamm Bub<br>- Ständer und Baschla<br>- Ständer und Baschla<br>- Ständer und Baschla<br>- Ständer und Baschla<br>- Ständer und Baschla<br>- Ständer und Baschla<br>- Ständer und Baschla<br>- Auf Burnung - Skizze<br>(Material, Lieferung und<br>- Ständer und Baschlauber<br>- Ständer und Baschlauber<br>- Ständer<br>- Ständer un                                                                               | er in Alu<br>e furnie<br>gteile in<br>0,- EUR<br>I Montag  | minium, silberf. eloxierf<br>te Spanplatie,<br>Aluminium,<br>t (Netto))<br>ge<br>Berjichtsansicht<br>Layoutansicht<br>Entwurfsansicht<br>Zoom: Passend                                                                                                    | zzg.<br>Ges<br>bzug.<br>rfügung. Wir hof<br>na aufelne gute<br>wand treie Arbeite                                                                     | Summe:<br>19 % MWST<br>samtsumme:<br>Ten, dass unser<br>Zusammenarbeit.                                                                                                    | 2.744,00 €<br>521,36 €<br>3.265,36 €     |  |
| sofort<br>Für w<br>Lösur<br>Selbs<br>Mit fr                                                                                                    | - 6 Stuck Wirkestands<br>National<br>National<br>Stander und Baschlass<br>Stander und Baschlass<br>Stander und Baschlass<br>Stander und Baschlass<br>(Material, Leiferung und<br>zahlbar nach Erhalt die<br>detres Fragen stehen v<br>stehest nach Erhalt die<br>detres Fragen stehen v<br>berständlich ganatiere<br>undlichen Grüßen<br>Tischlerei<br>Ischlerei                                                                                                    | er in Alur<br>e furnie<br>gteile in<br>0,- EUR<br>i Montag | minium, silberf. eloxierf<br>tre Spanplete,<br>Aluminium,<br>t (Netto))<br>ge<br>Begichtsansicht<br>Layoutansicht<br>Seitengansicht<br>Seitengansicht<br>Zoom: Passend<br>Eine Seite                                                                                                    | zzgl.<br>Ges<br>bzug.<br>rfügung. Wir hohr<br>sa auf eine gute<br>wand treie Arbeite                                                                  | Summe:<br>19 % MWST<br>asmtsumme:<br>Yen, dass unser<br>Zusammenarbeit.<br>an.                                                                                                    | 2.744,00<br>521,36 €<br>3.265,36 €       |  |
| sofort<br>Für w<br>Lösur<br>Selbs<br>Mit fr                                                                                                    | - 6 Studi Wirkestander<br>Naterial<br>- Bolermet Locket<br>- Bolermet Locket<br>- Stander und Beschla<br>- Stander und Beschla<br>- Stander und Beschla<br>- Stander und Beschla<br>- Stander und Beschla<br>- Stander und Beschla<br>- Stander und Beschla<br>- Stander und Beschla<br>- Stander und Beschla<br>- Stander und Beschla<br>- Stander und Beschla<br>- Stander und Beschla<br>- Stander und Beschlasse<br>- Stander und Beschlasse<br>- Stander und                                                                    | er in Alu<br>e furnie<br>gteile in<br>0,- EUR<br>i Montag  | minium, silberf. eloxiert<br>rte Spanplette.<br>Aluminium,<br>t (Netto))<br>ge<br>Begichtsansicht<br>Layoutansicht<br>Entygurfsansicht<br>Seitengansicht<br>Zoom: Passend<br>Eine Seite                                                                                                  | zzgl.<br>Ges<br>bzug.<br>rrlügung. Wir hof<br>na auf eine Arbeite<br>wand freie Arbeite                                                               | Summe:<br>19 % MVST<br>samtsumme:<br>7en, dass unser<br>Zusammenarbeit.<br>2n.                                                                                                    | 2.744,00<br>521,36 €<br>3.265,36 €       |  |
| sofort<br>Für w<br>Lösur<br>Selbs<br>Mit fr<br>Mark                                                                                                    | - 6 Studie Wirkestander<br>Haberat.<br>- Bolommitt Leiderum Guf-<br>Stander und Besche<br>Stander und Besche<br>Stander und Besche<br>Stander und Besche<br>Standerung Skitze<br>(Meterslander Standerum<br>gevorschaft gehartet<br>erstähnliche Grüßen<br>Tischlerei<br>uss Klemm Gmbbt<br>Ess                                                                                                    | er in Aluu<br>e furnie<br>gteile in<br>0,- EUR<br>Montag   | minum, silberf. eloxiert<br>rte Spanplette.<br>Aluminium,<br>t(Netto))<br>ge<br>Begichtsansicht<br>Layoutansicht<br>Entguurfsansicht<br>Seitengnsicht<br>Zoom: Passend<br>Eine Seite<br>Mehrere Seiten                                                                                   | zzgl.<br>Ges<br>bzug.<br>rfügung. Wir hof<br>ns auf eine gute<br>wand freie Arbeite<br>wand freie Arbeite<br>eite www.tichterei-4                     | Summe:<br>19 % MWST<br>aamtsumme:<br>Yen, dass unser<br>Zusammenarbeit,<br>n.<br>sdingungen,<br>temm.de                                                                                      | 2.744,00 €<br>521,36 €<br>3.265,36 €     |  |
| sofort<br>Fürw<br>Lösulos<br>Mitfr<br>Mark                                                                                                    | - 6 Studi Wirkestand<br>Material<br>- Boden Hut Halfer<br>- Boden hut Halfer<br>- Sinder und Beschla<br>- Sinder und Beschla<br>- Sinder und Beschla<br>- Sinder und Beschla<br>- Sinder und Beschla<br>- Sinder und Beschla<br>- Sinder und Beschla<br>- Sinder und Beschla<br>- Sinder und Beschla<br>- Sinder und Beschla<br>- Sinder und Beschla<br>- Sinder und Beschla<br>- Sinder und Beschla<br>- Sinder Beschlaft<br>- Sinder Beschlaft<br>- Sinder Besch | er in Aluu<br>e furnie<br>gteike in<br>0,- EUR<br>i Montag | minum, silberf. eloxierf<br>rte Spanplette,<br>Aluminium,<br>t (Netto))<br>se<br>Begichtsansicht<br>Layoutansicht<br>Entgurfsansicht<br>Seittengnsicht<br>Zoom: Passend<br>Eine Seitte<br>Mehrere Seiten<br>Seitte einrichten                                                            | zzgl.<br>Ges<br>bzug.<br>rfúgung. Wir hof<br>na auteine gufe<br>wand treie Arbeite<br>wand treie Arbeite<br>alte www.tschlerei-<br>tschlerei<br>L     | Summe:<br>19 % MWST<br>aamtsumme:<br>fen, dass unser<br>Zusam menarbeit.<br>50.<br>widgungen.<br>widgungen.                                                                                  | 2.744,00 €<br>521,36 €<br>3.265,36 €     |  |
| sofort<br>Fürw<br>Lösur<br>Selbs<br>Mitfn<br>Mark                                                                                                    | - 6 Studi Wirkeitstand<br>Naterial<br>Naterial<br>Stander und Besche<br>sibernantt takker<br>Stander und Besche<br>siberfahrig elokiet<br>(Mershammett a. 120<br>Material, Lieferung und<br>Asterial, Lieferung und<br>Asterial, Lieferung und<br>Asterial, Lieferung und<br>Asterial, Lieferung und<br>Asterial, Lieferung und<br>Asterial, Lieferung und<br>Stanbarnach Erhalt die<br>Lieferung und<br>Keiter und Stanbart<br>Eister und Stanbart<br>Eist             | er in Aluu<br>e furnie<br>gteike in<br>0 EUR<br>Nontag     | minum, silberf, eloxiert<br>rite Spanplatte,<br>Aluminium,<br>t (Netici))<br>se<br>Berjichtsansicht<br>Layoutansicht<br>Entygurfsansicht<br>Seitengnischt<br>Zoom: Passend<br>Eine Seite<br>Mehrere Seiten<br>Seite einichten<br>Drucken<br>Speichern ynter                              | zzgl.<br>Ges<br>Dzug.<br>rfügung. Wir hof<br>na auf eine gute<br>wand treie Arbeite<br>wand treie Arbeite<br>eite www.taditerek<br>eite www.taditerek | Summe:<br>19 % MWST<br>aamtsumme:<br>fen, dass unser<br>Zusam menarbeit,<br>en,<br>kologungen,<br>kongenskrag kr                                                                             | 2.744,00 (<br>521,36 €<br>3.265,36 €     |  |
| sofort<br>Fürw.<br>Lösubs<br>Mitfm<br>Mark<br>Setetv                                                                                                    | - 6 Stuck Wirkestands<br>Naterial<br>Naterial<br>- Stander und Besche<br>- Stander und Besche<br>Stander und Besche<br>- Stander und Besche<br>- Stander und                         | er in Aluu<br>e furnie<br>gteile in<br>0 EUR<br>Montag     | minum, silberf, eloxierf<br>rite Spanplette,<br>Aluminium,<br>t (Netici))<br>pe<br>Begichtsansicht<br>Layoutansicht<br>Entwurfsansicht<br>Seitengnsicht<br>Zoom: Passend<br>Eine Seite<br>Mehrere Seiten<br>Seite einrichten<br>Speichern witer<br>Speichern guter                       | zzg.<br>Get<br>bzug.<br>rflgung. Wir hof<br>na auf eine Arbeite<br>wand freie Arbeite<br>alte www.ttschlerei-k<br>Lt                                  | Summe:<br>19 % MWST<br>antiburme:<br>for, dass unser<br>Zusammenarbeit,<br>en.<br>skingungen.<br>demm de<br>sungerschlag for                                                                 | 2.744,00 (<br>521,36 €<br>3.265,36 €     |  |
| sofort<br>Für w<br>Lösun<br>Selbs<br>Mit fr<br>Mark                                                                                                    | - 6 Studi Wirkestander<br>Naterial<br>- Beinnen Lober<br>- Stander und Beschlass<br>- Stander und Beschlass<br>- Stander und Beschlass<br>- Stander und Beschlass<br>- Stander und Beschlass<br>- Stander und Beschlass<br>- Material, Leiferung und<br>- Material, Leiferung und<br>- Stanbar nach Erhalt die<br>detere Fragen stehen v<br>- Kashlass<br>- Stander Grüßen<br>- Täschlerei<br>us Klemm GmbH<br>- Er                                                                                                    | er in Alu<br>e furnie<br>gteile in<br>0,- EUR<br>I Montag  | minum, silberf. eloxierf<br>rite Spanplette.<br>Aluminium.<br>t (Netto))<br>ge<br>Begichtsansicht<br>Layoutansicht<br>Entguurfsansicht<br>Seittengansicht<br>Zoom: Passend<br>Eine Seite<br>Mehrere Seitten<br>Seite einrichten<br>Drucken<br>Speichen gunter<br>Exgorteren<br>Sgnden an | zzg.<br>Ges<br>Dzug.<br>rrügung. Wir hof<br>na auf eine Arbeite<br>wand freie Arbeite<br>alle www.tachiere-k<br>alle www.tachiere-k<br>tack<br>n      | Summe:<br>19 % MWST<br>antisumme:<br>fan, dass unser<br>Zusammenarbeit,<br>en,<br>som som som som som som som som<br>kenning for<br>anti-oosting for<br>anti-oosting for<br>anti-oosting for | 2.744,00 €<br>521,36 €<br>3.265,36 €<br> |  |

| E Projekte                                      |                                                                                                    |                                |                               |                                                      |                                |          |  |  |  |  |  |
|-------------------------------------------------|----------------------------------------------------------------------------------------------------|--------------------------------|-------------------------------|------------------------------------------------------|--------------------------------|----------|--|--|--|--|--|
| Projektauswahl 2010 🛨 🗹 🗙                       | Ductolate                                                                                                    | Projekt-Nr.                    | Kunde                         | Lieferort                                            | ▶*                             |          |  |  |  |  |  |
| Projekt: 10051                                  | ргојекте                                                                                                    | 10051                          | schweizer 🔹                   | schweizer 🗾                                          |                                |          |  |  |  |  |  |
| PL:                                             | Projekt-Bezeichnung                                                                                                    | Innenausbauarbeiten            | Holger Schweizer              | Holger Schweizer                                     |                                |          |  |  |  |  |  |
| Projekt:                                        | Projektleiter                                                                                                    | Holger Schweizer 🔹             | 46240 Bottrop                 | 46240 Bottrop                                        | 8                              |          |  |  |  |  |  |
| Kunde:                                          | Projektstatus                                                                                                    | Auftrag in Bearbeitung         | Anton-Brandt-Weg 17           | Anton-Brandt-Weg 17                                  | al                             |          |  |  |  |  |  |
| Projekt:                                        | Liefertermin (Da,Wo)                                                                                                    | KW                             | Tel 02041 / ** ** **          | Tel 02041 / ** ** **                                 |                                |          |  |  |  |  |  |
| Status:                                         | Auftragswert                                                                                                    | 5.369,00 € BF-Summe ühern      | Fax                           | Fax                                                  |                                | alle RE- |  |  |  |  |  |
| Projekt:                                        | Eröffnungsdatum                                                                                                    | 25. Feb. 10                    | Vermerk Innenausbauarbeiten   |                                                      | =                              | übern.   |  |  |  |  |  |
| Angebot 🖬 AB                                    | Rechnung 🕈 Lief                                                                                                    | ferung 🖽 F-A-Liste 🎘 F-Auftrag | 💡 B-Vorschl. 🖧 Bestell.       | 🤝 Briefe 🛛 🖥 P-Daten                                 | 🖉 Notize                       | :n       |  |  |  |  |  |
| Angebots-Übernahme                              | Aktualisieren                                                                                                    | Auftrags-Nr AB-10051-1         | Neu Auftragssadr. (Str., Ort) | Zahlungs- Zahlungsbedingungen                        | bei                            |          |  |  |  |  |  |
| A-10051-1                                       | B-10051-1 Innenausbau                                                                                                    | Objekt Innenausbauarbeiten     | schweizer 🗸                   | bedingung Auftragsvergabe:<br>50 % bei Auftragsbestä | itiauna                        |          |  |  |  |  |  |
| Konfdaten Detaildaten                           |                                                                                                    |                                | + Anton-Brandt-Weg 17         | Lieferzeit Für weitere Fragen ste                    | stehen wir Ihnen               |          |  |  |  |  |  |
| MGNr-Auswahl:                                   |                                                                                                    | Datum 21 Aug 10                | 46240 Bottrop                 | 660' gerne beratend zur Ve<br>hoffen, dass unser Lös | rfugung, Wir<br>sungsvorschlag |          |  |  |  |  |  |
|                                                 |                                                                                                    | 21. Aug. 10                    | 02041 / ** **                 |                                                      |                                |          |  |  |  |  |  |
|                                                 |                                                                                                    | Summe 5197.00 €                | Kurzz. Holger Schweize -      | ]                                                    |                                |          |  |  |  |  |  |
| Formular                                        | Liste                                                                                                    |                                | Summe                         |                                                      |                                |          |  |  |  |  |  |
| Pos Bezeichnun                                  | ng Beschreibung                                                                                                    |                                | Menge Einh                    | neit E-Preis G                                       | -Preis                         |          |  |  |  |  |  |
| ► 01 Ankleidezimm                               | er                                                                                                    |                                | - 1 Stüc                      | k <u>•</u> 2.744,00€ 2.74                            | 4,00€                          |          |  |  |  |  |  |
| ⊂a. 2470 x 28<br>Ca. 2470 x 28<br>Dis Sofa wird | ca. 2470 x 2950 x 2540mm (B x L x H)<br>Das Sofa wird aus dem Ankleidezimmer entfernt. An deren Stelle werden 2 vorhandene Sideboards gestellt. |                                |                               |                                                      |                                |          |  |  |  |  |  |

# 8.5. Auftragsbestätigung erstellen

Wurde die Angebotsnummer in das o.s. Feld eingefügt, so kann man mit den Schaltflächen "Kopfdaten" und Detaildaten" die Daten in die Auftragsbestätigung übernehmen. Hier lassen sich die Daten selbstverständlich beliebig verändern.

Achtung: Sollte beim ersten Klick auf eine Schaltfläche nicht gleich etwas passieren, klickt man einfach ein 2. Mal. Windows erkennt nicht immer gleich eine ausgeführte Aktion.

|                                                            |                                                                                                   |            |                                                                                                    |                                                                                                    |                                                                                                    |                                                                                                    |                                                                                               | Projekte |
|------------------------------------------------------------|---------------------------------------------------------------------------------------------------|------------|----------------------------------------------------------------------------------------------------|----------------------------------------------------------------------------------------------------|----------------------------------------------------------------------------------------------------|----------------------------------------------------------------------------------------------------|-----------------------------------------------------------------------------------------------|----------|
| Lieferort +*                                               | Lieferort                                                                                         | Kunde      |                                                                                                    | Projekt-Nr.                                                                                                    | Ductolate                                                                                                    | J10 - 🔽 X                                                                                                    | uswahl 20                                                                                     | Projekta |
| schweizer T                                                | zer <u>schweizer</u>                                                                              |            | 10051                                                                                                    | ргојекте                                                                                                    | <u> </u>                                                                                                    | 10051                                                                                                    | Projekt:                                                                                      |          |
| Holger Schweizer                                           | Schweizer Holger Schweizer                                                                        | Holger     | arbeiten                                                                                                    | Innenausbaua                                                                                                    | Projekt-Bezeichnung                                                                                                    | •                                                                                                    |                                                                                               | PL:      |
| 46240 Bottrop                                              | Bottrop 46240 Bottrop                                                                             | 46240      | eizer 💽                                                                                                    | Holger Schwe                                                                                                    | ojekt: Projektleiter                                                                                                    |                                                                                                    |                                                                                               | Projekt: |
| Anton-Brandt-Weg 17 🚑                                      | andt-Weg 17 Anton-Brandt-Weg 17                                                                   | Anton-B    | arbeitung 🔹                                                                                                    | Auftrag in Bea                                                                                                    | Projektstatus                                                                                                    | <u> </u>                                                                                                    |                                                                                               | Kunde:   |
| Tel 02041 / ** ** **                                       | 02041 / ** ** ** Tel 02041 / ** ** **                                                             | Tel        | KW 📃                                                                                                    |                                                                                                    | Liefertermin (Da,Wo)                                                                                                    | · ·                                                                                                    |                                                                                               | Projekt: |
| Fax                                                        | Fax                                                                                               | Fax        | I€ RE-Summe übern.                                                                                                    | 5.369,00                                                                                                    | Auftragswert                                                                                                    | · ·                                                                                                    |                                                                                               | Status:  |
| auarbeiten                                                 | Innenausbauarbeiten                                                                               | Vermer     | 25. Feb. 10                                                                                                    |                                                                                                    | Eröffnungsdatum                                                                                                    |                                                                                                    |                                                                                               | Projekt: |
| Bestell. 📔 🤜 Briefe 🛛 🖃 P-Daten 🖉 Noti                     | /orschl. 🖧 Bestell. 🛛 🔜 Briefe 🛛 📑 P-                                                             | 🦹 B-\      | -A-Liste 🕅 F-Auftrag                                                                                                    | ierung 📑 F                                                                                                    | 🖡 Rechnung <table-cell-rows> Lief</table-cell-rows>                                                                                                    | AB                                                                                                    | gebot 📔 🖃                                                                                     | 🗗 Ang    |
|                                                            |                                                                                                   |            |                                                                                                    |                                                                                                    |                                                                                                    |                                                                                                    |                                                                                               |          |
| r., Urtj Bemerkung                                         | Lieferadr. [Str., Urt] Bemerkung                                                                  | Neu        | 1-10051-1                                                                                                    | Liefer-Nr                                                                                                    | Aktualisieren                                                                                                    |                                                                                                    | -Übernahme                                                                                    | AB       |
| v<br>/                                                     | schweizer                                                                                         |            | nnenausbauarbeiten                                                                                                    | Ubjekt                                                                                                    | .I-10051-1 Innenausbau                                                                                                    |                                                                                                    | 10051-1                                                                                       | AB-      |
| -eg 17                                                     | Anton-Brandt-Weg 17                                                                               | +          |                                                                                                    |                                                                                                    |                                                                                                    | aildaten                                                                                                    | opfdaten Del                                                                                  | Ka       |
|                                                            | 02041 / ** **                                                                                     |            | 21 Aug 10                                                                                                    | Lieferdatum                                                                                                    |                                                                                                    |                                                                                                    | iNr-Auswahl:                                                                                  | MG       |
|                                                            | 020417                                                                                            |            | Elt. Hag. To                                                                                                    | Liererdutum                                                                                                    |                                                                                                    |                                                                                                    |                                                                                               |          |
|                                                            |                                                                                                   |            |                                                                                                    |                                                                                                    |                                                                                                    | <u> </u>                                                                                                    |                                                                                               |          |
|                                                            |                                                                                                   |            |                                                                                                    |                                                                                                    | Liste                                                                                                    |                                                                                                    | Formular                                                                                      |          |
| denge Einheit E-Preis G-Preis                              | Menge Einheit E-Preis                                                                             |            |                                                                                                    |                                                                                                    | ng Beschreibung                                                                                                    | Bezeichnun                                                                                                    | Pos                                                                                           |          |
| 1 Stück ▼ 2.744,00 € 2.744,00 €                            | 1 Stück     2.744,00€                                                                             |            |                                                                                                    |                                                                                                    | ner                                                                                                    | Ankleidezimm                                                                                                    | 01                                                                                            | ▶        |
|                                                            |                                                                                                   |            |                                                                                                    |                                                                                                    | 350 x 2540mm (B x L x H)                                                                                                    | ca. 2470 x 28                                                                                                    |                                                                                               |          |
|                                                            | Die nur freien Wänder erchts und gegenüber dem Fraster erhalten ein Realswaten Amai (Hettich) mit |            |                                                                                                    |                                                                                                    |                                                                                                    |                                                                                                    |                                                                                               |          |
|                                                            | Pos aus Einlegeböden und Konfektionsrohren.                                                       |            |                                                                                                    |                                                                                                    |                                                                                                    |                                                                                                    |                                                                                               |          |
|                                                            |                                                                                                   |            |                                                                                                    | perf. eloxiert                                                                                                    | nkelständer in Aluminium, silb                                                                                                    | . 6 Stück Win                                                                                                    |                                                                                               |          |
|                                                            |                                                                                                   |            |                                                                                                    | . 2x 1000mm)                                                                                                    | 4 Kleiderstangen (2x 800mm,<br>khöden (620 x 620)                                                                                                    | <ul> <li>insgesamt 4</li> <li>6 Stück Eck</li> </ul>                                                                                       | Seitenumbr.                                                                                   |          |
|                                                            |                                                                                                   |            |                                                                                                    |                                                                                                    | den 800mm                                                                                                    | 6 Stück Böd                                                                                                    |                                                                                               |          |
| tenge Einheit E-Preis G-Preis  Stück 2.744,00 6 2.744,00 6 | Menge     Einheit     E-Preis       V     1     Stück     2.744,00 €                              | Neu<br>"+" | J-10051-1<br>nnenausbauarbeiten<br>21. Aug. 10<br>21. Aug. 10<br>21. Aug. 10<br>21. Aug. 10<br>21. Aug. 10<br>21. Aug. 10 | Liefer-Nr L<br>Objekt I<br>Lieferdatum ntfernt. An deren S<br>iber dem Fenster e<br>berf. eloxiert<br>_2x 1000mm) | Aktualisieren<br>J-10051-1 Innenausbau<br>Litte<br>ng Beschreibung<br>rer<br>550 x 2540mm (B x L x H)<br>d aus dem Ankleidezimmer en<br>n Wände rechts uns degemün<br>und Korlekts uns degemün<br>und Korlektsuns often<br>kelständer in Aluminium, silt<br>4 Kiedierstangen (2x 800mm,<br>kolden (620 x 620)<br>den 800mm<br>den 100mm | Bezeichnun<br>Ankleidezimm<br>Jankleidezimm<br>Lankleidezimm<br>Die nun Teier<br>Enlegeböden<br>5 Stück With<br>6 Stück Böd<br>5 Stück Böd | -Ubernahme<br>SIOU5161<br>opfdaten Det<br>iNr-Auswahl:<br>Pos<br>01<br>Pos aus<br>Seitenumbr. |          |

## 8.6. Lieferschein erstellen

Der Lieferschein wird (wie auch die Übernahme von Angebot zu AB) aus der Auftragsbestätigung übernommen.

## 8.7. Rechnung erstellen

| <br>ргојек                                                                                                    | e     |                               |                                                        |                                           |                                                      |                                      |          |                                   |           |              |           |                  |         |                      |                |             |                         |                  |
|----------------------------------------------------------------------------------------------------|-------|-------------------------------|--------------------------------------------------------|-------------------------------------------|------------------------------------------------------|--------------------------------------|----------|-----------------------------------|-----------|--------------|-----------|------------------|---------|----------------------|----------------|-------------|-------------------------|------------------|
| Proje                                                                                                    | ktaus | wahl 20                       | 10 • 🗸 X                                               | Deal                                      | مخياما                                               | Projekt-N                            | r.       |                                   |           | Kunde        |           |                  | Liefer  | ort                  |                |             | ▶*                      |                  |
| Proje                                                                                                    | kt:   | 10051                         |                                                        | Pro,                                      | јекте                                                | 10051                                |          |                                   |           | schwei       | er        | •                | schwe   | izer                 |                | •           |                         |                  |
| PL: Projekt-Bezeichnung                                                                                                    |       |                               |                                                        |                                           | Innenaus                                             | bauarbei                             | ten      | Holger Schweizer Holger Schweizer |           |              |           |                  |         |                      |                |             |                         |                  |
| Proje                                                                                                    | kt:   |                               | <b>•</b>                                               | Projektle                                 | iter                                                 | Holger Sc                            | hweizer  |                                   | -         | 46240        | Bottrop   |                  | 46240   | Bottro               | р              |             | <u></u>                 |                  |
| Kund                                                                                                    | e:    |                               | •                                                      | Projektst                                 | atus                                                 | Auftrag in                           | Bearbei  | itung                             | •         | Anton-E      | lrandt-₩e | ig 17            | Anton   | Brandt-              | ⊮eg 17         |             | 8                       |                  |
| Proje                                                                                                    | kt:   | <u>.</u>                      | -                                                      | Lieferterr                                | min (Da,₩o)                                          |                                      |          | KW                                |           | Tel          | 02041 7   | ** ** **         | Tel     | Tel 02041 / ** ** ** |                |             | <b>N</b> +              |                  |
| Statu                                                                                                    | s:    |                               | •                                                      | Auftragsv                                 | wert                                                 | 5.369                                | 9,00€    | RE-Summe ül                       | oern.     | Fax          |           |                  | Fax     |                      |                |             | -4-                     | alle RE<br>Summe |
| Proje                                                                                                    | kt:   |                               | •                                                      | Eröffnun                                  | gsdatum                                              |                                      |          | 25. F                             | eb. 10    | Vermer       |           | ausbauarbeiten   |         |                      |                |             |                         | übern            |
|                                                                                                    | nqe   | ebot 📄 🖃                      | AB                                                     | Rechnu                                    | ıng 🔶 Lief                                           | erung 🗐 🖃                            | E F-A-L  | iste 🕅 F-A                        | uftrag    | <b>%</b> Β-\ | orschl.   | 🖧 Bestell.       | - 🖘 E   | Briefe               | P-Da           | ten         | Notize                  | en               |
|                                                                                                    | _     |                               |                                                        |                                           |                                                      | -1                                   |          |                                   |           |              |           |                  |         |                      |                |             |                         |                  |
|                                                                                                    | AB-Ü  | Ibernahme                     |                                                        | Aktualis                                  | ieren R                                              | echnNr.                              | RE10-10  | 692                               |           | Neu          | Rechn     | Adr. (Str., Ort) | Mor     | it. (Ne)             |                |             | 0                       | € 00,0           |
|                                                                                                    |       |                               | BI                                                     | E10-1692                                  | Innenausba                                           | Ubjekt                               | Innenaus | bauarbeiten                       |           | "+"          | schweiz   | er               | • Verm  | erk                  |                |             |                         |                  |
|                                                                                                    | Кор   | fdaten Deta                   | aildaten                                               |                                           |                                                      | Datum                                |          | 21                                | . Aug. 10 |              | 46240 B   | latiu-wey 17     | - 66°   | +                    | oofort zahlbar | nach Erl    | alt dor                 | _                |
|                                                                                                    | MGN   | r-Auswahl:                    |                                                        |                                           | fä                                                   | illig/Mahn                           | 30 1     | I. 10 <b>2</b> .                  | 10 Eing   | . (j/n):     | 40240 D   | z Holger Schwel  | bedi    | ngung                | Rechnung, re   | sin netto ( | nait dei<br>ohne Abzug. | -                |
|                                                                                                    |       |                               | <u> </u>                                               |                                           | S                                                    | umme (Ne                             | ) M₩S    | T Summe (Bi                       | )         |              | BE-Ty     | D: Rechnung      | - Liefe | a-/                  |                |             |                         | -                |
|                                                                                                    |       |                               | I                                                      |                                           |                                                      | 5.197,004                            | €        | 19 6.184,43                       | €         | Summe        |           |                  | Leist   | dat.                 |                |             |                         |                  |
|                                                                                                    |       | Formular                      |                                                        | Liste                                     | e                                                    |                                      |          |                                   |           |              |           |                  |         |                      |                |             |                         |                  |
|                                                                                                    |       | Pos                           | Bezeichnun                                             | ng B                                      | leschreibung                                         |                                      |          |                                   |           |              |           | Menge Einh       | neit    |                      | E-Preis        | G-F         | Preis                   |                  |
|                                                                                                    |       | 01                            | Ankleidezimm                                           | er                                        |                                                      |                                      |          |                                   |           |              | -         | 1 Stüc           | k j     | - 2                  | 2.744,00€      | 2.744       | 00€                     |                  |
| Image: Construction of the state of the state of th |       |                               |                                                        |                                           |                                                      |                                      |          |                                   |           |              | 00 E      | -                |         |                      |                |             |                         |                  |
| Date                                                                                                    | Dat   | Seitenumbr.<br>eensatz: M 4 1 | - dazwischen,<br>Material<br>- Blatt und Wa<br>L von 4 | , E delstahlge<br>andanschluß<br>N H2 🕅 🕅 | istell (matt gebür<br>in Andorra Birn<br>Kein Filter | stet) für Holz<br>e dunkel<br>iuchen |          |                                   |           |              |           |                  |         |                      |                |             |                         |                  |
|                                                                                                    |       |                               |                                                        |                                           |                                                      |                                      |          |                                   |           |              |           |                  |         |                      |                |             |                         |                  |

Die Rechnung wird (wie beim Lieferschein) aus der Auftragsbestätigung übernommen, ggfls. ergänzt. Wichtig für die Rechnung sind die Datumsfelder. Das erste Feld zeigt das Erstellungsdatum (Versand) der Rechnung. Die nächsten Zahlenfelder sind für die Zahlungserinnerung bzw. Mahnungen da. Das heißt in diesem Beispiel: nach 30 Tagen kann man eine 1. Mahnung (diese ist im System hinterlegt) ausdrucken. Nach weiteren 10 Tagen bietet das System eine 2. Mahnung, nach wiederum weiteren 10 Tagen kann eine letzte 3. Mahnung ausgedruckt werden. Dies findet man im Bereich "Rechnungsübersicht", von dem man auch alle Rechnungslisten ausdrucken kann.

| <b>-</b> | ····ə e····           |           | ·          |             |                | l <u>•</u> ·····-•] | • - · · | ······ • • • • • • • • • • • • • • • • | ~        | 1            |
|----------|-----------------------|-----------|------------|-------------|----------------|---------------------|---------|----------------------------------------|----------|--------------|
|          | AB-Übernahme          | Aktual    | isieren    | RechnNr.    | RE10-1692      |                     | Neu     | RechnAdr. (Str., Ort)                  | Mont.    | (Ne)         |
|          | ·                     | RE10-1692 | Innenausba | Objekt      | Innenausbauarb | peiten              | "+"     | schweizer 🗸 🗸                          | Vermerk  |              |
|          | Kopfdaten Detaildaten |           |            | Datum       |                | 21 Aug 10           |         | Anton-Brandt-Weg 17                    | 661      | " <b>+</b> " |
|          | MGNr-Auswahl:         |           |            | fällig/Mahn | 30 1 1         |                     | (i/n):  | 46240 Bottrop                          | Zahlun   | <b>gs-</b> s |
|          | · · · · · ·           |           |            | Summe (Ne   |                |                     | 0,1,1,- | Kurzz. Holger Schwe 🔻                  | beaing   | ung          |
|          |                       | •         | Þ          | 5.197.00    |                | 6.184.43€           | Summe   | RE-Typ: Rechnung 🗾                     | Liefer-/ | /            |
|          | Formular              | l is      | te         | 1           |                |                     | ounne   |                                        | Leist."  |              |